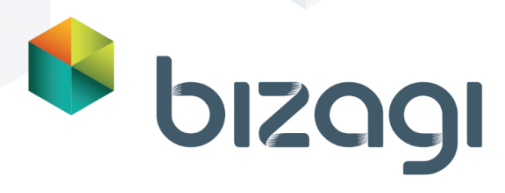

# Segundo Taller de Evaluación de Producto *Mi segundo proceso*

Copyright © 2015 | Bizagi

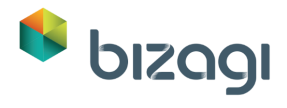

# Tabla de Contenido

| Taller: Solicitud de Suministros de Oficina                    |    |
|----------------------------------------------------------------|----|
| Descripción del Proceso de Solicitud de Suministros de Oficina |    |
| Alcance                                                        |    |
| Modelar el Proceso                                             |    |
| 1. Modelar el proceso                                          | 4  |
| 2. Datos del Proceso                                           |    |
| Defina la Entidad de Proceso para el Sub-Proceso               | 22 |
| 3. Creación de Formas                                          | 23 |
| Actividad: Registrar solicitud de suministro de oficina        | 25 |
| Actividad: Aprobar Solicitud                                   |    |
| Actividad: Cotizaciones – Solicitar Cotizaciones               |    |
| Evento: Recibir Cotizaciones                                   |    |
| Actividad: Seleccionar Vendedor                                |    |
| Actividad: Recibir productos                                   |    |
| Actividad: Procesar Factura                                    |    |
| 4. Reglas de Negocio                                           | 62 |
| Condiciones de Transición                                      | 62 |
| Transición para Notificar Aprobación                           | 63 |
| Transición para Notificar Rechazo                              |    |
| Transición para Notificar Cambio Requerido                     | 67 |
| Transición para finalizar el Sub-Proceso                       | 68 |
| Transición para Seleccionar Vendedor                           | 68 |
| Eventos de Actividad                                           |    |
| Definir el Vendedor Seleccionado                               | 74 |

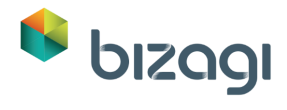

| 5. | Participantes                                           | 77  |
|----|---------------------------------------------------------|-----|
|    | Actividad: Registrar solicitud de suministro de oficina | 78  |
|    | Actividad: Aprobar solicitud                            | 78  |
|    | Actividad: Recibir productos                            | 80  |
|    | Actividad: Procesar factura                             | 81  |
|    | Actividades para el Sub-Proceso                         |     |
| 6. | Integrar con otros servicios                            | 83  |
|    | Instalar el Servicio Web localmente                     |     |
|    | Invocar el Servicio Web desde Bizagi                    | 85  |
| 7. | Portal de Trabajo                                       | 91  |
|    | Usuarios                                                | 92  |
|    | Probar el Portal de Trabajo                             |     |
|    | Opcional: Aprobación móvil                              | 96  |
| 8. | Enviar Notificaciones (opcional)                        | 103 |
|    | Actividad: Notificar cambios requeridos                 | 103 |
|    | Actividad: Notificar Rechazo                            | 104 |
|    | Actividad: Notificar Aprobación                         | 104 |
| 9. | Conclusión                                              | 105 |
|    | Próximos pasos                                          | 105 |
| 10 | . Solución de Problemas                                 | 105 |

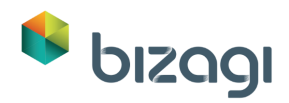

# Taller: Solicitud de Suministros de Oficina

El propósito principal de este ejercicio es cubrir las funcionalidades que no se incluyeron en el primer taller, las cuales son más avanzadas y de igual importancia, como las Colecciones (relaciones uno a muchos), Tablas en Formas, creación de Sub-Procesos, la creación del Modelo de Datos desde el Diseñador de Formas, entre otros.

El primer taller para evaluación de producto es un prerrequisito para el desarrollo de este taller, ya que algunos de los temas cubiertos allí, no se explicarán de nuevo.

Diseñaremos un Proceso de Solicitud de Suministros de Oficina. La información acerca del Proceso y los datos a controlar y visualizar, se encontrarán en las siguientes páginas. Siga las instrucciones de este manual paso a paso y a final usted tendrá un Proceso de Solicitud de Suministros de Oficina completamente automatizado.

# Descripción del Proceso de Solicitud de Suministros de Oficina

El Proceso de Solicitud de Suministros de oficina inicia cuando un empleado de la organización presenta una Solicitud de Suministro de Oficina.

Una vez que el requerimiento se registra, la solicitud es recibida por el supervisor inmediato; el supervisor debe aprobar, solicitar cambios o rechazar la solicitud. Si la solicitud se rechaza, el Proceso finalizará. Si la solicitud requiere cambios, regresará al empleado (solicitante) quien podrá revisar los cambios solicitados y modificarla.

Si la solicitud se aprueba, se dirigirá al Departamento de Compras encargado de cotizar y seleccionar un Vendedor. Si el Vendedor no es válido en el sistema, el Departamento de Compras tendrá que escoger uno diferente.

Después de que se selecciona y confirma un Vendedor, el sistema esperará a que los productos sean entregados y así como la recepción de la factura. El sistema enviará una notificación al empleado informando los resultados de la solicitud.

## Alcance

Este Proceso se enfoca en el control de las solicitudes de Suministros de Oficina de la organización, desde la su registro hasta la entrega de los productos aprobados.

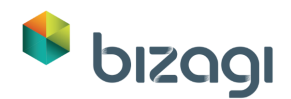

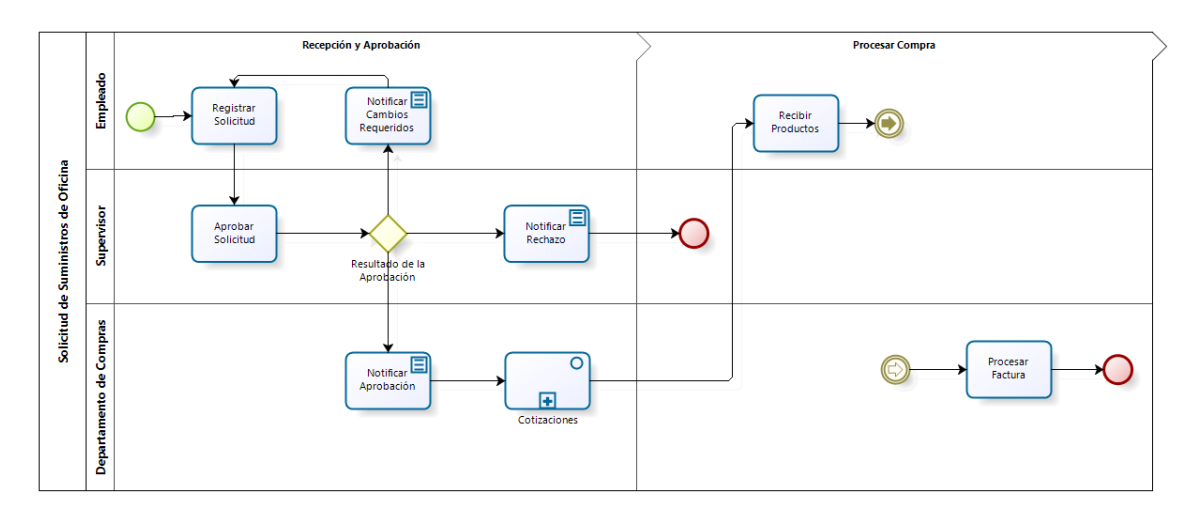

El Sub-Proceso de Cotizaciones se definirá de la siguiente manera:

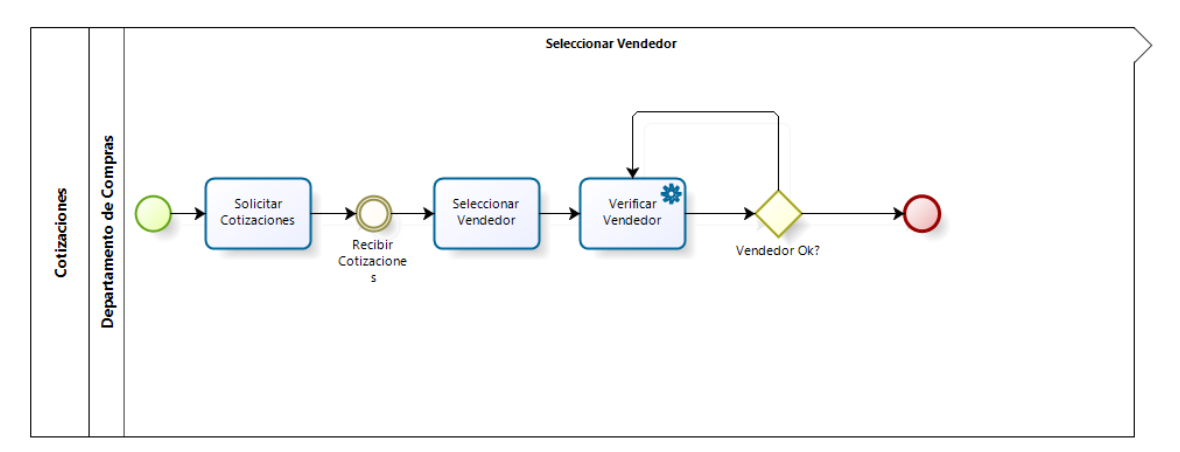

### Modelar el Proceso

Utilizaremos la suite Bizagi BPM para modelar y automatizar el Proceso. Dé clic en el icono de Bizagi de su escritorio para abrir la aplicación.

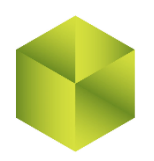

# 1. Modelar el proceso

El modelado del Proceso es el primer paso en la automatización de un Proceso. El Modelador de Procesos de Bizagi es una herramienta de modelado y documentación de procesos de negocio. El Modelador de Bizagi le permite diagramar, modelar y documentar procesos de negocio en el estándar de la

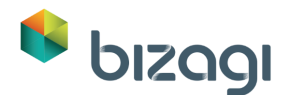

industria BPMN (Business Process Modelling Notation). BPMN es un formato de aceptación mundial para el modelado de procesos.

Su compañía planea crear este proceso en la misma Aplicación creada en el Primer Taller de Evaluación de Producto; el nuevo Proceso debería ser creado junto al proyecto ya existente de "Solicitud de Vacaciones". Abra Bizagi Studio y seleccione el Proyecto *BPMProject*. Para crear un Proceso, dé clic en el link de **Nuevo Proceso** desde el primer paso del Asistente de Procesos.

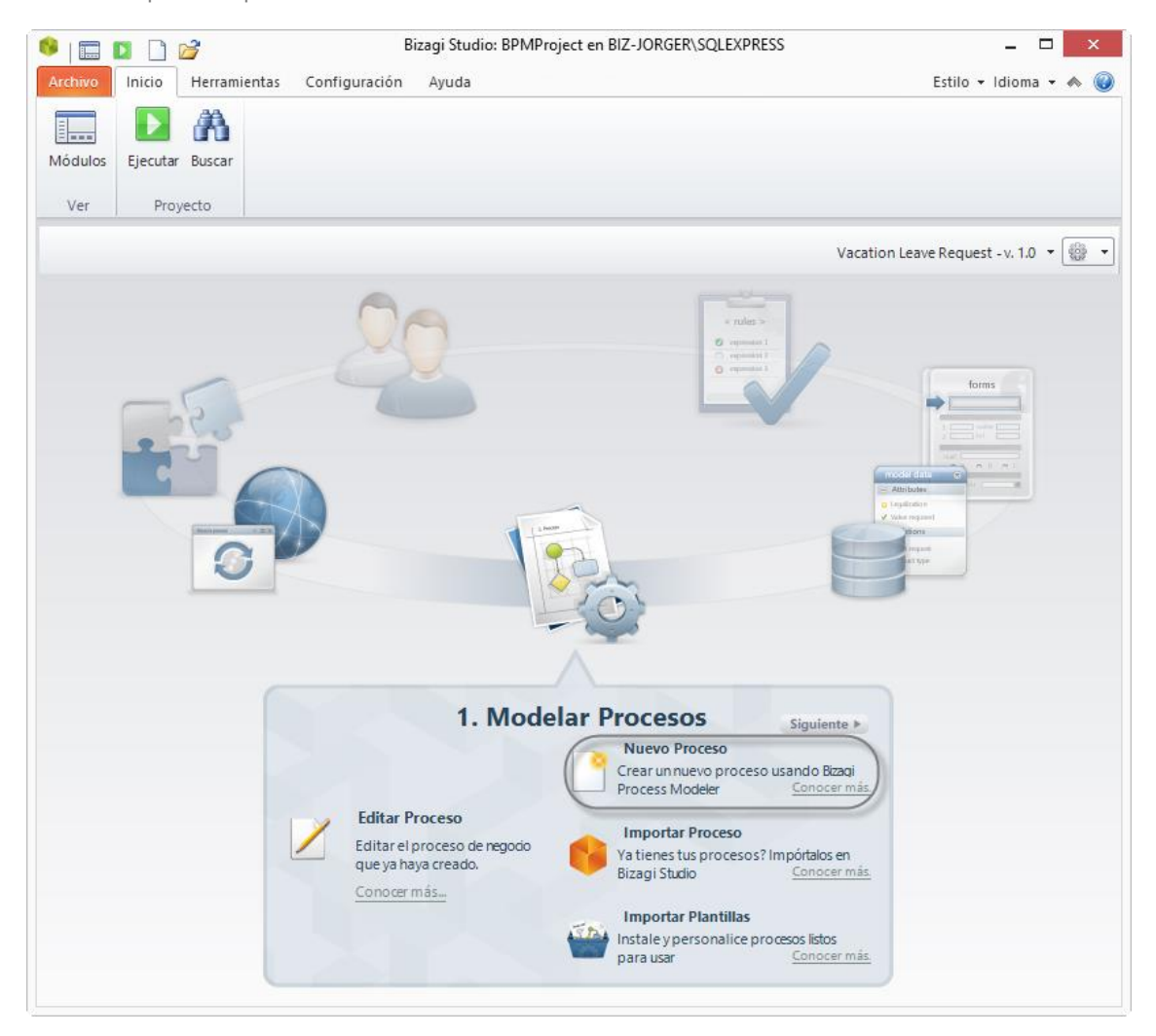

Ingrese el nombre del Proceso: Solicitud de Suministros de Oficina.

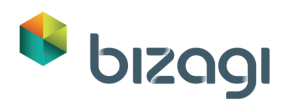

| 8             |                | Nuevo Proceso                       | ×                                                 |
|---------------|----------------|-------------------------------------|---------------------------------------------------|
| Nuevo Proceso |                |                                     |                                                   |
|               | Nombre Proceso | Solicitud de Suministros de Oficina | Escriba el nombre del proceso<br>que desea crear. |
| 2             |                |                                     | Ok Cancelar                                       |

Se abrirá el Modelador de Procesos incluido en la Suite BPM de Bizagi.

Modele el diagrama de Proceso. Modifique el nombre del Proceso. Incluya las áreas funcionales y renómbrelas. Su modelo debería lucir como el siguiente:

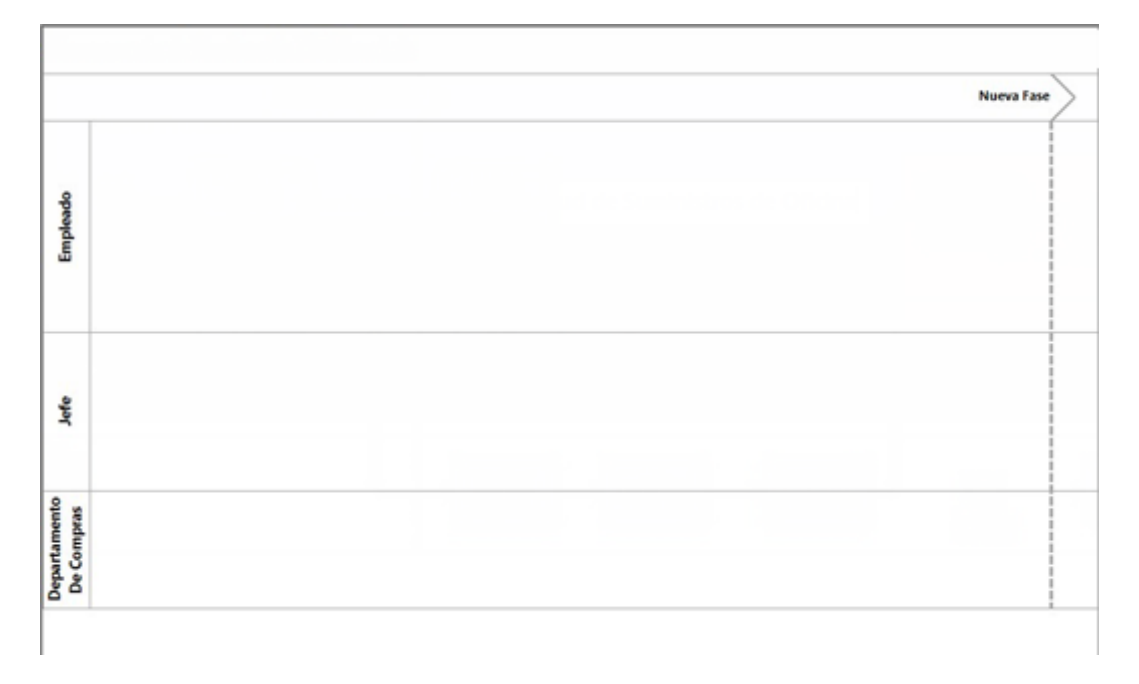

Diagrame el siguiente Proceso:

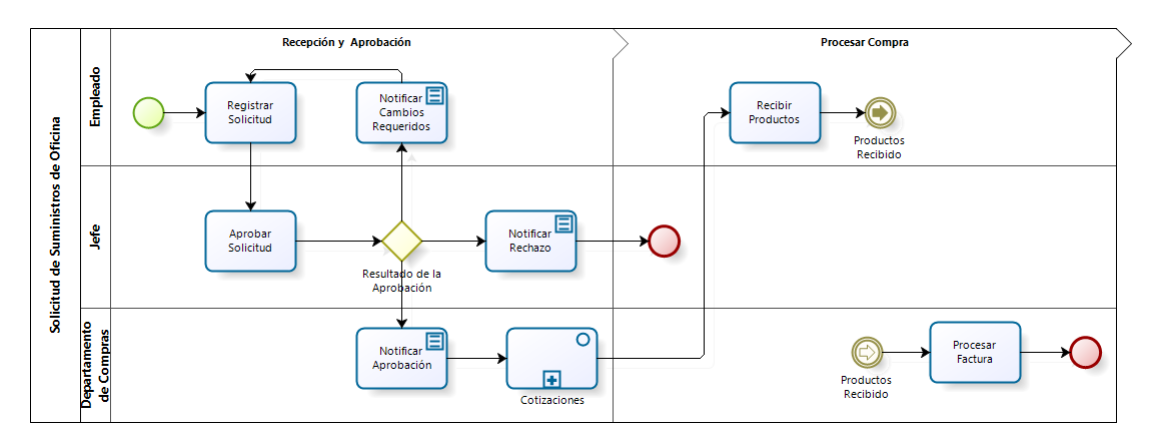

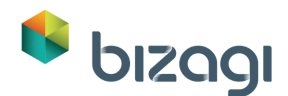

Las tres actividades de *Notificación* deben ser transformadas a tareas de Script ya que estas son actividades ejecutadas de forma automática por el sistema. Dé clic derecho sobre ellas y cambie su tipo a *tareas de Script*.

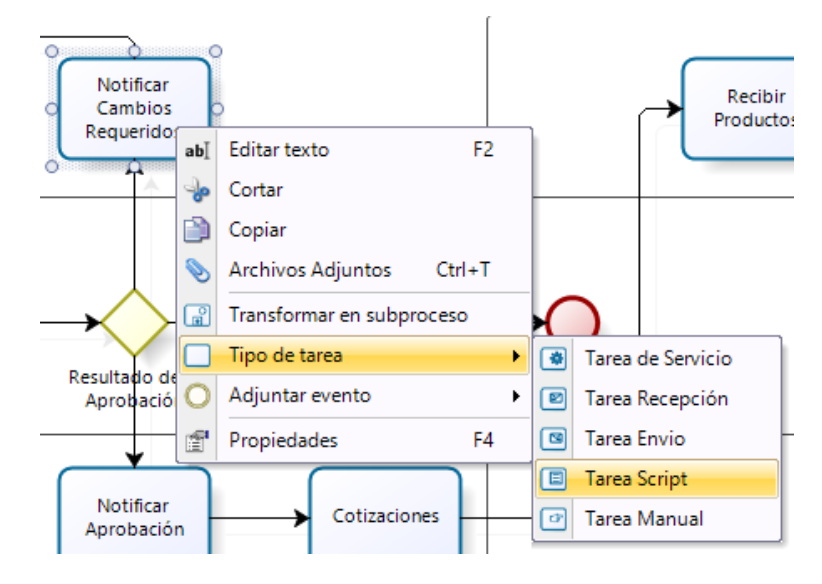

Un Enlace es un mecanismo para conectar dos secciones de un Proceso. Los Eventos de Enlace se pueden utilizar para crear ciclos o evitar líneas de secuencia largas. En este proceso utilizaremos Eventos de Enlace para conectar las actividades de *Recibir Productos* y *Procesar Factura*.

Transforme los eventos denominados *Recibidos* a Eventos de Enlace. Asegúrese de que estos eventos tengan exactamente el mismo nombre.

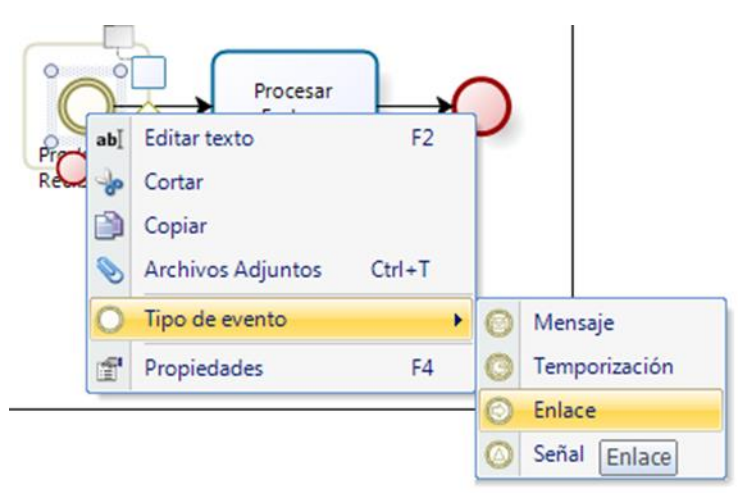

Consulte más información acerca de Eventos de Enlace.

Convierta la Actividad de *Cotizaciones* a un Sub-Proceso. Dé clic derecho sobre ella y seleccione la opción Transformar a sub-proceso.

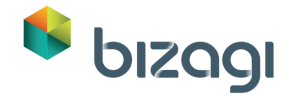

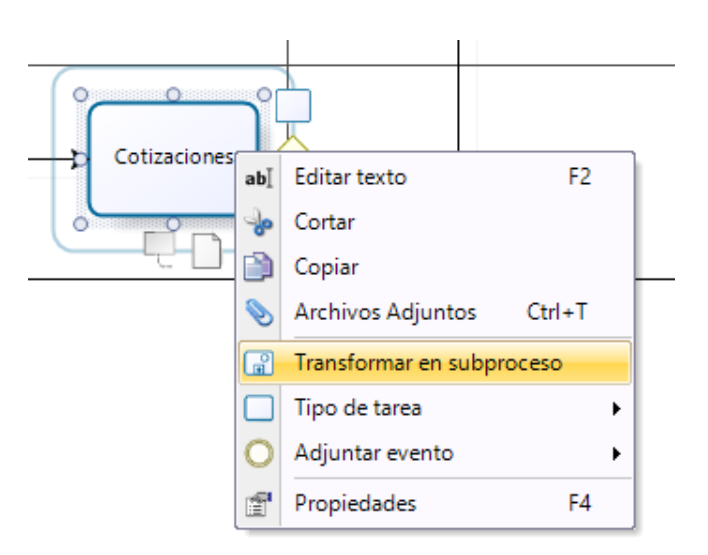

La ventana de configuración de subprocesos aparecerá. Seleccione *Embebido*, puesto que este proceso solo se usará para esta Solicitud de Suministros de Oficina.

|   | Configurar SubProceso ×                                                                                                    |
|---|----------------------------------------------------------------------------------------------------|
|   | Tipo de SubProceso                                                                                                    |
|   | Seleccione el tipo para el SubProceso:                                                                                                    |
|   | Embebido                                                                                                    |
|   | Un sub-proceso embebido es una actividad que contiene otras actividades. El proceso dentro del sub-proceso<br>es dependiente del proceso padre y tiene visibilidad de los datos globales del padre. No se requiere mapeo<br>de datos.                                                                  |
|   | © Reusable                                                                                                    |
|   | Un objeto Sub-Proceso reusable es una actividad dentro de un proceso que "llama" a otro proceso. El<br>proceso que es llamado no depende del proceso padre del sub-proceso reusable para los datos globales. El<br>objeto Sub-Proceso Reusable puede pasar datos hacia/desde el proceso llamado.       |
|   | © Múltiple                                                                                                    |
|   | Un Sub-Proceso Múltiple es un Sub-Proceso que puede ser instanciado varias veces. El número de<br>instancias es determinado por un valor entero ya sea una constante o en ejecución por el número de<br>instancias de la colección que se especifique. Puede ejecutarse en modo Secuencial o Paralelo. |
|   | © Transaccional                                                                                                    |
|   | Un Sub-Proceso Transaccional es un Sub-Proceso que es soportado por un protocolo que asegura que todas<br>las partes involucradas tienen completo acuerdo en que la actividad debe ser completada o cancelada.                                                                                         |
|   |                                                                                                    |
| 0 | Siguiente >>                                                                                                    |

Dé clic en **Siguiente** y escriba el nombre del Sub-Proceso: *Cotizaciones*. Dé clic en **Finalizar**.

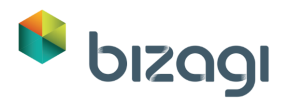

|   | Configurar SubProceso                                               |
|---|---------------------------------------------------------------------|
|   | Seleccionar Sub-Proceso                                             |
|   | Seleccione el Sub-Proceso Seleccione el proceso Versión del proceso |
|   | Diagrama del proceso                                                |
| 0 | << Atrás Siguiente >> Finalizar                                     |

Guarde y cierre su Proceso.

El diagrama debería verse así:

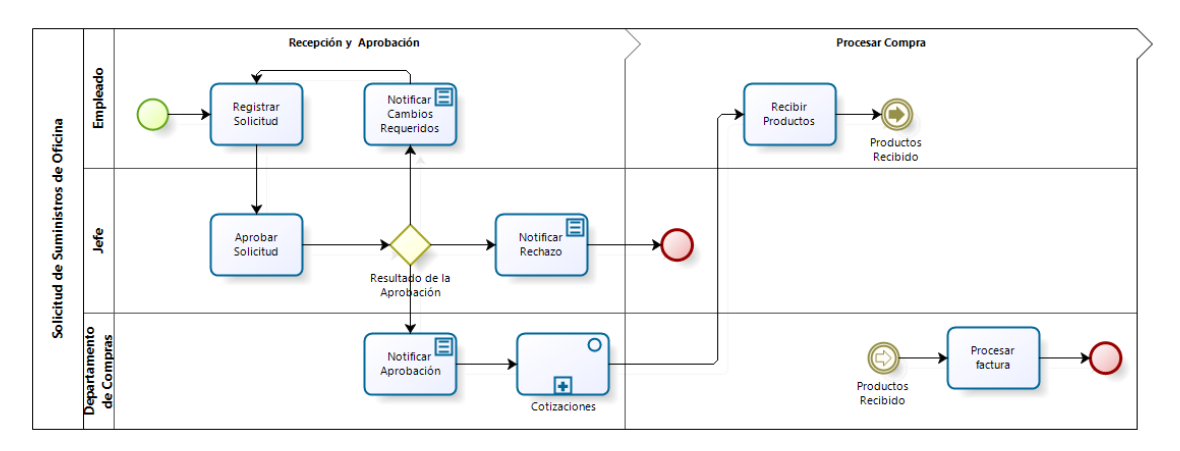

Vamos ahora a diseñar el sub-proceso de *Cotizaciones*.

Dé clic derecho sobre el sub-proceso de *Cotizaciones* y seleccione la opción *Editar sub-proceso*:

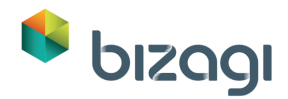

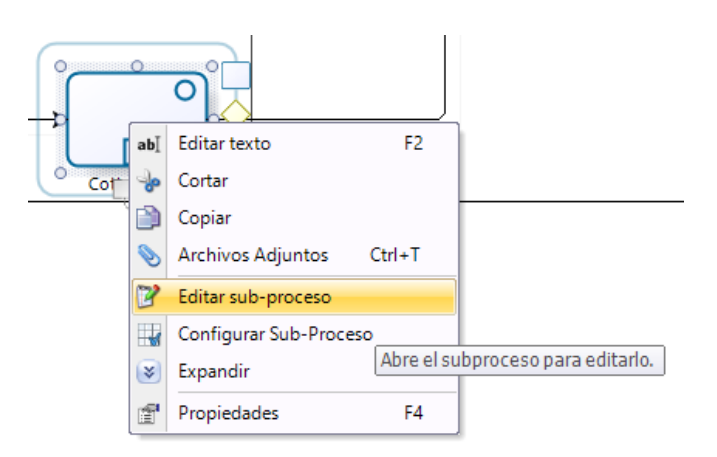

Se mostrará una nueva ventada del modelador para el Sub-Proceso. Diagrame el siguiente flujo:

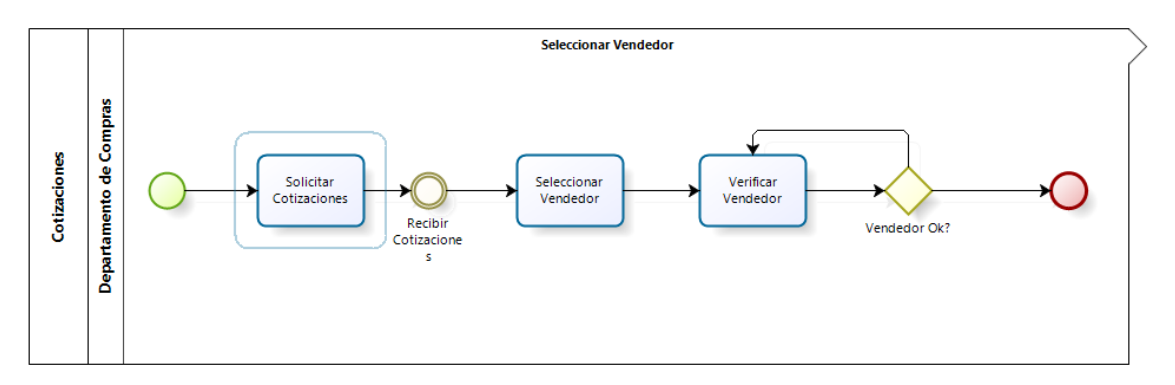

La tarea *Verificar Vendedor* representará una interface. Defina esta Tarea como una Tarea de Servicio. Vaya a las propiedades de la Tarea y configúrela como asíncrona.

Consulte más información acerca de Actividades Asíncronas.

| Propiedades de elemento        | <b>中</b>               | ×      |
|--------------------------------|------------------------|--------|
| Básicos Extendidos Ac          | ciones de Presentación |        |
| Nombre Visual 🥝                | Verificar Vendedor     | ^      |
| Nombre 🥑                       | VerificarVendedor      |        |
| Descripción 🥝                  |                        |        |
|                                |                        |        |
|                                |                        |        |
| Costo 🥝                        | 0                      |        |
| Prioridad 🥑                    | 0                      |        |
| Es asíncrona 🥑                 | ✓                      |        |
| Reintentos 🥑                   | 1                      |        |
| Intervalo de 🥑<br>reintento    | 0                      |        |
| Mostrar 🥑<br>retroalimentación |                        |        |
| Tiempo de espera 🥝             | 30                     | -<br>- |

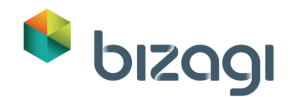

Algunos parámetros (propiedades) como la duración y el texto de ayuda, se deben actualizar en las Actividades del Proceso, cuando se complete su diagramación. Configure esos parámetros en las Propiedades de la Actividad de la siguiente manera:

| Actividad              | Texto de Ayuda                                                                            | Duración<br>(días) |
|------------------------|-------------------------------------------------------------------------------------------|--------------------|
| Registrar solicitud    | Registre la información de su solicitud                                                   | 2                  |
| Aprobar solicitud      | Apruebe o rechace los productos de la solicitud                                           | 3                  |
| Recibir productos      | Marque la opción de productos recibidos                                                   | 2                  |
| Procesar Factura       | Realice el proceso interno para el procesamiento de la facture.                           | 5                  |
| Solicitar Cotizaciones | Genere e imprima la solicitud de cotización<br>para enviarla a los diferentes proveedores | 3                  |
| Seleccionar vendedor   | Seleccione una de las cotizaciones para así<br>mismo seleccionar el vendedor.             | 3                  |

Cuando finalice, guarde y cierre la ventana del modelador para regresar al Asistente de Procesos.

# 2. Datos del Proceso

Una vez se ha creado el diagrama del proceso procederemos a crear el modelo de datos. Este modelo de datos incluirá toda la información requerida por el proceso.

Usaremos un modelo de datos estructurado para representar la información; puede pasar que en este momento no estemos seguros de qué atributos vamos a necesitar, por lo cual en este caso, vamos a crear información básica y, como veremos más adelante, la información restante podremos agregarla en pasos siguientes.

1. En el Segundo paso del asistente seleccione Modelo de Datos

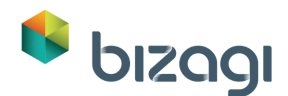

| 2. Modelar Datos                            | Siguiente > |
|---------------------------------------------|-------------|
| Modelo de Datos                             |             |
| Modelo de entidades que describe tu negocio |             |
| Conocer más                                 |             |
|                                             |             |
|                                             |             |
|                                             |             |
|                                             |             |

2. Aparecerá una ventana donde usted deberá ingresar el nombre de la Entidad de Proceso. La Entidad de Proceso es la Entidad que le da acceso al resto de los datos del Modelo de Datos, es decir, es el punto de partida. Nómbrelo como Solicitud de Suministros de Oficina y dé clic en **OK**.

| 6              |                    | HelpForm                             | ×                                                                                                 |
|----------------|--------------------|--------------------------------------|---------------------------------------------------------------------------------------------------|
| Entidad de Pro | ceso               |                                      |                                                                                                   |
|                | Entidad de Proceso | Solicitud de Suministros de Oficir 💌 | Escriba el nombre de la nueva<br>entidad de proceso o seleccione<br>una ya existente de la lista. |
| 0              |                    |                                      | Ok Cancelar                                                                                       |

3. Cree las Entidades Maestras: Solicitud de Productos, Cotización y Vendedor Solicitud. Para agregar una Entidad Maestra, dé clic en el botón Maestra ubicado en la barra de Entidades. Arrastre la nueva entidad y suéltela en el área de trabajo. Luego, asígnele un nombre, en este caso, Solicitud de Productos.

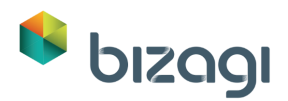

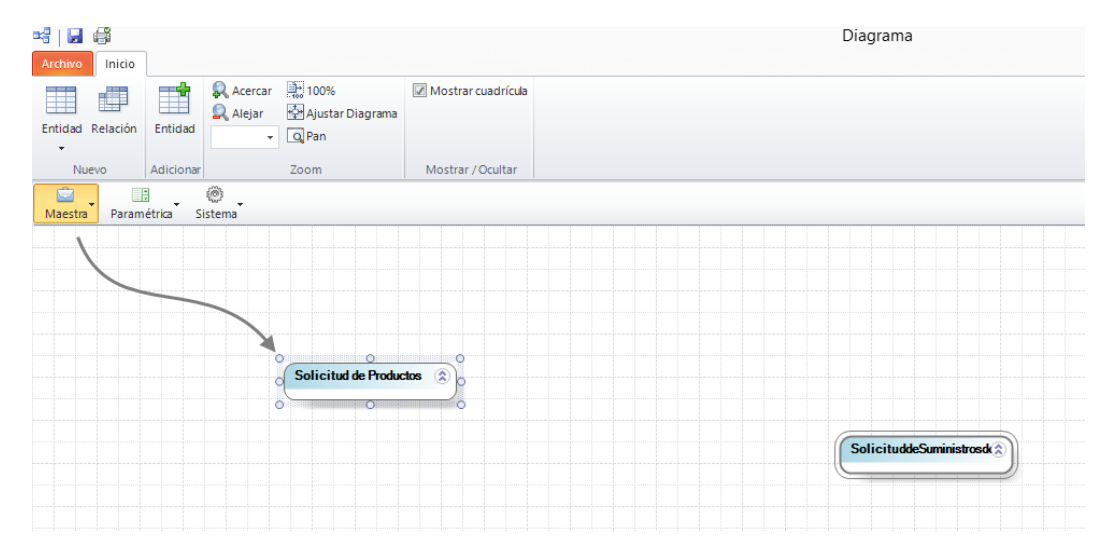

Repita el procedimiento para las entidades de Cotización y Vendedor Solicitud:

|                    | <u> </u> | SolicituddeSuministrosd  |
|--------------------|----------|--------------------------|
| Vendedor Solicitud | <u> </u> | Solicitud de Productos 🛞 |

4. Cree la Entidades Paramétricas *Tipo de Producto, Vendedor* y *Ciudad*. Arrastre y suelte el botón Paramétrica desde la barra de Entidades e ingrese el nombre de la entidad: *Tipo de Producto*. Repita el procedimiento para las entidades *Ciudad* y *Vendedor*.

| 1 🖬 🖨            |           | Diagrama – 🗆 🗙        |                                       |                    |                 |            |          |   |
|------------------|-----------|-----------------------|---------------------------------------|--------------------|-----------------|------------|----------|---|
| Entidad Relación | Entidad   | 🔍 Acercar<br>🔍 Alejar | 🔛 100%<br>🚰 Ajustar Diagrama<br>🔾 Pan | Mostrar cuadrícula |                 |            |          |   |
| Nuevo            | Adicionar |                       | Zoom                                  | Mostrar / Ocultar  |                 |            |          |   |
| Maestra Param    | étrica Si | ©                     |                                       |                    |                 |            |          |   |
|                  |           |                       |                                       |                    |                 |            |          |   |
|                  |           |                       |                                       |                    |                 |            |          |   |
|                  |           |                       |                                       |                    |                 |            |          |   |
|                  |           |                       | Solicitud de Produc                   | tos 🔉              | ColicituddoSumi | nintrant D |          |   |
|                  |           |                       |                                       |                    | Soletadesail    |            | Vendedor | ۲ |
|                  |           |                       | Tipo de Producto                      | ۲                  | Vendedor Solic  | itud 🛞     |          |   |
|                  |           |                       |                                       |                    |                 |            |          |   |
|                  |           |                       | Cotizacion                            | ۵)                 | Ciudad          | ۵)         |          |   |
|                  |           |                       |                                       |                    |                 |            |          |   |
|                  |           |                       |                                       |                    |                 |            |          |   |
|                  |           |                       |                                       |                    |                 |            |          |   |
| <                |           |                       |                                       |                    |                 |            |          | > |

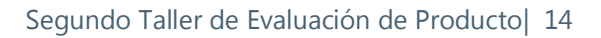

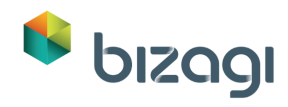

Es posible que deba reorganizar las entidades para que se vean de esta manera.

Dé clic derecho sobre la entidad *Solicitud de suministros de oficina* y edite su lista de atributos.

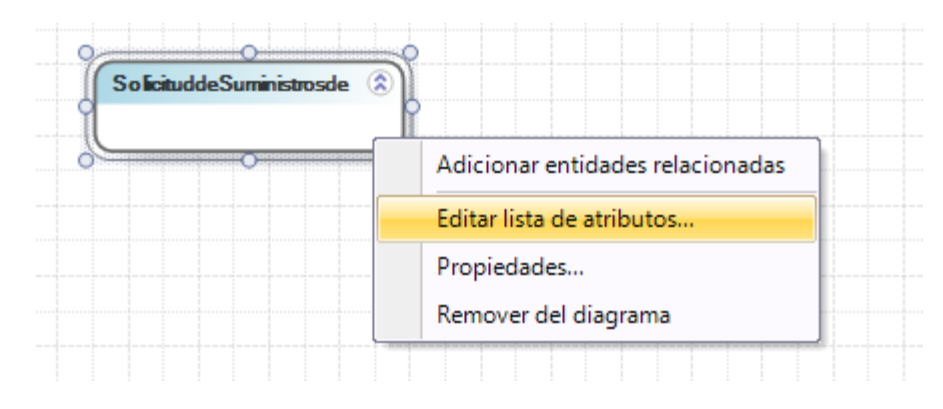

Debe incluir los siguientes atributos:

| Nombre Visual                   | Тіро         | Longitud |
|---------------------------------|--------------|----------|
| Fecha de Solicitud              | Fecha - Hora | -        |
| Justificación de la Solicitud   | Texto        | 100      |
| Fecha de Entrega                | Fecha - Hora | -        |
| Total de la Orden               | Moneda       | -        |
| Solicitud de Cotización         | Archivo      | -        |
| Factura                         | Archivo      | -        |
| Total de la Factura             | Moneda       | -        |
| Dirección de la Factura         | Texto        | 50       |
| Número de Factura               | Texto        | 20       |
| Factura Aprobada                | Booleano     | -        |
| Productos Recibidos             | Booleano     | -        |
| Fecha de Recepción de Productos | Fecha - Hora | -        |

El resultado se debe ver de la siguiente manera:

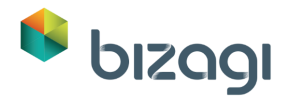

|   | Nombre Visual                | Nombre                     | Tipo                 | Estado                                                                                                    |
|---|------------------------------|----------------------------|----------------------|----------------------------------------------------------------------------------------------------|
| ⊧ | Fecha de Solicitud           | FechadeSolicitud           | Fecha - Hora         | 8                                                                                                    |
|   | Justificación de la Solicitu | JustificaciondelaSolicitud | abc Texto            | P                                                                                                    |
|   | Fecha de Entrega             | FechadeEntrega             | 📷 Fecha - Hora       | P                                                                                                    |
|   | Total de la Orden            | TotaldelaOrden             | 🔒 Moneda             | P                                                                                                    |
|   | Solicitud de Cotización      | SolicituddeCotizacion      | 1 Archivo            | P                                                                                                    |
|   | Factura                      | Factura                    | 1 Archivo            | di alla di alla di all |
|   | Total de la Factura          | TotaldelaFactura           | 🔒 Moneda             | P                                                                                                    |
|   | Direccion de la Factura      | DirecciondelaFactura       | abc Texto            | a?                                                                                                    |
|   | Número de Factura            | NumerodeFactura            | abc Texto            | · P                                                                                                    |
|   | Factura Aprobada             | FacturaAprobada            | ✓ Booleano (Si - No) | P                                                                                                    |
|   | Productos Recibidos          | ProductosRecibidos         | 🎸 Booleano (Si - No) | P                                                                                                    |
|   | Fecha de Recepción de P      | FechadeRecepciondePro      | Fecha - Hora         | P                                                                                                    |
|   |                              |                            |                      |                                                                                                    |

Dé clic en **Finalizar**.

5. Cree los siguientes atributos relacionados a la entidad *Solicitud de Productos*:

| Nombre Visual       | Тіро     | Longitud |
|---------------------|----------|----------|
| Cantidad            | Entero   | -        |
| Aprobado            | Booleano | -        |
| Comentarios Rechazo | Texto    | 100      |
| Precio total        | Moneda   | -        |
| Precio unitario     | Moneda   | -        |
| Comentarios         | Texto    | 100      |

6. Cree los siguientes atributos relacionados a la entidad *Vendedor Solicitud*:

| Nombre Visual | Тіро     | Longitud |
|---------------|----------|----------|
| Seleccionado  | Booleano | -        |

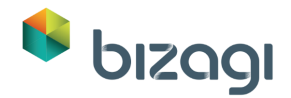

7. Cree los siguientes atributos relacionados a la entidad *Cotización*:

| Nombre Visual            | Тіро      | Longitud |
|--------------------------|-----------|----------|
| Total de la Cotización   | Moneda    | -        |
| Fecha de la Cotización   | Date-Time | -        |
| Archivo de la Cotización | Archivo   | _        |
| Seleccionada             | Booleano  | -        |

En este punto su modelo debería verse de la siguiente manera:

| dad Relación | Entidad Acercar 2010                                    | 0% 😥 Mostrar cuadricula<br>ustar Diagrama<br>n               |                    |           |
|--------------|---------------------------------------------------------|--------------------------------------------------------------|--------------------|-----------|
| Nuevo        | Adicionar Zoon                                          | Mostrar / Ocultar                                            |                    |           |
| estra Paran  | nétrica Sistema                                         |                                                              |                    |           |
|              | Solicitud de Producton (*)<br>Atributos<br>123 Carnetad | Solicitudd:Sumisbook ()<br>Arbotos<br>Fecto de Solotud       | Ciudad             | Vesdedæ 3 |
|              | etc. Comentarios Rechazo                                | ate: Justificación de la Solisitua<br>Techa de Entrega       | Vendedor Solicitud |           |
|              | Preco total     Preco untanc     also Comentarios       | 😺 Tatal de la Drain<br>il Solotud de Cottación<br>il Factura | Abrituitos         |           |
|              |                                                         | Total de la Factura                                          |                    |           |

8. Cree los atributos que representan las relaciones entre Solicitud de Suministros de Oficina (Entidad de Proceso) y otras entidades, así. Una Solicitud de Suministros de Oficina tendrá múltiples productos (Solicitud de Productos) asociados y también puede tener varias cotizaciones. Por lo tanto, estas relaciones deben ser creadas como colecciones.

Para crear la colección desde *Solicitud de Suministro de Oficina* a *Solicitud de Producto*, agregue un atributo de colección de la siguiente manera:

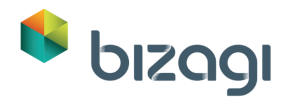

|   |                              |                            |                        | v T                                                                                                    |
|---|------------------------------|----------------------------|------------------------|----------------------------------------------------------------------------------------------------|
|   | Nombre Visual                | Nombre                     | Tipo                   | Estado                                                                                                    |
|   | Fecha de Solicitud           | FechadeSolicitud           | Fecha - Hora           | <i>Q</i>                                                                                                    |
|   | Justificación de la Solicitu | JustificaciondelaSolicitud | abc Texto              | 9                                                                                                    |
|   | Fecha de Entrega             | FechadeEntrega             | Fecha - Hora           | ¢P                                                                                                    |
|   | Total de la Orden            | TotaldelaOrden             | 🔒 Moneda               | P                                                                                                    |
|   | Solicitud de Cotización      | SolicituddeCotizacion      | Archivo                | P.                                                                                                    |
|   | Factura                      | Factura                    | Archivo                | P                                                                                                    |
|   | Total de la Factura          | TotaldelaFactura           | 🔒 Moneda               | P                                                                                                    |
|   | Direccion de la Factura      | DirecciondelaFactura       | <sub>abc</sub> Texto   | P                                                                                                    |
|   | Número de Factura            | NumerodeFactura            | <sub>abc</sub> Texto   | af an an an an an an an an an an an an an                                                                                                    |
|   | Factura Aprobada             | FacturaAprobada            | ✓ Booleano (Si - No)   | P                                                                                                    |
|   | Productos Recibidos          | ProductosRecibidos         | 🎸 Booleano (Si - No)   | P                                                                                                    |
|   | Fecha de Recepción de P      | FechadeRecepciondePro      | 🔚 Fecha - Hora         | 8                                                                                                    |
| * | Solicitud de Productos       | SolicituddeProductos       | Solicitud de Productos | e de la companya de la companya de l |
|   |                              |                            | 🖅 abc Tipos Comunes    |                                                                                                    |
|   |                              |                            | F Entidad              |                                                                                                    |
|   |                              | 0                          | 🖃 🛑 Colección          |                                                                                                    |
|   |                              |                            | 🕀 📦 Applicación        |                                                                                                    |
|   |                              |                            | 🖃 🔄 Maestra            |                                                                                                    |
|   |                              |                            | Nueva Entidad          |                                                                                                    |
|   |                              |                            | Cotizacion             |                                                                                                    |

9. Repita el procedimiento para la relación entre *Solicitud de Suministro de Oficina* y *Cotización*.

| +  | Agregar 🛛 📟 Remover          |                            |                          | 4   |
|----|------------------------------|----------------------------|--------------------------|-----|
|    | Nombre Visual                | Nombre                     | Tipo                     | Est |
|    | Solicitud de Productos       | SolicituddeProductos       | Solicitud de Productos   | P   |
| 20 | Cotizaciones                 | Cotizaciones               | Cotizacion               | d?  |
|    | Fecha de Solicitud           | FechadeSolicitud           | ⊕ abc Tipos Comunes      | P   |
|    | Justificación de la Solicitu | JustificaciondelaSolicitud | Entidad                  | P   |
|    | Fecha de Entrega             | FechadeEntrega             | E- Colección             | P   |
|    | Total de la Orden            | TotaldelaOrden             | 🕀 🔊 Applicación          | P   |
|    | Solicitud de Cotización      | SolicituddeCotizacion      | 🖃 🤤 Maestra              | P   |
|    | Factura                      | Factura                    |                          | P   |
|    | Total de la Factura          | TotaldelaFactura           | Cotizacion               | P   |
|    | Direccion de la Factura      | DirecciondelaFactura       | Solicitud de Productos   | P   |
|    | Número de Factura            | NumerodeFactura            | SolicituddeSuministrosde | P   |
|    | Factura Aprobada             | FacturaAprobada            | Vendedor Solicitud       | R   |
|    | Productos Recibidos          | ProductosRecibidos         | <b>T</b>                 | P   |
|    | Fecha de Recepción de P      | FechadeRecepciondePro      | 🔚 Fecha - Hora           | 29  |

Una solicitud se completará con un solo vendedor. Esto se representa como una relación de entidad relacionada. Agregue una nueva entidad relacionada para *Vendedor Solicitud*.

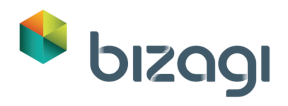

|    | Nombre Visual                | Nombre                     |   | Tipo                     |   | Estad    |
|----|------------------------------|----------------------------|---|--------------------------|---|----------|
|    | Cotizaciones                 | Cotizaciones               | 6 | Cotizacion               |   | P        |
|    | Solicitud de Productos       | SolicituddeProductos       |   | Solicitud de Productos   |   | P        |
| 00 | Vendedor                     | Vendedor                   |   | Vendedor Solicitud       | - | 9        |
|    | Fecha de Solicitad           | FechadeSolicitud           | + | abc Tipos Comunes        |   | P        |
|    | Justificación de la Solicitu | JustificaciondelaSolicitud |   | Entidad                  |   | P        |
|    | Fecha de Entrega             | FechadeEntrega             |   | 🕀 📦 Applicación          | = | R        |
|    | Total de la Orden            | TotaldelaOrden             |   | 🖶 💼 Maestra              |   | R        |
|    | Solicitud de Cotización      | SolicituddeCotizacion      |   | - 📑 Nueva Entidad        |   | P        |
|    | Factura                      | Factura                    |   | Cotizacion               |   | P        |
|    | Total de la Factura          | TotaldelaFactura           |   | Solicitud de Productos   |   | R        |
|    | Direccion de la Factura      | DirecciondelaFactura       |   | SolicituddeSuministrosde |   | A.       |
|    | Número de Factura            | NumerodeFactura            |   | Vendedor Solicitud       |   | R        |
|    | Factura Aprobada             | FacturaAprobada            |   | Paramétrica              |   | a<br>A   |
|    | Productos Recibidos          | ProductosRecibidos         |   | E Sistema                | * | a.<br>A. |
|    | Fecha de Recepción de P      | FechadeRecepciondePro      |   | Fecha - Hora             |   | wa<br>NG |

La solicitud tendrá una ciudad de entrega. En la entidad maestra cree una relación a la entidad paramétrica Ciudad.

|   | Nombre Visual                | Nombre                     | Tipo                   | E  |
|---|------------------------------|----------------------------|------------------------|----|
|   | Cotizaciones                 | Cotizaciones               | Cotizacion             | P  |
|   | Solicitud de Productos       | SolicituddeProductos       | Solicitud de Productos | P  |
|   | Vendedor                     | Vendedor                   | Vendedor Solicitud     | P  |
| К | Ciudad de Entrega            | CiudaddeEntrega            | 🖽 Ciudad               | d? |
|   | Fecha de Solicitud           | FechadeSolicitud           | abc Tipos Comunes      | P  |
|   | Justificación de la Solicitu | JustificaciondelaSolicitud | Entidad                | P  |
|   | Fecha de Entrega             | FechadeEntrega             | 🕀 📦 Applicación 🔤      | P  |
|   | Total de la Orden            | TotaldelaOrden             | 🗄 💼 💼 Maestra          | P  |
|   | Solicitud de Cotización      | SolicituddeCotizacion      | 😑 📑 Paramétrica        | 3  |
|   | Factura                      | Factura                    | Nueva Entidad          | P  |
|   | Total de la Factura          | TotaldelaFactura           | Ciudad                 | P  |
|   | Direccion de la Factura      | DirecciondelaFactura       | Tipo de Producto       | P  |
|   | Número de Factura            | NumerodeFactura            | Vendedor               | P  |
|   | Factura Aprobada             | FacturaAprobada            | ± @ Sistema            | R  |
|   | Productos Recibidos          | ProductosRecibidos         |                        | 1  |
|   | Fecha de Recepción de P      | FechadeRecepciondePro      | Fecha - Hora           | P  |
|   |                              |                            |                        |    |

La siguiente tabla muestra las relaciones entre entidades:

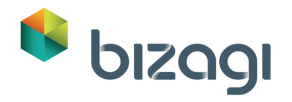

| Desde la Entidad                      | Hasta la Entidad    | Nombre Visual            | Tipo de Relación    |
|---------------------------------------|---------------------|--------------------------|---------------------|
| Solicitud de Suministro<br>de Oficina | SolicituddeProducto | Solicitud de<br>Producto | Colección (1-n)     |
| Solicitud de Suministro<br>de Oficina | Cotización          | Cotizaciones             | Colección (1-n)     |
| Solicitud de Suministro<br>de Oficina | Vendedor Solicitud  | Vendedor                 | Entidad Relacionada |
| Solicitud de Suministro<br>de Oficina | Ciudad              | Ciudad de Entrega        | Entidad Relacionada |

Dé clic en **Finalizar** para guardar los cambios.

10. Incluya los atributos de las Entidades Paramétricas.

#### Tabla: Tipo de Producto

| Nombre Visual | Тіро  | Longitud |
|---------------|-------|----------|
| Tipo Producto | Texto | 50       |

#### Tabla: Ciudad

| Nombre Visual       | Тіро  | Longitud |
|---------------------|-------|----------|
| Nombre de la Ciudad | Texto | 50       |

#### Tabla: Vendedor

| Nombre Visual       | Тіро  | Longitud |
|---------------------|-------|----------|
| Nombre del vendedor | Texto | 50       |
| Dirección           | Texto | 100      |
| Teléfono            | Texto | 20       |
| Email               | Texto | 30       |

11. Cree las relaciones entre las entidades:

| Desde la Entidad                    | Hasta la Entidad                | Nombre Visual    | Tipo de Relación    |
|-------------------------------------|---------------------------------|------------------|---------------------|
| Solicitud de Productos<br>(maestra) | TipodeProducto<br>(paramétrica) | Tipo de Producto | Entidad Relacionada |

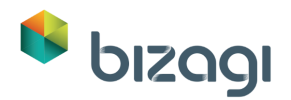

| Vendedor<br>(paramétrica)       | Ciudad (paramétrica)      | Ciudad de Vendedor | Entidad Relacionada |
|---------------------------------|---------------------------|--------------------|---------------------|
| Vendedor Solicitud<br>(maestra) | Vendedor<br>(paramétrica) | Vendedor           | Entidad Relacionada |
| Cotización (maestra)            | Vendedor<br>(paramétrica) | Vendedor           | Entidad Relacionada |

En este punto, su modelo debería verse de la siguiente manera:

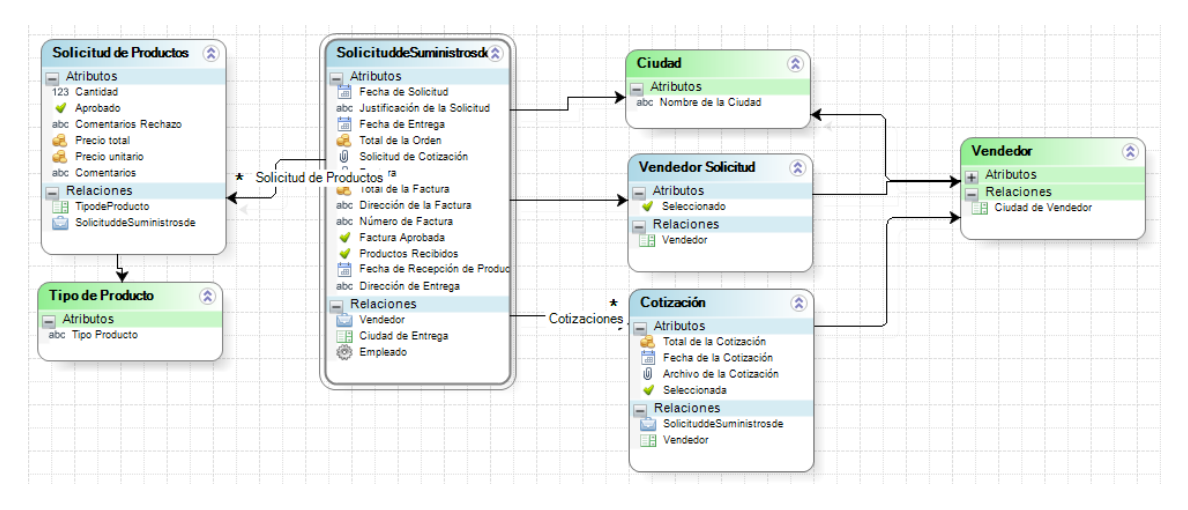

12. Incluya valores a las Entidades Paramétricas. En este punto es normal que no se conozcan todos los valores que tendrán las entidades. Usted puede agregar algunos, por ejemplo, para la entidad Tipo de Producto, y luego veremos cómo agregar más desde otros pasos del Asistente de Procesos.

Dé clic derecho sobre la Entidad *Tipo de Producto* y seleccione *Valores*.

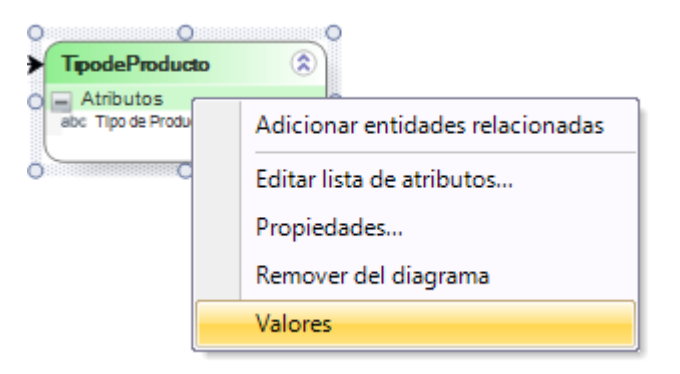

Dé clic en el botón **Tipo de Producto** para incluir nuevos valores. El identificador de los registros se generará automáticamente. Usted solo necesita ingresar la descripción.

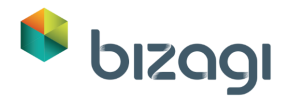

| Valores de encuda - Tipo de Próducto       idTipodeProducto     [Deshabilitada]       1     Lapicero       2     Lápiz       3     Cuaderno       4     Papel de Impresión       5     Mouse       6     Teclado | Valores de encuda - Tipo de Próducto       idTipodeProducto     [Deshabilitada]       1     Lapicero                        |                  | ) (=               | de calification Theory | de Des dusta |  |
|----------------------------------------------------------------------------------------------------|----------------------------------------------------------------------------------------------------|------------------|--------------------|------------------------|--------------|--|
| ImpodeProducto     Tipo de Producto     [Deshabilitada]       1     Lapicero                                                                                                    | IdTipodeProducto     Tipo de Producto     [Deshabilitada]       1     Lapicero                                              |                  | valores            | de entidad - Tipo      | ae Producto  |  |
| 1     Lapicero       2     Lápiz       3     Cuaderno       4     Papel de Impresión       5     Mouse       6     Tecladol                                                                                      | 1     Lapicero       2     Lápiz       3     Cuaderno       4     Papel de Impresión       5     Mouse       6     Tecladol | idTipodeProducto | Tipo de Producto   | [Deshabilitada]        |              |  |
| 2     Lápiz       3     Cuaderno       4     Papel de Impresión       5     Mouse       6     Tecladol                                                                                                    | 2     Lápiz       3     Cuademo       4     Papel de Impresión       5     Mouse       6     Tecladol                       | 1                | Lapicero           |                        |              |  |
| 3     Cuaderno       4     Papel de Impresión       5     Mouse       6     Tecladol                                                                                                    | 3     Cuademo       4     Papel de Impresión       5     Mouse       6     Tecladol                                         | 2                | Lápiz              |                        |              |  |
| 4     Papel de Impresión       5     Mouse       6     Tecladol                                                                                                    | 4     Papel de Impresión       5     Mouse       6     Tecladol                                                             | 3                | Cuaderno           |                        |              |  |
| 5 Mouse<br>6 Teclado                                                                                                    | 5 Mouse<br>c 6 Teclado                                                                                                    | 4                | Papel de Impresión |                        |              |  |
| e 6 Teclado                                                                                                    | k 6 Teclado                                                                                                    | 5                | Mouse              |                        |              |  |
|                                                                                                    |                                                                                                    | <mark>к</mark> б | Teclado            |                        |              |  |
|                                                                                                    |                                                                                                    |                  |                    |                        |              |  |
|                                                                                                    |                                                                                                    |                  |                    |                        |              |  |

Ingrese los siguientes valores:

| Producto           |
|--------------------|
| Lapicero           |
| Lápiz              |
| Cuaderno           |
| Papel de Impresión |
| Mouse              |
| Teclado            |

Cierre la ventana cuando finalice.

Haga lo mismo para las entidades Ciudad y Vendedor:

| Ciudad     |
|------------|
| Nueva York |
| París      |
| Londres    |

| Nombre del<br>Vendedor | Dirección del<br>Vendedor | Email del<br>vendedor | Teléfono del<br>Vendedor | Ciudad     |
|------------------------|---------------------------|-----------------------|--------------------------|------------|
| Vendedor 1             | 1234 Bizagi road          | Vendor1@test.com      | 1234                     | Nueva York |
| Vendedor 2             | 4567 BPM road             | Vendor2@test.com      | 4567                     | París      |
| Vendedor 3             | 7890 Model road           | Vendor3@test.com      | 7890                     | Londres    |

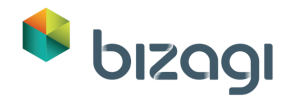

13. Cierre el diagrama y guarde los cambios hechos al modelo.

## Defina la Entidad de Proceso para el Sub-Proceso

Diseñamos el Sub-proceso a través del Proceso Padre y creamos el Modelo de Datos para el Proceso Padre. Ahora necesitamos definir la Entidad de Proceso para el Sub-proceso para poder continuar con los próximos pasos de la automatización.

1. En la vista de Asistente de Procesos, seleccione *Cotizaciones* desde la lista desplegable de Procesos que se encuentra en la esquina superior derecha de la ventana.

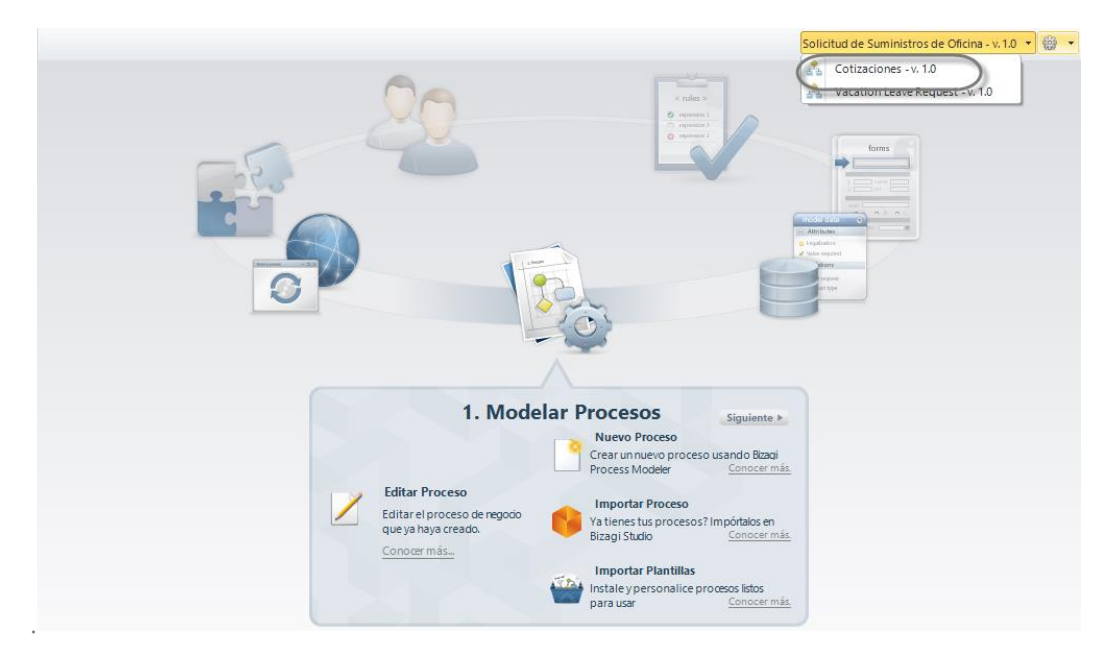

2. Dé clic en siguiente para habilitar el segundo paso del Asistente de Procesos y seleccione Modelo de Datos.

En la nueva ventana seleccione la Entidad de Proceso. En este caso el Proceso de Solicitud de Suministros de Oficina y el Proceso de Cotizaciones tienen la misma Entidad de Proceso. Por lo tanto, seleccione la entidad *SolicituddeSuministrosde* desde la lista desplegable.

| •               |                    | HelpForm                     | ×                             |
|-----------------|--------------------|------------------------------|-------------------------------|
| Entidad de Proc | eso                |                              |                               |
| Same            | Entidad de Proceso | SolicituddeSuministrosde 🛛 👻 | Escriba el nombre de la nueva |
| 1               |                    | Cotización                   | una ya existente de la lista. |
|                 |                    | Solicitud de Productos       |                               |
| 2               |                    | SolicituddeSuministrosde     | Ok Cancelar                   |
| <b>•</b>        |                    | VacationRequest              |                               |
|                 |                    | Vendedor Solicitud           |                               |

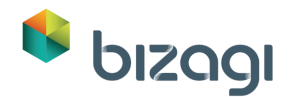

 Se mostrará el diagrama de Modelo de Datos. Dé clic derecho sobre la entidad y seleccione Agregar Entidades Relacionadas. Esta opción incluirá en el diagrama todas las entidades relacionadas a la Entidad de Proceso.

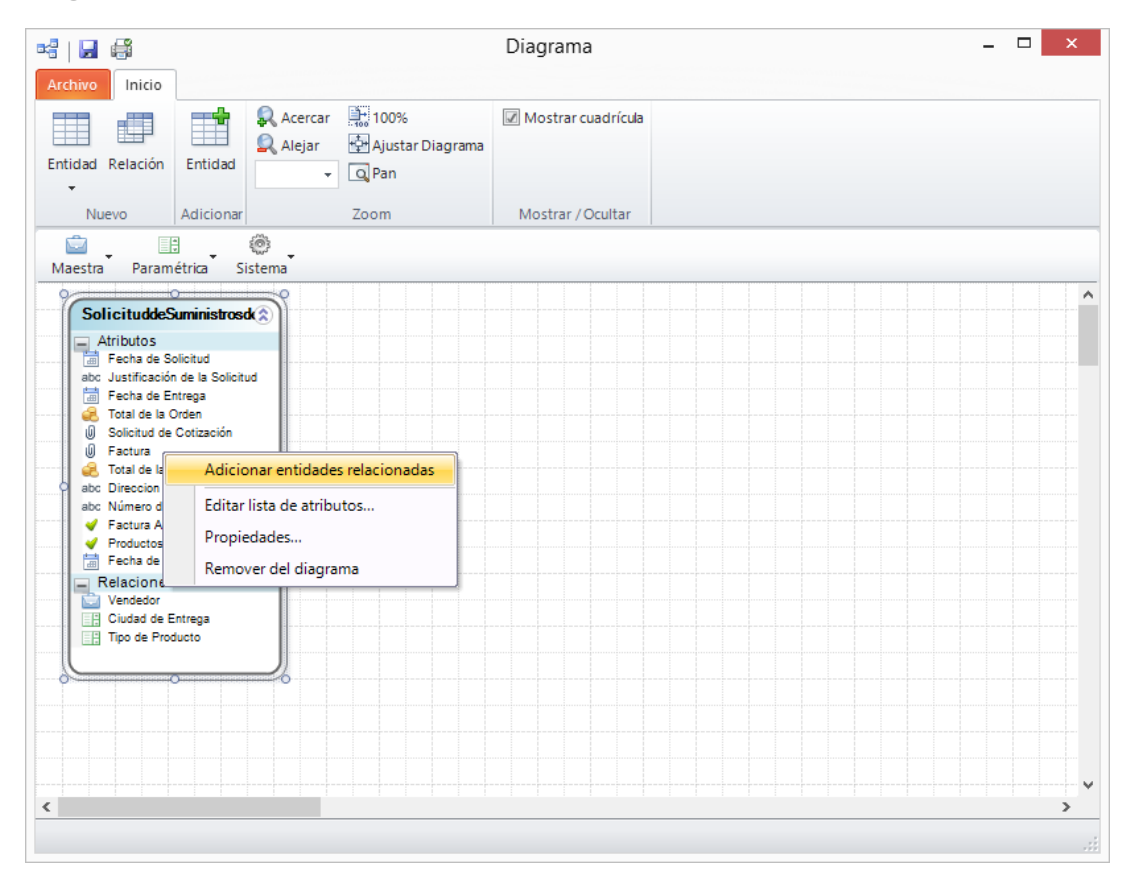

4. Organice las entidades de la manera deseada. Guarde y cierre el diagrama.

# 3. Creación de Formas

Una vez hemos completado el diagrama del proceso y el modelo datos, estaremos listos para proceder con la creación de las formas (pantallas) asociadas a cada una de las actividades humanas del proceso. Las formas se utilizan para ingresar y mostrar información requerida, de manera que los usuarios puedan interactuar con el Proceso.

Bizagi le ayuda a los negocios modernos a unirse a la revolución móvil y lleva sus procesos de negocio al siguiente nivel.

Con nuestro poderoso diseñador de formas usted define una única interfaz de usuario y Bizagi hace el resto para mostrar de manera óptima la información en los distintos dispositivos móviles.

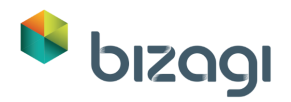

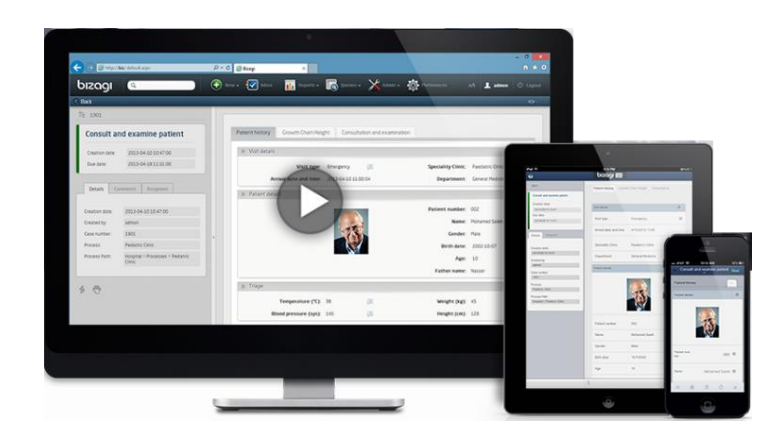

En el Asistente de Proceso, regrese al Proceso de *Solicitud de Suministros de Oficina* seleccionándolo en la parte superior de recha de la ventana.

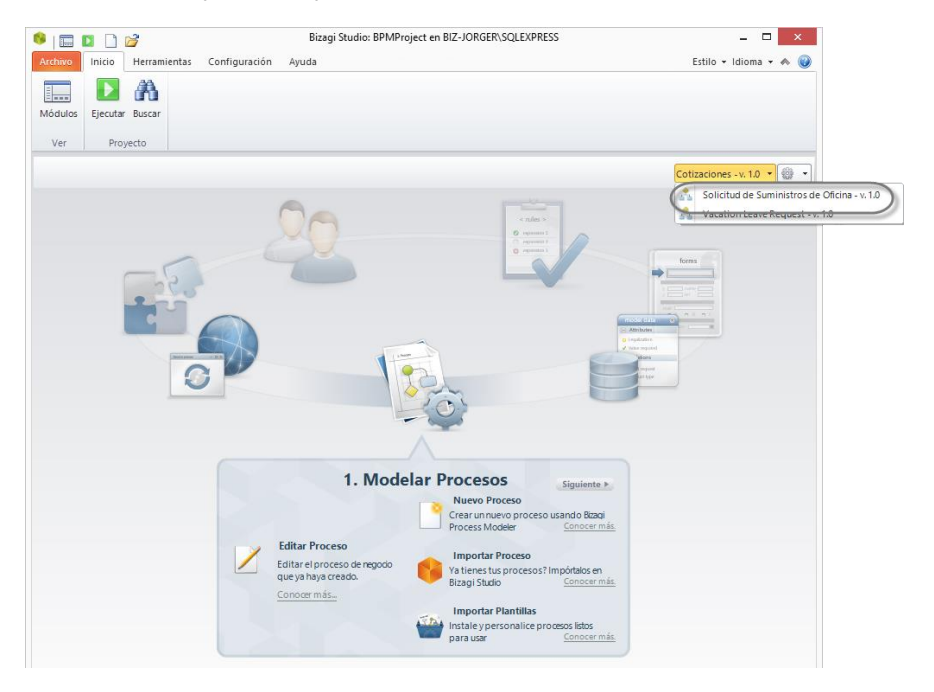

Ahora diríjase al Tercer paso del Asistente de Procesos: Definir Formas.

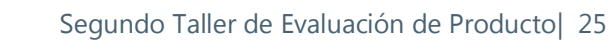

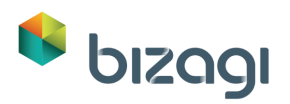

| <b>3. Definir Forma</b><br><b>Definir Forma</b><br>rear formas para la entrada de datos o<br><u>Conocer más.</u> | ts Siguiente ►<br>desde/ hacia el usuario |
|----------------------------------------------------------------------------------------------------|-------------------------------------------|

En la nueva ventana, las actividades que no tengan formas asociadas serán resaltadas con un signo de exclamación. Haga clic en la actividad deseada para definir su forma asociada.

A continuación, vamos a definir la información que será mostrada en cada actividad del proceso.

## Actividad: Registrar solicitud de suministro de oficina

La primera Actividad del Proceso, Registrar solicitud de suministro de oficina, debe contener la siguiente información:

| ^ Deshacer<br>∥ Rehacer | Bloquear Forma   | Guardar<br>Forma | Copiar<br>desde | Copiar<br>formato | X<br>Propiedades      | <ul> <li>Advertencias</li> <li>Botones de la forma</li> <li>Mostrar</li> </ul> | Acciones y<br>Validaciones<br>Validación | K Convertir a<br>K Eliminar<br>Con | <ul> <li>Visible</li> <li>Editable</li> <li>Requerido<br/>troles</li> </ul> | Construction Predeterminado • |
|-------------------------|------------------|------------------|-----------------|-------------------|-----------------------|--------------------------------------------------------------------------------|------------------------------------------|------------------------------------|-----------------------------------------------------------------------------|-------------------------------|
| Datos 💼 🕬               | iontroles 🛄 Layo | ut               |                 |                   |                       |                                                                                | -                                        |                                    |                                                                             |                               |
| App<br>E C              | SolicituddeSum   | inistrosde       |                 |                   | ♥ Informac            | ión de la Solicitud                                                            |                                          |                                    |                                                                             |                               |
|                         |                  |                  |                 |                   | Fecha de S            | olicitud: 01/01/1900                                                           |                                          | Empleado:                          | Item 1                                                                      | •                             |
|                         |                  |                  |                 |                   | Justificació          | n de la Solicitud:                                                             |                                          | abc                                |                                                                             |                               |
|                         |                  |                  |                 |                   | Total de la           | Orden:                                                                         |                                          | \$123                              |                                                                             |                               |
|                         |                  |                  |                 |                   | v Informac            | ión del Producto                                                               |                                          |                                    |                                                                             |                               |
|                         |                  |                  |                 |                   | Solicitu              | Tipo de Producto                                                               |                                          | Cantidad                           | Comenta                                                                     | rios                          |
|                         |                  |                  |                 |                   |                       |                                                                                |                                          |                                    |                                                                             |                               |
|                         |                  |                  |                 |                   | v Informac            | ión de la Entrega                                                              |                                          |                                    |                                                                             |                               |
|                         |                  |                  |                 |                   | Ciudad de<br>Entrega: | Item 1                                                                         | Dirección                                | le Entrega:                        | abc                                                                         |                               |
|                         |                  |                  |                 |                   | Fecha de E            | ntrega: 01/01/1900                                                             |                                          |                                    |                                                                             |                               |
|                         |                  |                  |                 |                   |                       |                                                                                |                                          |                                    |                                                                             |                               |

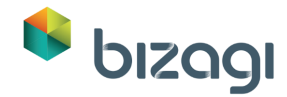

 Vaya al tercer paso del Asistente de Procesos y seleccione Definir Formas. Usted verá un diagrama donde solo están disponibles para selección las tareas de Usuario. Las tareas de este tipo que no posean formas asociadas se mostrarán resaltadas con un signo de admiración. Seleccione la Actividad *Registrar Solicitud de Suministro de Oficina* dando clic sobre ella.

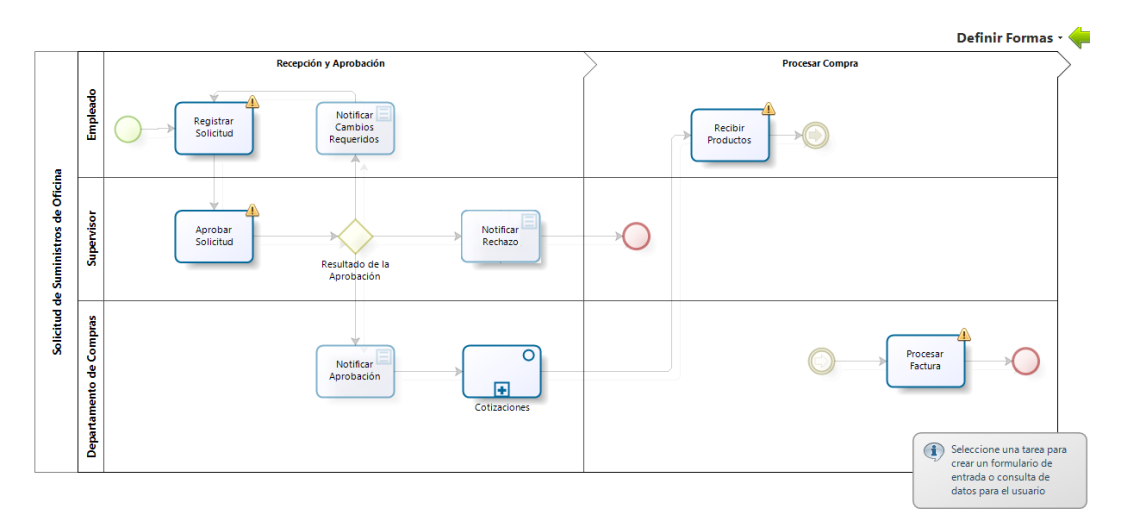

2. Arrastre y suelte tres grupos desde la sección de Contenedores (en la pestaña de Controles) y nómbrelos como *Información de la Solicitud, Información de la Producto e Información de la Entrega*.

| 👂 Bizagi Fo                                                         | rms Designer - For | ma: frm_Registrar_                  | Solicitud - Ta             | rea: Registrar S                         | Solicitud                                                              | - 🗆 🔿              |
|---------------------------------------------------------------------|--------------------|-------------------------------------|----------------------------|------------------------------------------|------------------------------------------------------------------------|--------------------|
| ← Deshacer<br>→ Rehacer Bloquear Forma Guardar Copiar Copiar format | Propiedades        | Advertencias<br>lotones de la forma | Acciones y<br>Validaciones | K Convertir a<br>K Eliminar<br>Renombrar | <ul> <li>♥ Visible</li> <li>☑ Editable</li> <li>✓ Requerido</li> </ul> | 🍙 Predeterminado 👻 |
| Forma                                                               |                    | Mostrar                             | Validación                 | Con                                      | troles                                                                 | Lenguajes          |
| 3 Datos Controles 🔛 Layout                                          |                    |                                     |                            |                                          |                                                                        |                    |
| Controles Bizagi     Contenedores                                   | > Información de   | la Solicitud                        |                            |                                          |                                                                        |                    |
| Grupo<br>Panel<br>CL Tab                                            | Información de     | I Producto                          |                            |                                          |                                                                        |                    |
|                                                                     | Información de la  | Entrega                             |                            |                                          |                                                                        | <b>√ X</b>         |
|                                                                     |                    |                                     |                            |                                          |                                                                        |                    |
|                                                                     |                    |                                     |                            |                                          |                                                                        |                    |
|                                                                     |                    |                                     |                            |                                          |                                                                        |                    |
|                                                                     |                    |                                     |                            |                                          |                                                                        |                    |
|                                                                     |                    |                                     |                            |                                          |                                                                        |                    |
| -0                                                                  |                    |                                     |                            |                                          |                                                                        |                    |
| Tienda de widget<br>Encontrar más widgets en línea                  |                    |                                     |                            |                                          |                                                                        |                    |

3. Vaya a la pestaña de Datos y expanda la entidad *SolicituddeSuministrosde*. Arrastre y suelte los atributos: *Fecha de Solicitud, Justificación* y *Total de la Orden*.

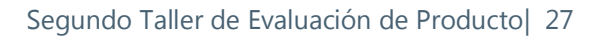

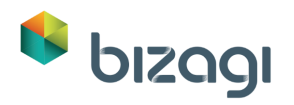

Cuando se inserta un atributo en una Forma, este es interpretado por Bizagi y convertido en un **Control**. En las Propiedades Básicas, configure el Control Fecha de Solicitud para que sea de solo lectura (no editable).

| Bizagi Fo                                                                                                    | ms Designer - Forma: frm_Registrar_So | licitud - Tarea: Registrar Solicitud | _ □ >              |
|----------------------------------------------------------------------------------------------------|---------------------------------------|--------------------------------------|--------------------|
| Deshacer         Image: Copiar         Copiar         Copiar <t< td=""><td>Propiedades</td><td>Convertir a</td><td>🕼 Predeterminado 👻</td></t<> | Propiedades                           | Convertir a                          | 🕼 Predeterminado 👻 |
| Forma                                                                                                    | Mostrar                               | Validación Controles                 | Lenguajes          |
| Datos 🕋 Controles 🔐 Layout                                                                                                    |                                       |                                      |                    |
| 📅 Fecha Propiedades 🛛 🗙                                                                                                    |                                       |                                      |                    |
| Básico Formato Avanzado                                                                                                    | Información de la Solicitud           |                                      |                    |
| Etiqueta                                                                                                    | Fecha de Solicitud:                   | 01/01/1900                           |                    |
|                                                                                                    | Justificación de la Solicitud:        | abc                                  |                    |
| Texto de ayuda                                                                                                    | Total de la Orden:                    | \$123                                |                    |
| Fuente de datos ★                                                                                                    |                                       |                                      |                    |
| SolicituddeSuministrosde.FechadeSoli                                                                                                    | Información del Producto              |                                      |                    |
| Visible                                                                                                    |                                       |                                      |                    |
| 🖌 Sí 👻                                                                                                    | > Información de la Entrega           |                                      |                    |
| Editable                                                                                                    |                                       |                                      |                    |
| × No -                                                                                                    |                                       |                                      |                    |
| Requerido                                                                                                    |                                       |                                      |                    |
| × No -                                                                                                    |                                       |                                      |                    |
|                                                                                                    |                                       |                                      |                    |
|                                                                                                    |                                       |                                      |                    |
|                                                                                                    |                                       |                                      |                    |
|                                                                                                    |                                       |                                      |                    |
|                                                                                                    |                                       |                                      |                    |
|                                                                                                    |                                       |                                      |                    |
|                                                                                                    |                                       |                                      |                    |

4. Vaya a la pestaña de Layout. Arrastre un layout 50%-50% y suéltelo en el primer grupo.

| Bizagi Fe                                                                                                    | orms Designer - Forma: frm_Registra | r_Solicitud - Tarea: Registrar Solicitud   |                            |
|----------------------------------------------------------------------------------------------------|-------------------------------------|--------------------------------------------|----------------------------|
| Deshacer<br>Rehacer<br>Bloquear Forma<br>Forma<br>Budy Lange Copiar<br>Copiar<br>Copiar<br>Copiar<br>Copiar<br>Copiar<br>Copiar<br>Copiar<br>Copiar<br>Copiar<br>Copiar<br>Copiar | Propiedades<br>to Mostrar           | Acciones y<br>Validaciones<br>Validaciones | Predeterminado - Lenguajes |
| Datos 💼 Control 🕼 Layout                                                                                                    |                                     |                                            |                            |
| Panel Completo 70% - 30%                                                                                                    | > Información de la Solicitud       |                                            |                            |
| 33% - 34% -33%                                                                                                    | *                                   |                                            |                            |
| 30% - 70%                                                                                                    |                                     |                                            |                            |
| 50% - 50% 50%                                                                                                    | Fecha de Solicitud:                 | 01/01/1900                                 |                            |
|                                                                                                    | Justificación de la Solicitud:      | abc                                        |                            |
|                                                                                                    | Total de la Orden:                  | \$123                                      |                            |
|                                                                                                    | > Información del Producto          |                                            |                            |
|                                                                                                    | > Información de la Entrega         |                                            |                            |
|                                                                                                    |                                     |                                            |                            |
|                                                                                                    |                                     |                                            |                            |
|                                                                                                    |                                     |                                            |                            |
|                                                                                                    |                                     |                                            |                            |
|                                                                                                    |                                     |                                            |                            |
|                                                                                                    |                                     |                                            |                            |

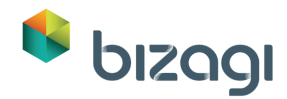

5. Desde la pestaña de Layouts usted podrá manipular los layouts incluidos en su Forma. Para poder manipular Controles e incluir más atributos a la Forma, regrese a la pestaña de Datos.

Arrastre el atributo *Fecha de Solicitud* y suéltelo en la mitad izquierda del layout.

| Neshacer<br>■ Rehacer Bloquear Forma Guardar Copiar<br>desde | Copiar Propiedades                                                                                                    | Advertencias          | Acciones y<br>Validaciones | K Convertir a<br>K Eliminar<br>I Renombrar | <ul> <li>● Visible</li> <li>✓</li> <li>✓ Editable</li> <li>✓ Requerido</li> </ul> | 🔞 Predeterminado 🔹 |
|--------------------------------------------------------------|----------------------------------------------------------------------------------------------------|-----------------------|----------------------------|--------------------------------------------|-----------------------------------------------------------------------------------|--------------------|
| Forma                                                        |                                                                                                    | Mostrar               | Validación                 | Con                                        | troles                                                                            | Lenguajes          |
| Datos Controles 📴 Layout                                     |                                                                                                    |                       |                            |                                            |                                                                                   |                    |
| App                                                          | > Informa                                                                                                    | ción de la Solicitud  |                            |                                            |                                                                                   |                    |
|                                                              |                                                                                                    |                       |                            |                                            |                                                                                   |                    |
| Ciudad de Entrega                                            |                                                                                                    |                       |                            |                                            |                                                                                   |                    |
| E Disession de la Fastura                                    | Fecha de S                                                                                                    | Solicitud: 01/01/1900 |                            |                                            |                                                                                   |                    |
| Eacture                                                      |                                                                                                    |                       |                            |                                            |                                                                                   |                    |
| Gartura Arrahada                                             | Justificació                                                                                                    | in de la Solicitud:   |                            | abc                                        |                                                                                   |                    |
| Factura Aprobada                                             |                                                                                                    |                       |                            |                                            |                                                                                   |                    |
| E Facha de Promién de                                        | Total de la                                                                                                    | Orden:                |                            | \$123                                      |                                                                                   |                    |
| Fecha de Celizitud                                           |                                                                                                    |                       |                            |                                            |                                                                                   |                    |
| Fecha de Solicida                                            | > Informa                                                                                                    | ción del Producto     |                            |                                            |                                                                                   |                    |
| El Número de Eschura                                         |                                                                                                    |                       |                            |                                            |                                                                                   |                    |
| Desdustes Pacifides                                          |                                                                                                    |                       |                            |                                            |                                                                                   | • 🗙                |
| Solicitud de Cetización                                      | Información de la Información de la Informaci | ción de la Entrega    |                            |                                            |                                                                                   |                    |
| Solicitud de Cotización                                      |                                                                                                    |                       |                            |                                            |                                                                                   |                    |
| Tino de Productos                                            |                                                                                                    |                       |                            |                                            |                                                                                   |                    |
| Total de la Eactura                                          |                                                                                                    |                       |                            |                                            |                                                                                   |                    |
| Total de la Orden                                            |                                                                                                    |                       |                            |                                            |                                                                                   |                    |
|                                                              |                                                                                                    |                       |                            |                                            |                                                                                   |                    |
| Formar Reurabler                                             |                                                                                                    |                       |                            |                                            |                                                                                   |                    |
| Eormas Reusables                                             |                                                                                                    |                       |                            |                                            |                                                                                   |                    |
|                                                              |                                                                                                    |                       |                            |                                            |                                                                                   |                    |

6. En este punto nos daremos cuenta que es necesario crear dos nuevos atributos para incluir en las Formas: El Empleado (quien solicita la compra) y la Dirección de entrega. Como estos atributos no fueron creados desde el paso de Modelo de Datos del Asistente de Procesos, podemos crearlos desde el Diseñador de Formas de la siguiente manera:

Dé clic derecho en la entidad *Solicitud de Suministros de Oficina* y seleccione la opción *Editar Entidad*. Se mostrará el asistente de Entidades.

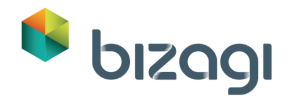

| Bizagi                                                                                                    | Forms Designer - Fo                            | orma: frm_Registrar_Solic | itud - Tarea:              | Registrar Solici | tud                                                              | - 🗆 🗙           |
|----------------------------------------------------------------------------------------------------|------------------------------------------------|---------------------------|----------------------------|------------------|------------------------------------------------------------------|-----------------|
| Ceshacer<br>Rehacer<br>Bloquear Forma<br>Guardar<br>Copia<br>desde                                                                    | Copiar Propiedades                             | Advertencias              | Acciones y<br>Validaciones | Convertir a      | <ul> <li>Visible</li> <li>Editable</li> <li>Requerido</li> </ul> | nedeterminado 🔻 |
| Forma                                                                                                    |                                                | Mostrar                   | Validación                 | Cor              | troles                                                           | Lenguajes       |
| Datos         App                                                                                                    | > Informa<br>elemento<br>sub-elementos [hijos] | ción de la Solicitud      |                            |                  |                                                                  |                 |
| 💩 Direccion de la Fa                                                                                                    | idad )                                         |                           |                            |                  |                                                                  |                 |
| Factura                                                                                                    |                                                |                           |                            |                  |                                                                  |                 |
| 💜 Factura Aprobada                                                                                                    | Justificaci                                    | on de la Solicitud:       |                            | abc              |                                                                  |                 |
| 📷 Fecha de Entrega                                                                                                    | Total de la                                    | Orden:                    |                            | \$123            |                                                                  |                 |
| <ul> <li>Fecha de Kecepcion de</li> <li>デecha de Solicitud</li> <li>Justificación de la Solicit</li> <li>Número de Factura</li> </ul> | > Informa                                      | ción del Producto         |                            |                  |                                                                  |                 |
| Productos Recibidos                                                                                                    | ) informa                                      | ción de la Entrega        |                            |                  |                                                                  | • 🗙             |
| Solicitud de Cotización                                                                                                    | () Informa                                     | cion de la chitega        |                            |                  |                                                                  |                 |
| 🗄 💼 Solicitud de Productos                                                                                                    |                                                |                           |                            |                  |                                                                  |                 |
| 🛨 🏢 Tipo de Producto                                                                                                    |                                                |                           |                            |                  |                                                                  |                 |
| 🦂 Total de la Factura                                                                                                    |                                                |                           |                            |                  |                                                                  |                 |
| 🦂 Total de la Orden                                                                                                    |                                                |                           |                            |                  |                                                                  |                 |
| 🛨 🔛 Vendedor                                                                                                    |                                                |                           |                            |                  |                                                                  |                 |
| 🛨 🔚 Formas Reusables                                                                                                    |                                                |                           |                            |                  |                                                                  |                 |
| 🛨 🔚 Formas Reusables                                                                                                    |                                                |                           |                            |                  |                                                                  |                 |

## Dé clic en **Siguiente**.

|                               | Editar            | Entidad SolicituddeSuministrosde           |
|-------------------------------|-------------------|--------------------------------------------|
| Propiedades                   | Propiedades de la | Entidad                                    |
| <ul> <li>Atributos</li> </ul> | Nombre Visual:    | SolicituddeSuministrosde                   |
| ◊ Finalizar                   | Nombre:           | SolicituddeSuministrosde                   |
|                               | Descripción:      | $\bigcirc$                                 |
|                               | Tipo:             | Maestra                                    |
|                               | Avanzado          |                                            |
|                               |                   |                                            |
|                               |                   |                                            |
|                               |                   |                                            |
|                               |                   |                                            |
|                               |                   |                                            |
|                               |                   |                                            |
|                               |                   |                                            |
|                               |                   |                                            |
|                               |                   |                                            |
|                               |                   |                                            |
| 0                             |                   | << Atrás (Siguiente >>) Finalizar Cancelar |

Agregue los atributos así:

| Nombre Visual        | Тіро                       |
|----------------------|----------------------------|
| Empleado             | Entidad - Sistema – WFUSER |
| Dirección de Entrega | Texto (Tamaño 50)          |

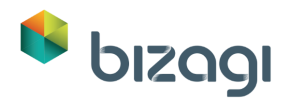

|               |           | Editar Entidad So          | blicituddeSuministrosde |       |
|---------------|-----------|----------------------------|-------------------------|-------|
| > Propiedades | ista de l | Atributos                  |                         |       |
| Atributos     | 📥 Ac      | aregar 📟 Remover           | 4                       | •     |
| > Finalizar   |           | Nombre                     | Tipo                    | E     |
|               |           | Cotizaciones               | Cotizacion              | 18    |
|               | tos       | SolicituddeProductos       | Solicitud de Productos  | 08    |
|               |           | Vendedor                   | Vendedor Solicitud      | iP.   |
|               |           | CiudaddeEntrega            | Ciudad                  | 08    |
|               |           | FechadeSolicitud           | Fecha - Hora            | 18    |
|               | Solicitu  | JustificaciondelaSolicitud | abc Texto               | 08    |
|               |           | FechadeEntrega             | Fecha - Hora            | 19    |
|               |           | TotaldelaOrden             | R Moneda                | 08    |
|               | ción      | SolicituddeCotizacion      | 0 Archivo               | P.    |
|               |           | Factura                    | Archivo                 | 08    |
|               |           | TotaldelaFactura           | R Moneda                | P.    |
|               | stura     | DirecciondelaFactura       | abc Texto               | 08    |
|               |           | NumerodeFactura            | abc Texto               | R     |
|               |           | FacturaAprobada            | ✓ Booleano (Si - No)    | 100   |
|               | os        | ProductosRecibidos         | Booleano (Si - No)      | 3     |
|               | in de P   | FechadeRecepciondePro      | Fecha - Hora            | 08    |
|               |           | TipodeProducto             | Tipo de Producto        | 08    |
|               |           | Empleado                   | WFUSER                  | - CO  |
|               | 4         |                            | Paramétrica             |       |
|               | Avan:     | zado                       | AREA                    |       |
|               |           |                            | LOCATION                |       |
|               |           |                            | ORGANIZATION            | celar |
|               |           |                            | ORGPOSITION             | cerar |
|               |           |                            | ROLE                    |       |
|               |           |                            | SKILL                   |       |
|               |           |                            |                         |       |

Dé clic en **Finalizar**. El modelo de datos se actualizará automáticamente con los dos nuevos atributos.

7. Arrastre el atributo empleado hasta la mitad derecha del layout que insertamos previamente.

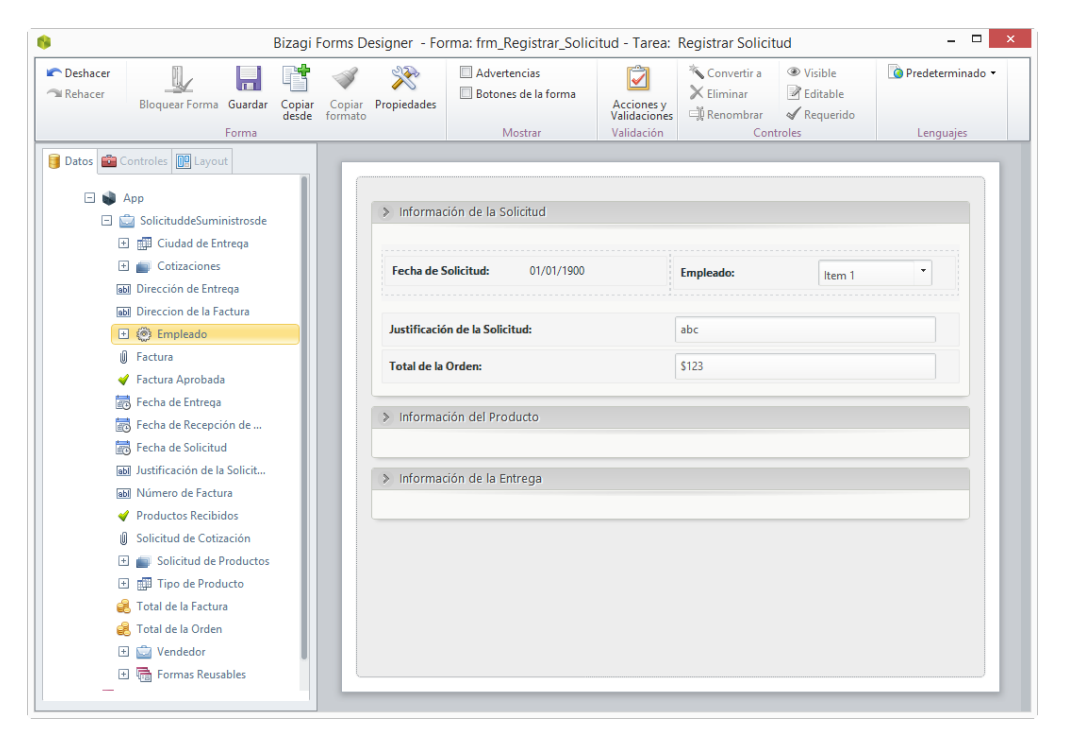

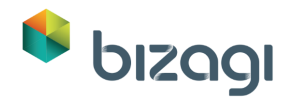

Dé clic sobre el Control y luego sobre el icono de Engranaje que se muestra en su esquina superior derecha. Este engranaje abrirá las Propiedades del Control. Ubique la propiedad de *Atributo* y seleccione *fullname*.

| Deshacer     Rehacer     Bloquear Forma     Guardar     Forma                                       | Propiedades<br>o                               | Advertencias Botones de la forma Mostrar     | Acciones y<br>Validaciones<br>Validación | Convertir a<br>Eliminar | <ul> <li>♥ Visible</li> <li>♥ Editable</li> <li>♥ Requerido</li> <li>troles</li> </ul> | Redeterminado • |
|----------------------------------------------------------------------------------------------------|------------------------------------------------|----------------------------------------------|------------------------------------------|-------------------------|----------------------------------------------------------------------------------------|-----------------|
| Detos cartoles logicatores x     Básico Formato Avanzado     Etiqueta                               | > Informac                                     | ión de la Solicitud<br>iolicitud: 01/01/1900 |                                          | Empleado:               | Item 1                                                                                 | @= <b>3</b>     |
| Texto de ayuda       Texto de ayuda       Fuente de datos *       SolicituddeSuministrosde.Empleado | Justificació<br>Total de la                    | n de la Solicitud:<br>Orden:                 |                                          | abc<br>\$123            |                                                                                        |                 |
| Visible<br>✓ Si<br>Editable<br>✓ Si<br>•                                                            | <ul> <li>Informac</li> <li>Informac</li> </ul> | ión del Producto<br>ión de la Entrega        |                                          |                         |                                                                                        |                 |
| Requerido<br>★ No<br>Afributo                                                                       |                                                |                                              |                                          |                         |                                                                                        |                 |

8. Vaya a la pestaña de layout y arrastre y suelte un layout 30% - 70% al grupo *Información de Entrega*.

Selecciónelo y cambie la relación a 40% - 60% en la pestaña de Propiedades.

|              |                   |                  | Bizagi Fo            | ms Desi             | gner - roi                   | rma: frm_Registrar_Solid                                                       | itud - Tarea:                            | Registrar Solici        | tua                                                                         |                               |
|--------------|-------------------|------------------|----------------------|---------------------|------------------------------|--------------------------------------------------------------------------------|------------------------------------------|-------------------------|-----------------------------------------------------------------------------|-------------------------------|
| Deshacer     | Bloquear Forma    | Guardar<br>Forma | Copiar (<br>desde fe | Copiar Pr<br>prmato | XX<br>opiedades              | <ul> <li>Advertencias</li> <li>Botones de la forma</li> <li>Mostrar</li> </ul> | Acciones y<br>Validaciones<br>Validación | Convertir a<br>Eliminar | <ul> <li>Visible</li> <li>Editable</li> <li>Requerido<br/>troles</li> </ul> | Construction Predeterminado • |
| Datos 💼 Co   | ntroles 🔟 Lavor   |                  |                      | _                   |                              |                                                                                |                                          |                         |                                                                             |                               |
| Panel Horizo | ontal Propiedades |                  | ×                    |                     |                              |                                                                                |                                          |                         |                                                                             |                               |
|              |                   |                  | Distri               | bución              |                              |                                                                                |                                          | ×                       |                                                                             |                               |
|              |                   |                  |                      |                     |                              |                                                                                |                                          |                         |                                                                             |                               |
| Distribución |                   |                  |                      |                     |                              |                                                                                |                                          |                         | Item 1                                                                      | -                             |
| Columnas     | 3                 | 0%, 70%          | _ L                  |                     | 40%                          |                                                                                | 60%                                      |                         |                                                                             |                               |
|              |                   |                  |                      |                     |                              |                                                                                |                                          |                         |                                                                             |                               |
|              |                   |                  |                      |                     |                              | Aceptar Cancela                                                                | ar                                       |                         |                                                                             |                               |
|              |                   |                  |                      |                     |                              |                                                                                |                                          |                         |                                                                             |                               |
|              |                   |                  |                      |                     |                              | 77 I.I.D. I.I.                                                                 |                                          |                         |                                                                             |                               |
|              |                   |                  |                      |                     | <ul> <li>Informac</li> </ul> | ion del Producto                                                               |                                          |                         |                                                                             |                               |
|              |                   |                  |                      |                     |                              |                                                                                |                                          |                         |                                                                             |                               |
|              |                   |                  |                      | 0                   | Informac                     | ión de la Entrega                                                              |                                          |                         |                                                                             |                               |
|              |                   |                  |                      |                     |                              |                                                                                |                                          |                         |                                                                             | • 🛛                           |
|              |                   |                  |                      |                     |                              |                                                                                |                                          |                         |                                                                             |                               |
|              |                   |                  |                      |                     |                              |                                                                                |                                          |                         |                                                                             |                               |
|              |                   |                  |                      |                     |                              |                                                                                |                                          |                         |                                                                             |                               |
|              |                   |                  |                      |                     |                              |                                                                                |                                          |                         |                                                                             |                               |
|              |                   |                  |                      |                     |                              |                                                                                |                                          |                         |                                                                             |                               |
|              |                   |                  |                      |                     |                              |                                                                                |                                          |                         |                                                                             |                               |
|              |                   |                  |                      |                     |                              |                                                                                |                                          |                         |                                                                             |                               |
|              |                   |                  |                      |                     |                              |                                                                                |                                          |                         |                                                                             |                               |
|              |                   |                  |                      |                     |                              |                                                                                |                                          |                         |                                                                             |                               |
|              |                   |                  |                      |                     |                              |                                                                                |                                          |                         |                                                                             |                               |
|              |                   |                  |                      |                     |                              |                                                                                |                                          |                         |                                                                             |                               |

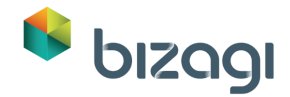

9. Regrese a la pestaña de Datos. Arrastre y suelte los atributos Ciudad de Entrega y Fecha de Entrega a la primera sección del layout. Inserte la Dirección de Entrega en la segunda sección.

| Deshacer<br>Rehacer<br>Bloquear Forma<br>Guardar<br>Copiar<br>Copiar<br>Copiar<br>Copiar<br>Copiar<br>Copiar<br>Copiar<br>Copiar<br>Copiar | Propiedades                                    | tencias<br>es de la forma<br>Acciones y<br>Validación | Convertir a      Convertir a     Convertir a     Convertir a     Convertir a | /isible • 🕜 Predeterminado •<br>Editable •<br>Requerido • |
|----------------------------------------------------------------------------------------------------|------------------------------------------------|-------------------------------------------------------|------------------------------------------------------------------------------|-----------------------------------------------------------|
| Datos Controles D Layout D Datos D Datos D Datos D D D D D D D D D D D D D D D D D D D                                                     | ✓ Información de la S                          | olicitud                                              |                                                                              |                                                           |
| <ul> <li>iiii Cotizaciones</li> <li>iiiiiiiiiiiiiiiiiiiiiiiiiiiiiiii</li></ul>                                                             | Fecha de Solicitud:                            | 01/01/1900                                            | Empleado:                                                                    | Item 1                                                    |
|                                                                                                    | Justificación de la Soli<br>Total de la Orden: | citud:                                                | abc<br>\$123                                                                 |                                                           |
| Fecha de Entrega                                                                                                    | v Información del Pro                          | ducto                                                 |                                                                              |                                                           |
| <ul> <li>Justificación de la Solicit</li> <li>Número de Factura</li> <li>Productos Recibidos</li> </ul>                                    | v Información de la E                          | ntrega                                                |                                                                              |                                                           |
| <ul> <li>Solicitud de Cotización</li> <li> </li> <li></li></ul>                                                                            | Ciudad de Entrega:                             | Item 1                                                | Dirección de Entrega:                                                        | abc                                                       |
| 🛃 Total de la Factura<br>🛃 Total de la Orden<br>🗉 🔯 Vendedor<br>💽 👼 Formas Reusables                                                       | Fecha de Entrega:                              | 01/01/1900                                            |                                                                              |                                                           |
| 🖸 👼 Formas Reusables                                                                                                    |                                                |                                                       |                                                                              |                                                           |

10. Todos los controles relacionados a la Entrega deben ser requeridos. Dé clic en cada uno de ellos y cambie la propiedad *Requerido* a verdadero.

| 📦 Bizagi                                                                                                    | Forms Designer - Forma: frm_Registrar_Solicitud | I - Tarea: Registrar Solicitud 🛛 🗕 🗆 🗙                                                              |
|----------------------------------------------------------------------------------------------------|-------------------------------------------------|----------------------------------------------------------------------------------------------------|
| Rehacer Bloquear Forma Guardar Copiar<br>desde                                                                                                    | Copiar<br>Fropiedades<br>Propiedades            | Convertir a ♥ ♥ Visible ♥<br>Acciones y<br>Aldaciones y<br>alidaciones a<br>Renombrar ♥ Requerido ♥ |
| Forma                                                                                                    | Mostrar V                                       | /alidación Controles Lenguajes                                                                      |
| Image: Second Second                  | V Información de la Solicitud                   |                                                                                                    |
| Etiqueta                                                                                                    | Fecha de Solicitud: 01/01/1900                  | Empleado:                                                                                           |
| Fuente de datos \star                                                                                                    | Justificación de la Solicitud:                  | abc                                                                                                 |
| SolicituddeSuministrosde.DirecciondeEr 😵                                                                                                    | Total de la Orden:                              | \$123                                                                                               |
| Visible Sí Editable                                                                                                    | v Información del Producto                      |                                                                                                    |
| ✓ Sí ·                                                                                                    | <ul> <li>Información de la Entrega</li> </ul>   |                                                                                                    |
| ✓ Sí<br>✓ Sí                                                                                                    | Ciudad de Entrega: Item 1                       | Dirección de Entrega: abc                                                                           |
| X No Contraction Contraction C | Fecha de Entrega: 01/01/1900                    |                                                                                                    |
|                                                                                                    |                                                 |                                                                                                    |

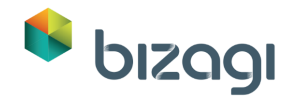

 Ahora incluiremos la información de los productos. Arrastre y suelte la colección Solicitud de Productos al grupo de Información del Producto. Esto mostrará un Control tipo Tabla. Dé clic sobre él para habilitar el botón de Editar columnas.

| ► Deshacer<br>™ Rehacer<br>Bloqu | Lucar Forma Guardar   | Copiar Co<br>desde forr | piar Propiedades   | Advertencias         | Acciones y<br>Validaciones | * Convertir a ▼<br>X Eliminar<br>∰ Renombrar | <ul> <li>♥ Visible</li> <li>♥ Editable</li> <li>♥ Requerido</li> </ul> | 🔞 Predeterminado 🔻 |
|----------------------------------|-----------------------|-------------------------|--------------------|----------------------|----------------------------|----------------------------------------------|------------------------------------------------------------------------|--------------------|
|                                  | Forma                 |                         |                    | Mostrar              | Validación                 | Contr                                        | oles                                                                   | Lenguajes          |
| 📑 Datos 💼 Controle               | s 📴 Layout            |                         |                    |                      |                            |                                              |                                                                        |                    |
| 🖃 📦 Арр                          |                       |                         | > Informa          | ión de la Solicitud  |                            |                                              |                                                                        |                    |
| 🖃 🚞 Solic                        | ituddeSuministrosde   |                         | <i>information</i> | ion de la solicitad  |                            |                                              |                                                                        |                    |
| 🕀 🏥 C                            | iudad de Entrega      |                         |                    |                      |                            |                                              |                                                                        |                    |
| 🕀 💼 C                            | otizaciones           |                         | Fecha de S         | olicitud: 01/01/1900 |                            | Empleado:                                    | Item 1                                                                 | -                  |
| abl Direct                       | ción de Entrega       |                         |                    |                      |                            |                                              |                                                                        |                    |
| abl Direct                       | cion de la Factura    |                         | hand films and     | a da la Callata di   |                            |                                              |                                                                        |                    |
| + @ E                            | mpleado               |                         | Justificacio       | n de la Solicitud:   |                            | abc                                          |                                                                        |                    |
| Factu                            | ra                    |                         | Total de la        | Orden:               |                            | \$123                                        |                                                                        |                    |
| 💜 Factu                          | ra Aprobada           |                         |                    |                      |                            |                                              |                                                                        |                    |
| Fecha                            | i de Entrega          |                         | > Informa          | ión del Producto     |                            |                                              |                                                                        |                    |
| Fecha                            | de Recepción de       |                         |                    |                      |                            |                                              |                                                                        | (a) ≙ (3)          |
| 📷 Fecha                          | de Solicitud          |                         | Solicitu           | d de Productos       |                            |                                              |                                                                        |                    |
| abl Justifi                      | cación de la Solicit  |                         |                    |                      |                            |                                              |                                                                        |                    |
| abl Núme                         | ero de Factura        |                         | 1 Bit ditar        | alumnar              |                            |                                              |                                                                        |                    |
| 💜 Produ                          | ictos Recibidos       |                         |                    | olulinias            |                            |                                              |                                                                        |                    |
| Solicit                          | tud de Cotización     |                         |                    |                      |                            |                                              |                                                                        |                    |
| 🖽 💼 Si                           | olicitud de Productos |                         | > Informa          | tión de la Entrega   |                            |                                              |                                                                        |                    |
| 🬏 Total                          | de la Factura         |                         |                    |                      |                            |                                              |                                                                        |                    |
| 🦂 Total                          | de la Orden           |                         | Ciudad de          | Entrega: Itam 1      | Dirección                  | de Entrega:                                  | abc                                                                    |                    |
| + 🚞 V                            | endedor               |                         | ciudad de          | nem I                | Direction                  | uc Linitegali                                |                                                                        |                    |
| 🖭 🖷 F                            | ormas Reusables       |                         |                    |                      |                            |                                              |                                                                        |                    |
|                                  |                       |                         | Fecha de E         | ntrega:              |                            | 01/01/1900                                   |                                                                        |                    |

12. Dé clic en el botón **Editar columnas**. Esto mostrará el área de columnas de la tabla. Un Control tipo tabla debe incluir al menos una columna. Arrastre y suelte los atributos que conformarán las columnas de la tabla. Alternativamente usted puede incluir un atributo como una columna con solo dar clic sobre él.

Agregue los atributos y configure sus propiedades como se define en la siguiente tabla. Dé clic en el atributo para habilitar sus propiedades en el panel de la derecha.

| Atributo         | Visible   | Editable | Requerido |
|------------------|-----------|----------|-----------|
| Tipo de Producto | Verdadero | Falso    | Falso     |
| Cantidad         | Verdadero | Falso    | Falso     |
| Comentarios      | Verdadero | Falso    | Falso     |

Haga clic en **Ok**.

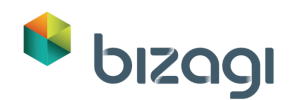

| Deshacer<br>Rehacer Bloquear Forma Guardar | Copiar Copiar formato Propiedades | <ul> <li>Advertencias</li> <li>Botones de la forma</li> </ul> | Acciones y<br>Validaciones | * Convertir a →<br>X Eliminar<br>I Renombrar | <ul> <li>Visible</li> <li>Editable</li> <li>Requerido</li> </ul> | 👔 Predeterminado |  |  |
|--------------------------------------------|-----------------------------------|---------------------------------------------------------------|----------------------------|----------------------------------------------|------------------------------------------------------------------|------------------|--|--|
| Forma                                      |                                   | Mostrar                                                       | Validación                 | Contr                                        | roles                                                            | Lenguajes        |  |  |
| Datos Controles 📴 Layout                   |                                   |                                                               |                            |                                              |                                                                  |                  |  |  |
| 🗄 💼 SolicituddeSuministrosde               | > Informa                         | ación de la Solicitud                                         |                            |                                              |                                                                  |                  |  |  |
| 🗉 📑 Formas Reusables                       |                                   |                                                               |                            |                                              |                                                                  |                  |  |  |
|                                            | Fecha de                          | Solicitud: 01/01/1900                                         |                            | Empleado:                                    | Item 1                                                           | •                |  |  |
|                                            | Justificac                        | ión de la Solicitud:                                          |                            | abc                                          |                                                                  |                  |  |  |
|                                            | Total de l                        | Total de la Orden:                                            |                            |                                              | \$123                                                            |                  |  |  |
|                                            | > Informa                         | ación del Producto                                            |                            |                                              |                                                                  |                  |  |  |
|                                            | Soliciti                          | ud de Productos                                               |                            |                                              |                                                                  | Ž≜×              |  |  |
|                                            |                                   | Tipo de Producto                                              |                            | Cantidad                                     | Comenta                                                          | rios             |  |  |
|                                            | Editar                            | columnas                                                      |                            |                                              |                                                                  |                  |  |  |
|                                            | > Informa                         | ación de la Entrega                                           |                            |                                              |                                                                  |                  |  |  |

13. La adición de registros a tablas en Bizagi se puede hacer mediante dos formas: Con el uso de formas separadas auto contenidas (Formas de Adición) o Ingresándolos directamente en línea.

Permitiremos la adición de registros en línea para esta tabla.

Dé clic en la tabla y seleccione el icono de Engranaje que se muestra en su esquina superior derecha.

Vaya a la pestaña *Avanzado* y verifique que las siguientes propiedades estén habilitadas: *Permitir borrar, Permitir Adición* y *Adición en línea*.

Así mismo habilite las propiedades *Permitir Edición* y *Edición en línea*.

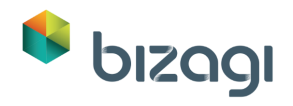

| Dato: Controles: Dato: Avanzado<br>Permitir S:<br>Texto de ayuda<br>Copciones de Fila<br>Opciones de Fila<br>Opciones de Fila<br>Opciones de Fila<br>Copciones de Fila<br>Copciones de fila<br>Copciones de fila<br>Copcines de fila<br>Copciones de fila<br>Copciones de fila<br>Copcines de | Rehacer Bloquear Forma Guardar | Copiar Copiar desde            | Propiedades                           | Advertencias          | Acciones y<br>Validaciones<br>Validación | Convertir a •<br>Eliminar<br>Renombrar<br>Contr | <ul> <li>Visible</li> <li>Editable</li> <li>Requerido</li> </ul> | Predeterminado |  |
|----------------------------------------------------------------------------------------------------|--------------------------------|--------------------------------|---------------------------------------|-----------------------|------------------------------------------|-------------------------------------------------|------------------------------------------------------------------|----------------|--|
| Datos de Controles (Bisyout) Tabla Propiedades Statica Formato Avanzado Opciones de borrado Permitir S Texto de ayuda Cepterion e Validación Cele Opciones de Adición Cele Control de la Collicitud: Contentarios Contentarios Con                                                                                                    |                                |                                |                                       | mostar                | Vandacion                                | Conta                                           | 0.03                                                             | cengaajes      |  |
| I I alaa Kropiedades Easico Formato Avanzado Opciones de borrado Permitir Fecha de Solicitud: 01/01/1900 Empleado: Item 1 Fecha de Solicitud: 01/01/1900 Empleado: Item 1 Fecha de Solicitud: 01/01/1900 Empleado: Item 1 Fecha de Solicitud: 01/01/1900 Empleado: Item 1 Fecha de Solicitud: 01/01/1900 Empleado: Item 1 Fecha de Solicitud: 01/01/1900 Empleado: Item 1 Fecha de Solicitud: 01/01/1900 Empleado: Item 1 Fecha de Solicitud: 01/01/1900 Empleado: Item 1 Fecha de Solicitud: 01/01/1900 Empleado: Tet de ayuda Solicitud de Producto Solicitud de Producto Solicitud de Producto Cantidad Comentarios Opciones de Edición Permitir Solicitud de la Entrega Opciones de Edición Permitir Solicitud de Item 1 Dirección de Entrega: abc Entrega: Fecha de Entrega: 01/01/1900 Dirección de Entrega: abc Entrega: Fecha de Entrega: 01/01/1900 Dirección de Entrega: Abc Entrega: Fecha de Entrega: 01/01/1900 Dirección de Entrega: Abc Entrega: Fecha de Entrega: 01/01/1900 Dirección de Entrega: Abc Entrega: Fecha de Entrega: 01/01/1900 Dirección de Entrega: Abc Entrega: Fecha de Entrega: 01/01/1900 Dirección de Entrega: Abc Entrega: Fecha de Entrega: 01/01/1900 Dirección de Entrega: Abc Entrega: Fecha de Entrega: 01/01/1900 Dirección de Entrega: Abc Entrega: Fecha de Entrega: 01/01/1900 Dirección de Entrega: Abc Entrega: Fecha de Entrega: On construct                                                                                                    | Datos Controles Que Layout     |                                |                                       |                       |                                          |                                                 |                                                                  |                |  |
| Bacco Formato Avanzado Opciones de bornado Permitir S Ecto de ayuda Epresión de validación Opciones de Adición Permitir S Total de la Orden: S123 Opciones de Adición Permitir S Total de la Orden: S123 Opciones de Fila Opciones de Fila Opciones de Fila Ciudad de Item 1 Dirección de Entrega: abc Entrega: Ciudad de Item 1 Dirección de Entrega: abc Entrega: Ciudad de Item 1 Dirección de Entrega: abc Entrega: Ciudad de Item 1 Dirección de Entrega: abc Entrega: Ciudad de Item 1 Dirección de Entrega: abc Entrega: 01/01/1900                                                                                                    | abla Propiedades               | _                              | → Informa                             | ción de la Solicitud  |                                          |                                                 |                                                                  |                |  |
| Opciones de bornado   Permitir   Solicitud:   01/01/1900   Empleado:   Item 1   Justificación de la Solicitud:   abc   Eppesión de validación   Permitir   Sa   Opciones de Adición   Permitir   Sa   Copciones de Edición   Opciones de Fila   Opciones de Edición   Permitir   Sa   Copciones de Edición   Permitir   Sa   Copciones de Edición   Permitir   Sa   Copciones de Edición   Permitir   Sa   Copciones de Edición   Permitir   Sa   Ciudad de   Item 1   Dirección de Entrega:   Adición en línea   Sa   Edición en línea   Sa   Fecha de Entrega:   Onciones de Edición   Permitir   Sa   Ciudad de   Información de la Entrega:   Adición en línea   Sa   Fecha de Entrega:   Onton en línea   Sa   Fecha de Entrega:   Onton en línea   Sa   Fecha de Entrega:   Ontanta de Entrega:   Adición                                                                                                    | Básico Formato Avanzado        |                                | · · · · · · · · · · · · · · · · · · · | cion de la solicitad  |                                          |                                                 |                                                                  |                |  |
| Permitir S   Texto de syuda   Expresión de validación   Expresión de validación   Opciones de Adición   Permitir   SC   Texto de syuda   Solicitud de Producto   Solicitud de Producto   Solicitud de Producto   Contensa de Salicitud   Copciones de Fila   Opciones de Fila   Opciones de Fila   Copciones de Fila   Copciones de Fila   Copciones de Fila   Copciones de Fila   Copciones de Fila   Ciudad de Item 1   Dermitir   Si   Texto de ayuda   Entrega:   Permitir   Si   Texto de ayuda   Entrega:   Información de la Entrega:   Adición en línea   Si   Texto de ayuda   Entrega:   Información de la Entrega:   Adición en línea   Si   Texto de ayuda   Entrega:   Información de Entrega:   Adición en línea   Si   Texto de ayuda   Entrega:   Información de Entrega:                                                                                                    | Opciones de borrado            |                                |                                       |                       |                                          |                                                 |                                                                  |                |  |
| Texto de ayuda   Expresión de validación   Expresión de validación   Copciones de Adición   Permitir   Sa   Opciones de Fila   Opciones de Edición   Permitir   Sa   Opciones de Edición   Permitir   Sa   Opciones de Edición   Permitir   Sa   Opciones de Edición   Permitir   Sa   Opciones de Edición   Permitir   Sa   Opciones de Edición   Permitir   Sa   Copciones de Edición   Permitir   Sa   Copciones de Edición   Permitir   Sa   Copciones de Edición   Permitir   Sa   Edición en línea   Sa   Fecha de Entrega:   10/01/1900                                                                                                    | Permitir Si                    |                                | Fecha de S                            | Solicitud: 01/01/1900 |                                          | Empleado:                                       | Item 1                                                           | -              |  |
| Expresión de validación  Expresión de validación  Copienes de Adición  Permitir  Solicitud de Producto  Solicitud de Producto  Solicitud de Producto  Cantidad  Comentarios  Adición en línea  So  Ciudad de la Entrega  Permitir  So  Ciudad de la Entrega  Fecha de Entrega:  Información de la Entrega:  Adic  Adición en línea  So  Fecha de Entrega:  Información de la Entrega  Fecha de Entrega:  Información de la Entrega  Fecha de Entrega:  Información de la Entrega  Fecha de Entrega:  Información de la Entrega  Fecha de Entrega:  Información de la Entrega  Fecha de Entrega:  Información de la Entrega  Fecha de Entrega:  Información de la Entrega  Fecha de Entrega:  Información de la Entrega  Fecha de Entrega:  Información de la Entrega  Fecha de Entrega:  Información de Interga  Fecha de Entrega:  Información de Interga  Fecha de Entrega:  Fecha de Entrega:  Fec                                                                                                    | Texto de ayuda                 |                                |                                       |                       |                                          |                                                 |                                                                  |                |  |
| Epresión de validación   Opciones de Adición   Permitir   Solicitud de Producto   Solicitud de Producto   Solicitud de Producto   Contidad   Comentarios   Adición en línea   Solicitud de Intrega   Opciones de Edición   Permitir   Solicitud de Intrega   Opciones de Edición   Permitir   Solicitud de Intrega   Opciones de Edición   Permitir   Solicitud de Intrega   Opciones de Edición   Permitir   Solicitud de Intrega   Dirección de Entrega:   Adición en línea   Solicitud de Entrega:   Información de la Entrega:                                                                                                    |                                | Justificación de la Solicitud: |                                       |                       | abc                                      |                                                 |                                                                  |                |  |
| Opciones de Adición     •     Información del Producto       Permitir     Si       Texto de ayuda     Tipo de Producto       Adición en línea     Sa       Opciones de Edición     •       Permitir     Si       Texto de ayuda     •       Opciones de Fila     •       Opciones de Edición     •       Permitir     Sa       Texto de ayuda     •       Ciudad de     Item 1       Dirección de Entrega:     abc       Edición en línea     Sa       Ferna de edición     •                                                                                                    | Expresión de validación        |                                |                                       |                       |                                          | (122                                            |                                                                  |                |  |
| Opciones de Adición       •         Permitir       Si         Texto de ayuda       Información del Producto         Adición en línea       Si         Opciones de Fila       •         Opciones de Edición       •         Permitir       Si         Texto de ayuda       •         Información de la Entrega       •         Opciones de Edición       •         Permitir       Si         Texto de ayuda       •         Edición en línea       Si         Forma de edición       •                                                                                                    | ex                             |                                | Total de la                           | Orden:                |                                          | \$125                                           |                                                                  |                |  |
| Permitir S<br>Texto de ayuda<br>Adición en línea S<br>Opciones de Edición<br>Permitir S<br>Texto de ayuda<br>Edición en línea S<br>Fecha de Entrega: 01/01/1900                                                                                                    | Opciones de Adición 🔹          |                                | v Informa                             | ción del Producto     |                                          |                                                 |                                                                  |                |  |
| Texto de ayuda Solicitud de Producto Tipo de Producto Cantidad Comentarios Copciones de Fila Opciones de Edición Permitir Texto de ayuda Edición en línea S Fecha de Entrega: 01/01/1900                                                                                                    | Permitir                       |                                |                                       |                       |                                          |                                                 |                                                                  |                |  |
| Tipo de Producto     Cantidad     Comentarios       Adición en línea     5     Contractor de la Entrega     Comentarios       Opciones de Edición     •     Información de la Entrega     •       Dermitir     S     •     Entrega:     abc       Edición en línea     S     •     Fecha de Entrega:     01/01/1900                                                                                                    | Texto de ayuda                 |                                | Solicitu                              | id de Productos       |                                          |                                                 |                                                                  | 9              |  |
| Adición en línea S<br>Opciones de Fila<br>Opciones de Edición<br>Permitr<br>Texto de ayuda<br>Edición en línea S<br>Forma de edición                                                                                                    |                                |                                |                                       | Tipo de Producto      |                                          | Cantidad                                        | Comenta                                                          | irios          |  |
| Opciones de Fila <ul> <li>Información de la Entrega</li> <li>Información de la Entrega</li> <li>Ciudad de Item 1</li> <li>Dirección de Entrega: abc</li> <li>Entrega:</li> <li>Entrega:</li> <li>Fecha de Entrega: 01/01/1900 million</li> <li>Entrega: 01/01/1900 million</li> <li>Entrega: 01/01/1900 million</li></ul>                                                                                                    | Adición en línea Si            |                                |                                       | _                     |                                          |                                                 |                                                                  |                |  |
| Opciones de Efila     •       Opciones de Edición     •       Permitir     5i       Texto de ayuda     •       Edición en línea     5i       Forma de edición     •   Fecha de Entrega:       01/01/1900                                                                                                    |                                |                                | UPEditar (                            | columnas              |                                          |                                                 |                                                                  |                |  |
| Opciones de Edición     •       Permitir     Si       Texto de ayuda     Edición en línea       Edición en línea     Si       Forma de edición     Fecha de Entrega:                                                                                                    | Opciones de Fila •             |                                | . Informa                             | ción do la Entroga    |                                          |                                                 |                                                                  |                |  |
| Permitir Si<br>Texto de ayuda<br>Edición en línea Si<br>Forma de edición                                                                                                    | Opciones de Edición 🔹          |                                | V IIIOIIIa                            | cion de la critiega   |                                          |                                                 |                                                                  |                |  |
| Texto de ayuda  Ciudad de Item 1  Dirección de Entrega: abc  Edición en línea Si  Forma de edición                                                                                                    | Permitir Si                    |                                |                                       |                       |                                          |                                                 |                                                                  |                |  |
| Edición en línea Si Fecha de Entrega: 01/01/1900                                                                                                    | Texto de ayuda                 |                                | Ciudad de                             | Item 1                | Dirección                                | de Entrega:                                     | abc                                                              |                |  |
| Edición en línea St. Fecha de Entrega: 01/01/1900 m                                                                                                    |                                |                                | Entrega:                              |                       |                                          |                                                 |                                                                  |                |  |
| Forma de edición                                                                                                    | Edición en línea Si            |                                | Fecha de l                            | Entrega: 01/01/1900 📋 | 1                                        |                                                 |                                                                  |                |  |
|                                                                                                    | Forma de edición               |                                |                                       |                       |                                          |                                                 |                                                                  |                |  |

14. Guarde y cierre la Forma.

## Actividad: Aprobar Solicitud

En el tercer paso del Asistente de Procesos, seleccione la actividad Aprobar Solicitud. La forma final debería verse como en la siguiente imagen.

| Deshacer<br>Rehacer<br>Bloquear Forma<br>Forma<br>Datos Controles M Lavout | Copiar Copiar formato | XX<br>Propiedades                                                            | Advertencias           | orma _       | 2                                     | Convertir a   | Visible Reditable   | 🐚 Predeterminado 🔹 |  |
|----------------------------------------------------------------------------|-----------------------|------------------------------------------------------------------------------|------------------------|--------------|---------------------------------------|---------------|---------------------|--------------------|--|
| Datos 💼 Controles 🋺 Lavout                                                 |                       |                                                                              | Mostrar                | A<br>Vi<br>V | cciones y<br>alidaciones<br>alidación | Renombrar Con | Requerido Requerido | Lenguajes          |  |
|                                                                            |                       |                                                                              |                        |              |                                       |               |                     |                    |  |
| App     SolicituddeSuministrosde     Gromas Reusables                      |                       | > Informac                                                                   | ión de la Solicitud    |              |                                       |               |                     |                    |  |
|                                                                            |                       | Fecha de S                                                                   | olicitud: 01/0         | 1/1900       |                                       | Empleado:     | ltem 1              |                    |  |
|                                                                            |                       | Justificación de la Solicitud: abc                                           |                        |              |                                       |               |                     |                    |  |
|                                                                            |                       | Total de la Orden:                                                           |                        |              | S                                     | \$123         |                     |                    |  |
|                                                                            |                       | <ul> <li>Información del Producto</li> <li>Solicitud de Productos</li> </ul> |                        |              |                                       |               |                     |                    |  |
|                                                                            |                       |                                                                              |                        |              |                                       |               |                     |                    |  |
|                                                                            |                       | Tipo de Pr                                                                   | oducto Cantidad        | Comentarios  | ; A                                   | probado       | Comentarios         | Rechazo            |  |
|                                                                            |                       | Si No                                                                        |                        |              |                                       |               |                     |                    |  |
|                                                                            |                       | > Informac                                                                   | ión de la Entrega      |              |                                       |               |                     |                    |  |
|                                                                            |                       | Ciudad de l                                                                  | <b>intrega:</b> Item 1 |              | Dirección                             | de Entrega:   | abc                 |                    |  |
|                                                                            |                       | Fecha de Er                                                                  | itrega:                |              | C                                     | 01/01/1900    |                     |                    |  |
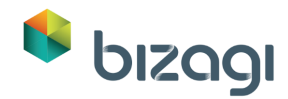

 La primera parte de la Forma será exactamente la misma que la de la forma que diseñamos anteriormente, por lo que utilizaremos la opción Copiar Desde, para acelerar su proceso de diseño (Para mayor información acerca de esta funcionalidad, consulte nuestro <u>Primer Taller para Evaluación de Producto</u>. Configure todos los controles como No Editables, a excepción de la tabla.

| Deshacer<br>Rehacer Bloquear Forma Guardar Copiar<br>Ecomo | Copiar<br>formato | Advertencias          | Acciones y<br>Validaciónes | <sup>*</sup> Convertir a ▼<br>× Eliminar<br>Renombrar | <ul> <li>Visible</li> <li>Editable</li> <li>Requerido</li> </ul> | Predeterminado • |
|------------------------------------------------------------|-------------------|-----------------------|----------------------------|-------------------------------------------------------|------------------------------------------------------------------|------------------|
|                                                            |                   | Widstral              | validacion                 | Com                                                   | Totes                                                            | Lenguajes        |
| Datos Controles 🛄 Layout                                   | > Informa         | ción de la Solicitud  |                            |                                                       |                                                                  |                  |
| 🖃 📦 Арр                                                    |                   |                       |                            |                                                       |                                                                  |                  |
| 😑 📩 SolicituddeSuministrosde                               | Fecha de S        | Solicitud: 01/01/1900 |                            | Empleado:                                             | Item 1                                                           |                  |
| 🛨 🟢 Ciudad de Entrega                                      |                   |                       |                            |                                                       |                                                                  |                  |
| 🛨 💼 Cotizaciones                                           | Instificació      | in de la Solicitud    |                            | ahc                                                   |                                                                  |                  |
| abl Dirección de Entrega                                   | Justificació      | n de la Solicitad.    |                            | 100                                                   |                                                                  |                  |
| b) Direccion de la Factura                                 | Total de la       | Orden:                |                            | \$123                                                 |                                                                  |                  |
| + () Empleado                                              |                   |                       |                            |                                                       |                                                                  |                  |
| U Factura                                                  | > Informa         | ción del Producto     |                            |                                                       |                                                                  |                  |
| ✓ Factura Aprobada                                         |                   |                       |                            |                                                       |                                                                  |                  |
| Fecha de Entrega                                           | Solicitu          | d de Productos        |                            |                                                       |                                                                  |                  |
| Fecha de Recepción de                                      |                   | Tipo de Producto      |                            | Cantidad                                              | Comenta                                                          | rios             |
| Fecha de Solicitud                                         |                   |                       |                            |                                                       |                                                                  |                  |
| Bell Justificación de la Solicit                           |                   |                       |                            |                                                       |                                                                  |                  |
| Braductos Pacibidas                                        |                   |                       |                            |                                                       |                                                                  |                  |
| Solicitud de Cotización                                    | > Informa         | ción de la Entrega    |                            |                                                       |                                                                  |                  |
| Solicitud de Collización                                   |                   |                       |                            |                                                       |                                                                  |                  |
| A Total de la Factura                                      | Ciudad de         | Entrena: Item 1       | Dirección                  | de Entreas:                                           | abc                                                              |                  |
| 🛃 Total de la Orden                                        | Ciudad de         | chereges herd f       | Direction                  | ac chirege.                                           |                                                                  |                  |
| 🔁 🖾 Vendedor                                               |                   |                       |                            |                                                       |                                                                  |                  |
| 🛨 👼 Formas Reusables                                       | Fecha de E        | ntrega:               |                            | 01/01/1900                                            |                                                                  |                  |
| 🗄 🔚 Formas Reusables                                       |                   |                       |                            |                                                       |                                                                  |                  |

- 2. Editaremos la tabla para incluir las opciones para el Supervisor de manera que pueda aprobar o rechazar los productos. Seleccione la tabla, haga clic en Editar Columnas y configure las tres columnas existentes como No Editables.
- Adicione dos columnas más: Aprobado y Comentarios de Rechazo. Dé clic en Aceptar.

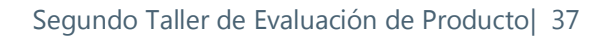

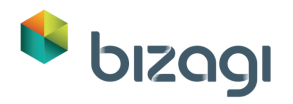

| Deshacer<br>Rehacer Bloquear Forma Guardar Copiar<br>Guardar Copiar formato                                                                                                    | Propiedades                                                                                                    | Acciones y<br>Validaciones | 🕜 Predeterminado -      |  |  |  |  |
|----------------------------------------------------------------------------------------------------|----------------------------------------------------------------------------------------------------|----------------------------|-------------------------|--|--|--|--|
| Forma Datos Controle Controle Aprobado  Aprobado  Aga Controla Contentarios Contentarios Content | Mostrat     Validación     Cott/föles     Lenguages       validación de la Solicitud:     01/01/1900     Empleado:     Item 1       Justificación de la Solicitud:     abc       Total de la Orden:     \$123       Valinformación del Producto     (ava Pala)       Tipo de Producto     Cantidad |                            |                         |  |  |  |  |
|                                                                                                    | Información de la Entrega     Cludad de Entrega: Item 1     Fecha de Entrega: 01/01/1900                                                                                                    | Dirección de Entrega:      | Aceptar Cancelar<br>abc |  |  |  |  |

 Usted será dirigido a la forma principal de la actividad Aprobar Solicitud. Seleccione el icono de Engranaje de la tabla para cambiar sus propiedades. Deshabilite las propiedades de Permitir Adición y Permitir Borrar para evitar que el supervisor agregue o elimine algún registro.

| Deshacer Le Constantino Constantino Consta | Copiar Cop<br>desde form | iar Propiedades | Advertencias Botones de la forma | Acciones y<br>Validaciones | K Convertir a<br>K Eliminar<br>Renombrar | <ul> <li>✓ Visible</li> <li>✓ Editable</li> <li>✓ Requerido</li> </ul> | 🔞 Predeterminado |
|----------------------------------------------------------------------------------------------------|--------------------------|-----------------|----------------------------------|----------------------------|------------------------------------------|------------------------------------------------------------------------|------------------|
| Forma                                                                                                    |                          |                 | Mostrar                          | Validación                 | Co                                       | ntroles                                                                | Lenguajes        |
| Datos 💼 Controles 🔃 Layout                                                                                                    |                          |                 |                                  |                            |                                          |                                                                        |                  |
| Tabla Propiedades                                                                                                    | ×                        |                 |                                  |                            |                                          |                                                                        |                  |
| lásico Formato Avanzado                                                                                                    |                          | > Informaci     | ión de la Solicitud              |                            |                                          |                                                                        |                  |
| Opciones de borrado 🔹                                                                                                    |                          |                 |                                  |                            |                                          |                                                                        |                  |
| Dermitir No                                                                                                    |                          | Fecha de S      | olicitud: 01/01/19               | 00                         | Empleado:                                | Item 1                                                                 |                  |
| Permiti                                                                                                    |                          |                 |                                  |                            |                                          |                                                                        |                  |
| Onciones de Adición                                                                                                    |                          | Justificació    | n de la Solicitud:               |                            | abc                                      |                                                                        |                  |
|                                                                                                    |                          | Total de la (   | Orden:                           |                            | \$123                                    |                                                                        |                  |
| Permitir No                                                                                                    |                          |                 |                                  |                            |                                          |                                                                        |                  |
| 0                                                                                                    |                          | > Informaci     | ón del Producto                  |                            |                                          |                                                                        |                  |
| Opciones de Fila                                                                                                    |                          |                 |                                  |                            |                                          |                                                                        | • • X            |
| Opciones de Edición 🔹                                                                                                    |                          | Solicitud       | l de Productos                   |                            |                                          |                                                                        |                  |
| Permitir Si                                                                                                    |                          | Tipo de Pr      | oducto Cantidad Cor              | mentarios /                | probado                                  | Comentarios                                                            | Rechazo          |
| Texto de ayuda                                                                                                    |                          |                 |                                  |                            | Si 🔘 No                                  |                                                                        |                  |
|                                                                                                    |                          | BEditar co      | dumnas                           |                            |                                          |                                                                        |                  |
| Edición en línea Si                                                                                                    |                          | 1               |                                  |                            |                                          |                                                                        |                  |
| Forma de edición                                                                                                    |                          | > Informaci     | ión de la Entrega                |                            |                                          |                                                                        |                  |
| •                                                                                                    |                          |                 |                                  |                            |                                          |                                                                        |                  |
| Expresión de validación                                                                                                    |                          |                 |                                  |                            |                                          |                                                                        |                  |
| ex                                                                                                    |                          | Ciudad de l     | ntrega: Item 1                   | Dirección                  | de Entrega:                              | abc                                                                    |                  |
| Opciones de Detalle                                                                                                    |                          |                 |                                  |                            |                                          |                                                                        |                  |
|                                                                                                    |                          | Fecha de En     | trega:                           |                            | 01/01/1900                               |                                                                        |                  |
| Permitir                                                                                                    |                          |                 |                                  |                            |                                          |                                                                        |                  |

5. Guarde y cierre la Forma.

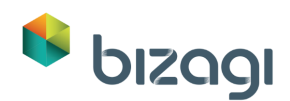

### Actividad: Cotizaciones – Solicitar Cotizaciones

El siguiente paso es crear la primera forma del sub-proceso. En esta actividad el Departamento de Compras generará una solicitud de Compras. Bizagi creará el documento basado en una plantilla predefinida, de manera que el departamento pueda enviarla vía correo electrónico o fax.

Descargue la plantilla **Quotation template.docx** desde:

http://download.bizagi.com/myfirstandsecondprocess/mysecondprocess/MySecon dProcess.zip

Guarde este archivo en una carpeta local para su fácil acceso.

1. Dé clic en el sub-proceso de Cotizaciones. Se mostrará una nueva ventana para el subproceso. Dé clic en la actividad Solicitar Cotización.

| Atributo               | Visible   | Editable | Requerido | Grupo                        |
|------------------------|-----------|----------|-----------|------------------------------|
| Fecha de Solicitud     | Verdadero | Falso    | Falso     | Información de la Solicitud  |
| Empleado (fullName)    | Verdadero | Falso    | Falso     | Información de la Solicitud  |
| Dirección de Entrega   | Verdadero | Falso    | Falso     | Información de la Entrega    |
| Ciudad de Entrega      | Verdadero | Falso    | Falso     | Información de la Entrega    |
| Fecha de Entrega       | Verdadero | Falso    | Falso     | Información de la Entrega    |
| Solicitud de Productos | Verdadero | Falso    | Falso     | Información de la Cotización |

2. Incluya la siguiente información:

Dé clic sobre la tabla *Solicitud de Productos* y luego en el botón *Editar Columnas* para incluir las columnas a mostrar. Incluya las columnas *Tipo de Producto*, *Cantidad* y *Comentarios*.

 Como se mencionó anteriormente, el documento de Solicitud de Cotización se generará utilizando la funcionalidad de Plantillas de Documento de Bizagi.
 Vaya a la pestaña de Controles, arrastre un control de Plantilla de Documento (desde el grupo de controles) y suéltelo en la forma, específicamente en el grupo Información de la Cotización.

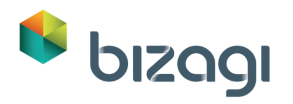

| Deshacer<br>■Rehacer            | Bloquear Forma G       | uardar Copia<br>desde | r Copiar<br>formato | XX<br>Propiedades | Advertencias          | Acciones y<br>Validaciones | Convertir a<br>Eliminar | <ul> <li>Visible</li> <li>Editable</li> <li>Requerido</li> </ul> | Predeterminado • |
|---------------------------------|------------------------|-----------------------|---------------------|-------------------|-----------------------|----------------------------|-------------------------|------------------------------------------------------------------|------------------|
|                                 | FO                     | IIIId                 |                     |                   | WOSLI'di              | Validación                 | Cor                     | luroles                                                          | Lenguajes        |
| Dato:                           | Controles 🛄 Layout     |                       |                     |                   |                       |                            |                         |                                                                  |                  |
| <ul> <li>Controles I</li> </ul> | Bizagi                 | I                     |                     |                   |                       |                            |                         |                                                                  |                  |
| Archive                         | os                     |                       |                     |                   |                       | SOLTAR                     | AQUI                    |                                                                  |                  |
| \overline Archivo               | os ECM                 |                       |                     | Informac          | ión de la Solicitud   |                            |                         |                                                                  |                  |
| 🔁 Asocia                        | ción                   |                       |                     |                   |                       |                            |                         |                                                                  |                  |
| ab Botón                        |                        |                       |                     |                   | SOLTAR AQUÍ           |                            |                         |                                                                  |                  |
| 🖨 Botón (                       | de Impresión de Archiv | /os                   |                     |                   |                       |                            |                         |                                                                  |                  |
| 🔍 Campo                         | o de búsqueda          |                       |                     | Fecha de S        | Golicitud: 01/01/1900 |                            | Empleado:               | Item 1                                                           |                  |
| Combo                           | D                      |                       |                     |                   | SOLTAR AQUÍ           |                            |                         |                                                                  |                  |
| abl Cuadro                      | o de texto             |                       |                     |                   |                       |                            |                         |                                                                  |                  |
| <b>A</b> α Etiquet              | ta                     |                       |                     |                   |                       |                            |                         |                                                                  |                  |
| Fecha                           |                        |                       |                     | > Informad        | ión de la Entrega     |                            |                         |                                                                  |                  |
| 🎇 Geoloc                        | alización              |                       |                     |                   |                       |                            |                         |                                                                  |                  |
| 🔣 Imager                        | n                      |                       |                     | Ciudad de l       | ntrega:               | 1                          | tem 1                   |                                                                  |                  |
| E Lista                         |                        |                       |                     | Dirección o       | le Entrena:           |                            | abc                     |                                                                  |                  |
| 🚟 Lista de                      | esplegable en cascada  |                       |                     | Directione        | ie chiregai           |                            |                         |                                                                  |                  |
| Moned                           | la                     |                       |                     | Fecha de E        | ntrega:               | (                          | 01/01/1900              |                                                                  |                  |
| 12 <sup>3</sup> Numer           | 0                      |                       |                     |                   |                       |                            |                         |                                                                  |                  |
| iabli Oculto                    |                        |                       |                     | > Information     | ión de la Cotización  |                            |                         |                                                                  |                  |
| Plantill     Padia              | as de documentos       |                       |                     |                   |                       |                            |                         |                                                                  |                  |
| Si/No                           |                        |                       |                     | Solicitu          | d de Productos        |                            |                         |                                                                  |                  |
|                                 | ncia                   |                       |                     |                   | Tipo de Producto      | Car                        | ntidad                  | Comentarios                                                      |                  |
| III Tabla                       | a nume                 |                       |                     |                   |                       |                            |                         |                                                                  |                  |
| Tabla 4                         | Agrupada               |                       |                     |                   |                       |                            |                         |                                                                  |                  |
| Vista p                         | or registro            |                       |                     |                   |                       |                            |                         |                                                                  |                  |
| and there is a                  |                        |                       |                     |                   |                       |                            |                         |                                                                  |                  |
| Vincule                         | •                      |                       |                     |                   |                       |                            |                         |                                                                  |                  |

- 4. Dé clic en el icono de Engranaje del Control para mostrar sus propiedades.
  - En la etiqueta del botón escriba: Generar solicitud de Cotización.
  - En la propiedad de Fuente de Datos seleccione: *SolicitudSuministrode-Solicitud de Cotización*.
  - Configure la propiedad Requerido en Verdadero.

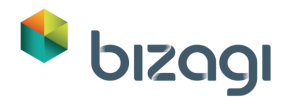

| Bizagi Fo                                                                                   | rms Designer - Forma: frm_Solicitar_Cotizaciones - Ta | area: Solicitar Cotizaciones 🛛 🗕 🗖                                                                                   |
|---------------------------------------------------------------------------------------------|-------------------------------------------------------|----------------------------------------------------------------------------------------------------|
| ► Deshacer<br>Rehacer Bloquear Forma Guardar Copiar desde Forma                             | Copiar Propiedades Propiedades Mostrar Validacii      | X Convertir a →      Visible →     X Eliminar     Controle     Renombrar     ✓ Requerido →     Controle     Controle |
|                                                                                             | Wostian Vanuaci                                       | on controles carguijes                                                                                               |
| Datos Controles Layout     Dentillas de documentos Propiedades      Sásico Formato Avanzado | > Información de la Solicitud                         |                                                                                                    |
| Etiqueta                                                                                    | Fecha de Solicitud: 01/01/1900                        | Empleado: Item 1                                                                                                    |
| Etiqueta del botón                                                                          |                                                       |                                                                                                    |
| Generar solicitud de Cotización                                                             | Información de la Entrega                             |                                                                                                    |
| Texto de ayuda                                                                              |                                                       |                                                                                                    |
|                                                                                             | Ciudad de Entrega:                                    | Item 1                                                                                                    |
| Fuente de datos \star                                                                       | Dirección de Entrega:                                 | abc                                                                                                    |
| SolicituddeSuministrosde.Solicitudde(                                                       |                                                       | 01/01/0000                                                                                                    |
| Asistente de configuración                                                                  | Fecha de Entrega:                                     | 01/01/1900                                                                                                    |
| Visible                                                                                     | Información de la Cotización                          |                                                                                                    |
| 🖌 Sí 👻                                                                                      |                                                       |                                                                                                    |
| Requerido                                                                                   | Solicitud de Productos                                |                                                                                                    |
| 🖌 Si 👻                                                                                      | Tipo de Producto                                      | Cantidad Comentarios                                                                                                 |
|                                                                                             |                                                       |                                                                                                    |
|                                                                                             | Solicitud de Cotización:                              | Generar solicitud de Cotización                                                                                      |
|                                                                                             |                                                       |                                                                                                    |

5. Vaya a la pestaña de Formato y cambie el Tipo de Visualización a Valor. De esta manera se mostrará únicamente el botón, es decir, no se mostrará la etiqueta.

| Plantillas de documentos Propiedad                                 | les 🗙          |
|--------------------------------------------------------------------|----------------|
| Básico Formato Avanzado                                            |                |
| Tipo de visualización<br>Tipo Valor                                | $\overline{)}$ |
| Etiqueta alin. horizontal                                          |                |
| Valor alin. horizontal                                             |                |
| Orientación<br>📺 Heredado                                          | •              |
| Formato<br>A <sup>*</sup> A <sup>*</sup> B <i>I</i> <u>U</u> S∣A⊘> |                |
| AaBbCcYyZz 0 C                                                     |                |
| Distribución 50, 5                                                 | 0 📑            |

Regrese a la pestaña Básico del control para configurar la Plantilla. Dé clic en el botón Asistente de Configuración.
 Se abrirá el asistente. Dé clic en el icono Agregar (signo más) que se encuentra.

Se abrirá el asistente. Dé clic en el icono Agregar (signo más) que se encuentra en frente de la opción Plantilla.

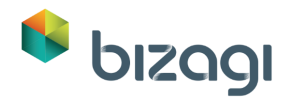

| Peshacer                                                                                                    | Bizagi Forms Design     | ner - Forma                 | a: frm_Solicitar_Cotizacio<br>Advertencias<br>Botones de la forma | ones - Tarea: | Solicitar Cotizacio<br><sup>*</sup> Convertir a •<br>X Eliminar | ones<br>● Visible ・<br>■ Editable | _ 🗆       |
|----------------------------------------------------------------------------------------------------|-------------------------|-----------------------------|-------------------------------------------------------------------|---------------|-----------------------------------------------------------------|-----------------------------------|-----------|
| bioquearroinna Guar                                                                                                    | desde formato           | ropicadaes                  |                                                                   | Validaciones  | Renombrar                                                       | 🖌 Requerido 👻                     |           |
| Form                                                                                                    | a                       |                             | Mostrar                                                           | Validación    | Contro                                                          | oles                              | Lenguajes |
| Datos     Controles     Layout       Image: Controles     Image: Controles     Layout       Image: Controles     Plantillas de documentos Propiedad       Básico     Formato     Avanzado | les ×                   | > Informac                  | ión de la Solicitud                                               |               |                                                                 |                                   |           |
|                                                                                                    | 6                       |                             | Configuración del                                                 | documento     |                                                                 | ×                                 |           |
| Etiqueta                                                                                                    | Nuevo Documento         |                             |                                                                   |               |                                                                 | ▼ +                               | •         |
| Etiqueta del botón<br>Generar solicitud de Cotización<br>Texto de ayuda                                                                                                    | Condición<br>Plantilla: | Seleccione Ninguno          | e una expresión<br>*                                              |               |                                                                 |                                   |           |
| Fuente de datos *                                                                                                    | Nonible del documento.  |                             |                                                                   |               |                                                                 |                                   |           |
| SolicituddeSuministrosde.Solicitudo                                                                                                    | Mapeo:                  | Adiciona                    | ar mapeo                                                          |               |                                                                 |                                   |           |
| Asistente de configuración<br>Visible                                                                                                    | Exportar a:             | PDF (*.pdf)                 | ¥                                                                 |               |                                                                 |                                   |           |
| Requerido                                                                                                    | 0                       |                             |                                                                   |               | Ok                                                              | Cancelar                          |           |
| SI SI                                                                                                    |                         | Generar soli<br>documer<br> | citud de Cotización                                               |               |                                                                 |                                   | 0 = 1     |

7. Navegue hasta la ubicación donde guardó previamente el archivo **Quotation template.docx** y selecciónelo.

Dé clic en **Siguiente**. Bizagi mostrará la Plantilla relacionada. Luego, dé clic en **Finalizar**.

| 6           | Wizard de p            | lantillas de documentos |                |           | ×        |
|-------------|------------------------|-------------------------|----------------|-----------|----------|
| Información | Información de la plan | tilla                   |                |           |          |
|             |                        |                         |                |           |          |
|             |                        |                         |                |           |          |
|             | Archivo                | Quotation template.docx | Buscar         |           |          |
|             | Nombre plantilla       | Quotation template      |                |           |          |
|             |                        |                         |                |           |          |
|             |                        |                         |                |           |          |
| 0           |                        |                         | (Siguianto >>) | Finalizar | Cancolar |
| v           |                        |                         | siguente >>    | rmanzar   | Cariceid |

8. Cambie el nombre del Documento a: *Solicitud de Cotización*. Este es el nombre que Bizagi mostrará para los documentos generados en el Portal de Trabajo.

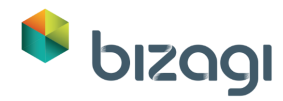

9. Dé clic en **Adicionar Mapeo** para mapear los atributos desde el Modelo de Datos a la Plantilla.

Conecte, utilizando su mouse, cada atributo (a la izquierda) con un Tag en el documento (a la derecha), de la siguiente manera.

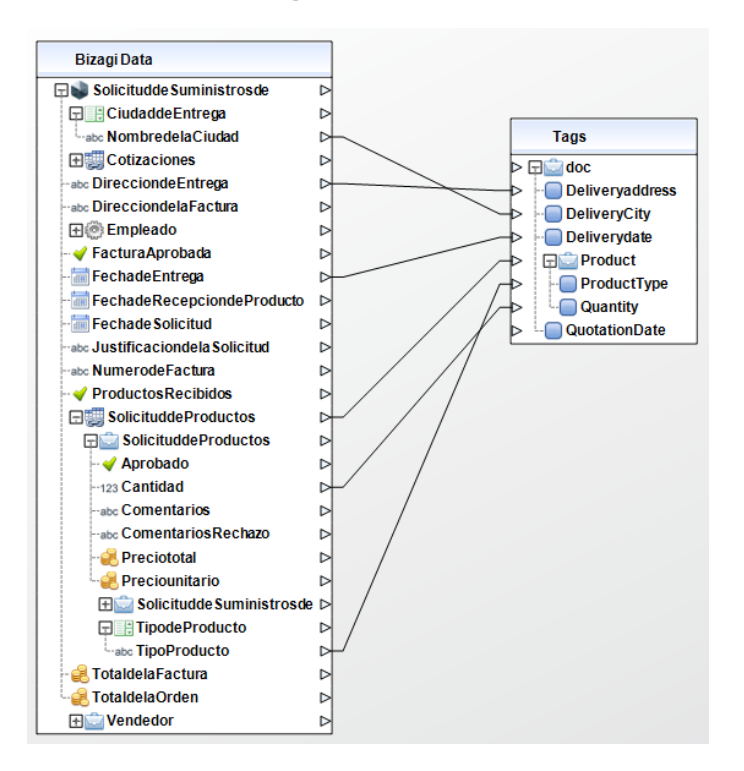

10. Para el Tag de *QuotationDate*, dé clic en el icono Maximizar, en la esquina superior derecha.

| 🧐 Wizard de p                                                                                                    | plantillas de documentos ×                                                                  |
|----------------------------------------------------------------------------------------------------|---------------------------------------------------------------------------------------------|
| Mapeo de las etiquetas del documento                                                                                                    |                                                                                             |
|                                                                                                    |                                                                                             |
| Bizagi Data                                                                                                    |                                                                                             |
| Solicitudde Suministrosde<br>Ciudadde Entrega<br>Labo Nombredela Ciudad<br>Cotizaciones<br>Labo Direccionde Entrega<br>Labo Direccionde Ia Factura<br>Completion<br>Factura Aprobada<br>Labo Fechade Entrega | Tags   Deliveryaddress   DeliveryCity   DeliveryCity   Deliverydate   Product   ProductType |
| FechadeRecepciondeProducto                                                                                                    | Currentity Quantity Quantity Quantity                                                       |
| 0                                                                                                    | Finalizar Cancelar                                                                          |

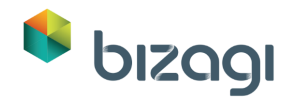

- 11. Seleccione el icono de **Herramientas Avanzadas** y arrastre y suelte la función *Today Date (Fecha de hoy)*.
- 12. Se le solicitará definir el Formato de la fecha. Seleccione Formato de fecha corta.
- 13. Luego conecte la Fecha al Tag *QuotationDate* a la derecha.

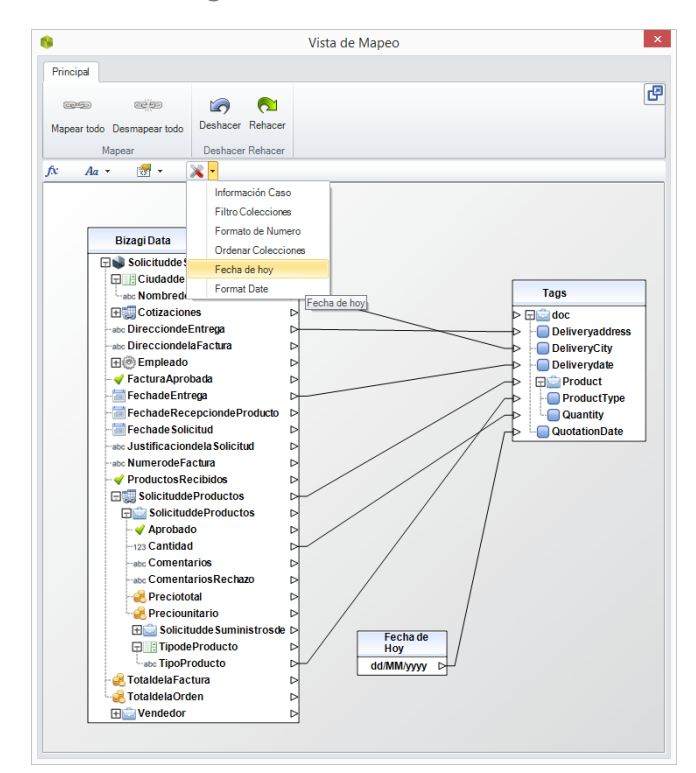

14. Minimice la ventana y dé clic en **Finalizar**. Cuando se cierre la ventana de mapeo, dé clic en **Ok** para cerrar el Asistente de Configuración.

| 6                       | Configuración del documento                    |
|-------------------------|------------------------------------------------|
| Quotation template      | ▼ +                                            |
| Condición<br>Plantilla: | Seleccione una expresión<br>Quotation template |
| Nombre del documento:   | Quotation template                             |
| Mapeo:                  | 📑 Editar mapeo                                 |
| Exportar a:             | PDF (*.pdf)                                    |
|                         |                                                |
| 0                       | Ok Cancelar                                    |

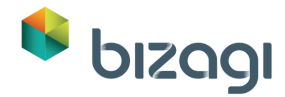

15. Guarde y cierre la forma.

Consulte <u>Plantillas de Documento</u> para mayor información sobre cómo configurar la generación de documentos.

#### **Evento: Recibir Cotizaciones**

Dé clic en el Evento *Recibir Cotizaciones* en el tercer paso del Procesos. Una vez más, utilice la opción *Copiar Desde* y copie la información desde la actividad *Solicitar Cotizaciones*.

La forma se verá como en la siguiente imagen:

| Deshacer                   | rdar Copiar Cop<br>desde form | iar Propiedades | Advertencias          | Acciones y<br>Validaciones | Convertir a<br>Eliminar | <ul> <li>Visible</li> <li>Editable</li> <li>Requerido</li> </ul> | 🔞 Predeterminado 🔹 |
|----------------------------|-------------------------------|-----------------|-----------------------|----------------------------|-------------------------|------------------------------------------------------------------|--------------------|
| Form                       | na                            |                 | Mostrar               | Validación                 | Con                     | troles                                                           | Lenguajes          |
| Datos 🙆 Controles 🔃 Layout |                               |                 |                       |                            |                         |                                                                  |                    |
| 🖃 🌒 Арр                    |                               |                 |                       |                            |                         |                                                                  |                    |
| 🗄 💼 SolicituddeSuministro  | sde                           | > Informa       | ción de la Solicitud  |                            |                         |                                                                  |                    |
| 🛨 🔚 Formas Reusables       |                               |                 |                       |                            |                         |                                                                  |                    |
|                            |                               | Fecha de S      | iolicitud: 01/01/1900 |                            | Empleado:               | ltem 1                                                           |                    |
|                            |                               |                 |                       |                            |                         |                                                                  |                    |
|                            |                               |                 |                       |                            |                         |                                                                  |                    |
|                            |                               | Informac        | ción de la Entrega    |                            |                         |                                                                  |                    |
|                            |                               | Ciudad de l     | Entrega:              | 1                          | tem 1                   |                                                                  |                    |
|                            |                               | Dirección       | ie Entrega:           | ł                          | abc                     |                                                                  |                    |
|                            |                               | Fecha de E      | ntrega:               | (                          | 01/01/1900              |                                                                  |                    |
|                            |                               |                 |                       |                            |                         |                                                                  |                    |
|                            |                               | > Informa       | ción de la Cotización |                            |                         |                                                                  |                    |
|                            |                               | Solicitu        | d de Productos        |                            |                         |                                                                  |                    |
|                            |                               | Jonarda         | Tino de Producto      |                            | Cantidad                | Coment                                                           | arios              |
|                            |                               |                 | npo de moduleo        |                            | contrada                | contene                                                          |                    |
|                            |                               |                 |                       |                            |                         |                                                                  |                    |
|                            |                               |                 |                       |                            |                         |                                                                  |                    |
|                            |                               |                 |                       |                            |                         |                                                                  |                    |
|                            |                               | Generar sol     | icitud de Cotización  |                            |                         |                                                                  |                    |
|                            |                               | 関 docume        | nt.pdf                |                            |                         |                                                                  |                    |
|                            |                               |                 |                       |                            |                         |                                                                  |                    |
|                            |                               |                 |                       |                            |                         |                                                                  |                    |

1. Elimine la tabla de Solicitud de Productos dando clic en el icono **Eliminar**, que se encentra en la esquina superior derecha de la misma.

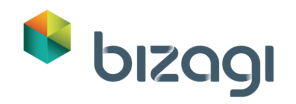

| eshacer<br>ehacer Bloquear Forma Guardar Copiar Co<br>desde forr | piar Propiedades Botones de la forma | Acciones y<br>Validaciones | Convertir a •<br>Eliminar | <ul> <li>♥ Visible</li> <li>♥ Editable</li> <li>♥ Requerido</li> </ul> | 🐚 Predeterminado 🕚 |
|------------------------------------------------------------------|--------------------------------------|----------------------------|---------------------------|------------------------------------------------------------------------|--------------------|
| Forma                                                            | Mostrar                              | Validación                 | Cont                      | troles                                                                 | Lenguajes          |
| Jatos 💼 Controles 🔃 Layout                                       |                                      |                            |                           |                                                                        |                    |
| Tabla Propiedades ×                                              |                                      |                            |                           |                                                                        |                    |
|                                                                  | Información de la Solicitud          |                            |                           |                                                                        |                    |
| sico Formato Avanzado                                            |                                      |                            |                           |                                                                        |                    |
| tiqueta                                                          |                                      |                            |                           |                                                                        |                    |
|                                                                  | Fecha de Solicitud: 01/01/1900       |                            | Empleado:                 | Item 1                                                                 |                    |
| forto de xeuda                                                   |                                      |                            |                           |                                                                        |                    |
| exto de ayuda                                                    |                                      |                            |                           |                                                                        |                    |
|                                                                  | Información de la Entrega            |                            |                           |                                                                        |                    |
| uente de datos *                                                 | Ciudad de Entrena:                   |                            | tem 1                     |                                                                        |                    |
| SolicituddeSuministrosde.Solicituddel                            | ciadad de Entrega.                   |                            | icent t                   |                                                                        |                    |
| /isible                                                          | Dirección de Entrega:                |                            | abc                       |                                                                        |                    |
| 🗸 Si 🗸                                                           | Fecha de Entrega:                    | (                          | 01/01/1900                |                                                                        |                    |
| ditable                                                          |                                      |                            |                           |                                                                        |                    |
| X No 👻                                                           | Información de la Cotización         |                            |                           |                                                                        |                    |
| Activar exportar a Excel No                                      |                                      |                            |                           |                                                                        | • •                |
| atives experter a DDE                                            | Solicitud de Productos               |                            |                           |                                                                        |                    |
|                                                                  | Tipo de Producto                     |                            | Cantidad                  | Comenta                                                                | rios               |
|                                                                  |                                      |                            |                           |                                                                        |                    |
|                                                                  | Editar columnas                      |                            |                           |                                                                        |                    |
|                                                                  |                                      |                            |                           |                                                                        |                    |
|                                                                  |                                      |                            |                           |                                                                        |                    |
|                                                                  | Generar solicitud de Cotización      |                            |                           |                                                                        |                    |
|                                                                  | document ndf                         |                            |                           |                                                                        |                    |
|                                                                  | documentiput                         |                            |                           |                                                                        |                    |

2. Esconda el botón de Generar Plantilla de Documento de manera que el usuario de este evento pueda ver el archivo, pero no editarlo.

Seleccione el control y en la pestaña *Avanzado*, deshabilite la propiedad Mostrar botón de generar.

| 6                                                                                                    |                    | Bi               | izagi Fo        | rms Desi          | igner - Forn       | na: frm_Recibir_Cotizacio             | ones - Tarea:                            | Recibir Cotizacio        | ones                                                             | - 🗆 🗙            |
|----------------------------------------------------------------------------------------------------|--------------------|------------------|-----------------|-------------------|--------------------|---------------------------------------|------------------------------------------|--------------------------|------------------------------------------------------------------|------------------|
| Ceshacer 🖓 Rehacer                                                                                                    | Bloquear Forma     | Guardar<br>Forma | Copiar<br>desde | Copiar<br>formato | <b>Propiedades</b> | Advertencias                          | Acciones y<br>Validaciones<br>Validación | Convertir a  Convertir a | <ul> <li>Visible</li> <li>Editable</li> <li>Requerido</li> </ul> | Predeterminado • |
|                                                                                                    |                    | Tonna            |                 |                   |                    | Wostral                               | Validacion                               | Cont                     | Totes                                                            | Lenguajes        |
| 📒 Datos 🧰                                                                                                    | Controles Layou    | ıt               |                 |                   |                    |                                       |                                          |                          |                                                                  |                  |
| Plantillas of the second second se | le documentos Prop | piedades         | ×               |                   |                    |                                       |                                          |                          |                                                                  |                  |
| Básico Fo                                                                                                    | rmato Avanzad      | 0                |                 |                   | > Informa          | ción de la Solicitud                  |                                          |                          |                                                                  |                  |
|                                                                                                    |                    |                  |                 |                   |                    |                                       |                                          |                          |                                                                  |                  |
| Mostrar bot                                                                                                    | ón generar         | No               | 2               |                   | Fecha de S         | Solicitud: 01/01/1900                 |                                          | Empleado:                | Item 1                                                           |                  |
| Permitir bor                                                                                                    | rar 🗌              | No               |                 |                   |                    |                                       |                                          |                          |                                                                  |                  |
| Reemplazar                                                                                                    |                    | No               |                 |                   |                    |                                       |                                          |                          |                                                                  |                  |
| documento                                                                                                    | s existentes       |                  |                 |                   | Informa            | ción de la Entrega                    |                                          |                          |                                                                  |                  |
| Abrir autom                                                                                                    | áticamente         | No               |                 |                   | Ciudad de          | Entrega:                              |                                          | tem 1                    |                                                                  |                  |
| Descargar to                                                                                                    | dos los            | No               |                 |                   | Dirección          | de Entrega:                           |                                          | ahc                      |                                                                  |                  |
| documento                                                                                                    | 5                  |                  |                 |                   | Direction          | ac chiregai                           |                                          |                          |                                                                  |                  |
| Habilitar íco                                                                                                    | no de              | No               |                 |                   | Fecha de E         | ntrega:                               | (                                        | 01/01/1900               |                                                                  |                  |
| enviar com                                                                                                    | o adjunto          |                  |                 |                   |                    | · · · · · · · · · · · · · · · · · · · |                                          |                          |                                                                  |                  |
|                                                                                                    |                    |                  |                 |                   | > informa          | ción de la Cotización                 |                                          |                          |                                                                  |                  |
|                                                                                                    |                    |                  |                 |                   |                    |                                       |                                          |                          |                                                                  |                  |
|                                                                                                    |                    |                  |                 |                   | 1_                 |                                       |                                          |                          |                                                                  | 2 é 🛚            |
|                                                                                                    |                    |                  |                 | `                 | D docume           | nt.pdf                                |                                          |                          |                                                                  |                  |
|                                                                                                    |                    |                  |                 |                   |                    |                                       |                                          |                          |                                                                  |                  |
|                                                                                                    |                    |                  |                 |                   |                    |                                       |                                          |                          |                                                                  |                  |
|                                                                                                    |                    |                  |                 |                   |                    |                                       |                                          |                          |                                                                  |                  |
|                                                                                                    |                    |                  |                 |                   |                    |                                       |                                          |                          |                                                                  |                  |
|                                                                                                    |                    |                  |                 |                   |                    |                                       |                                          |                          |                                                                  |                  |
|                                                                                                    |                    |                  |                 |                   |                    |                                       |                                          |                          |                                                                  |                  |
|                                                                                                    |                    |                  |                 |                   |                    |                                       |                                          |                          |                                                                  |                  |
|                                                                                                    |                    |                  |                 |                   |                    |                                       |                                          |                          |                                                                  |                  |

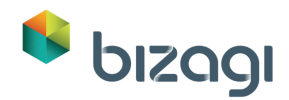

3. Regrese a la pestaña de Datos e inserte la colección Cotizaciones con las siguientes columnas:

| Atributo                                           | Visible   | Editable | Requerido |
|----------------------------------------------------|-----------|----------|-----------|
| Vendedor (atributo de mostrar: Nombre<br>Vendedor) | Verdadero | Falso    | Falso     |
| Fecha de Cotización                                | Verdadero | Falso    | Falso     |
| Total de Cotización                                | Verdadero | Falso    | Falso     |
| Archivo de la Cotización (etiqueta:<br>Cotización) | Verdadero | Falso    | Falso     |

Asegúrese de que todos ellos sean No Editables.

- 4. En las propiedades de la colección vaya a la pestaña Avanzado y defina lo siguiente:
  - Permitir Borrar habilitada.
  - Permitir Adición habilitada, con Adición en línea deshabilitada.
  - Esto abrirá una propiedad para seleccionar una Forma (la cual será definida en el siguiente paso).
  - Permitir Edición habilitada con Edición en línea deshabilitada.
  - Esto abrirá una propiedad para seleccionar una Forma (la cual será definida en el siguiente paso).

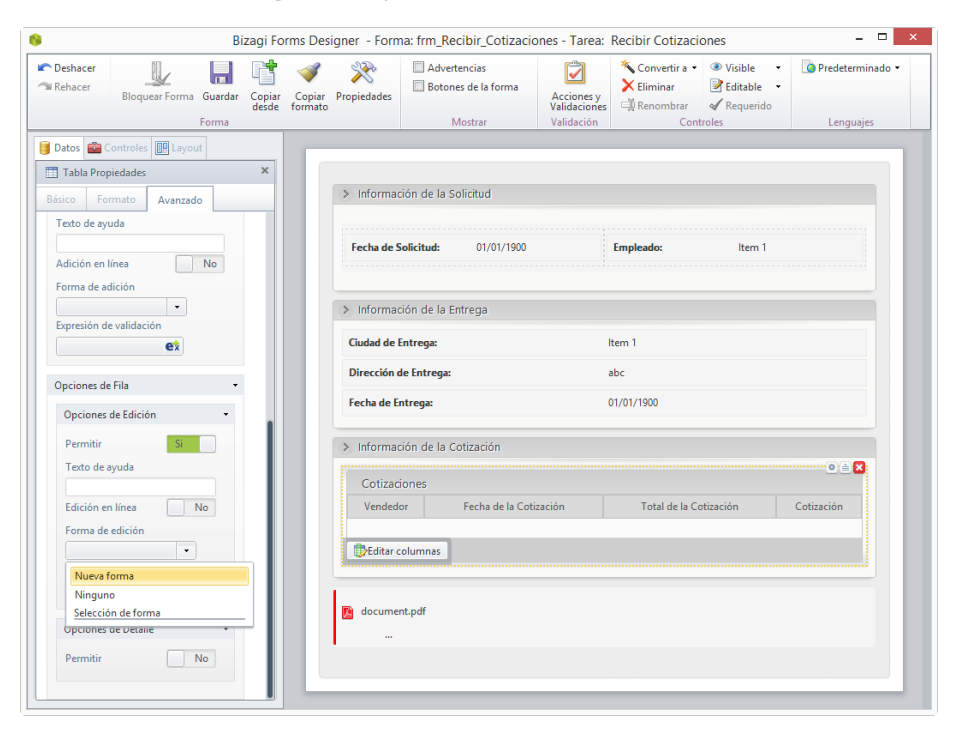

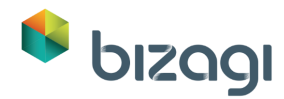

 Seleccione la *Forma de Adición* desde la lista desplegable y dé clic en **Nueva** Forma. Esto mostrará una nueva ventana de Diseñador de Formas en la cual crearemos una forma para que los usuarios finales agreguen las cotizaciones recibidas.

Incluya la siguiente información en la Forma:

| Atributo                                               | Visible   | Editable  | Requerido |
|--------------------------------------------------------|-----------|-----------|-----------|
| Vendedor (atributo de mostrar: Nombre<br>del Vendedor) | Verdadero | Verdadero | Verdadero |
| Fecha de la Cotización                                 | Verdadero | Verdadero | Verdadero |
| Total de la Cotización                                 | Verdadero | Verdadero | Verdadero |
| Archivo de la Cotización (etiqueta:<br>Cotización)     | Verdadero | Verdadero | Verdadero |

El resultado es el siguiente:

| Deshacer<br>Rehacer<br>Bloquear Forma Guarda | ar Copiar Co<br>desde for | piar Propiedades | Advertencias | Acciones y<br>Validaciones | Convertir a • ● Visible •<br>★ Eliminar ■ Editable •<br>■ Renombrar 	 	 Requerido • | i interesting in the second second s |
|----------------------------------------------|---------------------------|------------------|--------------|----------------------------|-------------------------------------------------------------------------------------|----------------------------------------------------------------------------------------------------|
| Forma                                        |                           |                  | Mostrar      | Validación                 | Controles                                                                           | Lenguajes                                                                                                    |
| Datos 💼 Controles 🛄 Layout                   |                           |                  |              |                            |                                                                                     |                                                                                                    |
| Combo Propiedades                            | ×                         | ·                |              |                            |                                                                                     |                                                                                                    |
| Sásico Formato Avanzado                      |                           | Vendedor:        |              |                            | Item 1                                                                              | Ť                                                                                                    |
|                                              |                           |                  |              |                            | 01/01/1000                                                                          |                                                                                                    |
| Etiqueta                                     |                           | Fecha de la      | Lotización:  |                            | 01/01/1900                                                                          | 3                                                                                                    |
| Touto de constr                              | <b>*</b>                  | Total de la C    | otización:   |                            | \$123                                                                               |                                                                                                    |
| Texto de ayuda                               |                           |                  |              |                            | No hay archivos                                                                     |                                                                                                    |
| Fuente de datos \star                        |                           | Cotización:      |              |                            |                                                                                     |                                                                                                    |
| Vendedor                                     |                           |                  |              |                            |                                                                                     |                                                                                                    |
|                                              | <b>.</b>                  |                  |              |                            |                                                                                     |                                                                                                    |
| ✓ Sí -                                       |                           |                  |              |                            |                                                                                     |                                                                                                    |
| Editable                                     |                           |                  |              |                            |                                                                                     |                                                                                                    |
| ✓ Sí                                         |                           |                  |              |                            |                                                                                     |                                                                                                    |
| Pequerido                                    |                           |                  |              |                            |                                                                                     |                                                                                                    |
| ✓ Sí -                                       |                           |                  |              |                            |                                                                                     |                                                                                                    |
| Atributo                                     |                           |                  |              |                            |                                                                                     |                                                                                                    |
| Nombredelvendedor                            |                           |                  |              |                            |                                                                                     |                                                                                                    |
| Atiliate addised                             | <b>.</b>                  |                  |              |                            |                                                                                     |                                                                                                    |
| Atributo adicional                           |                           |                  |              |                            |                                                                                     |                                                                                                    |

6. Vaya al botón de **Propiedades** en el Ribbon y en la propiedad Etiqueta de la Forma ingrese *Agregar Cotizaciones*.

Guarde y cierre la Forma para regresar a la Forma principal de *Recibir Cotizaciones*. La Forma que acabamos de crear se asignará de manera automática como la *Forma de Adición*.

Seleccione la misma Forma como la Forma de Edición:

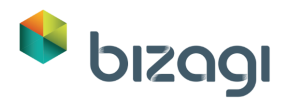

| Deshacer Bloquear Forma    | Copiar Copia<br>desde format | r Propiedades<br>o | Advertencias Botones de la forma Mostrar | Acciones y<br>Validaciones<br>Validación | K Convertir a ▼<br>K Eliminar<br>Renombrar<br>Contr | <ul> <li>Visible</li> <li>Editable</li> <li>Requerido</li> <li>roles</li> </ul> | ▶ Predeterminado ▼ Lenguajes |
|----------------------------|------------------------------|--------------------|------------------------------------------|------------------------------------------|-----------------------------------------------------|---------------------------------------------------------------------------------|------------------------------|
| Dates 🛱 Controles 🔟 Lavout |                              |                    |                                          |                                          |                                                     |                                                                                 |                              |
| Tabla Propiedades          | ×                            |                    |                                          |                                          |                                                     |                                                                                 |                              |
| Básico Formato Avanzado    |                              | > Informac         | ión de la Solicitud                      |                                          |                                                     |                                                                                 |                              |
| Opciones de Adición 🔹      |                              |                    |                                          |                                          |                                                     |                                                                                 |                              |
| Permitir Si                |                              | Fecha de S         | olicitud: 01/01/1900                     |                                          | Empleado:                                           | ltem 1                                                                          |                              |
| Texto de ayuda             |                              |                    |                                          |                                          |                                                     |                                                                                 |                              |
|                            |                              | > Informac         | ión de la Entrega                        |                                          |                                                     |                                                                                 |                              |
| Adición en línea No        |                              |                    |                                          |                                          |                                                     |                                                                                 |                              |
| Forma de adición           |                              | Ciudad de E        | ntrega:                                  | l                                        | Item 1                                              |                                                                                 |                              |
| Expresión de validación    |                              | Dirección d        | e Entrega:                               | 4                                        | abc                                                 |                                                                                 |                              |
| ex                         |                              | Fecha de Er        | ntrega:                                  | (                                        | 01/01/1900                                          |                                                                                 |                              |
| Opciones de Fila 👻         |                              | > Informac         | ión de la Cotización                     |                                          |                                                     |                                                                                 |                              |
| Opciones de Edición 🔹      |                              | Cotizaci           | 0.005                                    |                                          |                                                     |                                                                                 | • <b>×</b>                   |
| Permitir Si                |                              | Vendedo            | Fecha de la Cot                          | ización                                  | Total de la Co                                      | tización                                                                        | Cotización                   |
| Texto de ayuda             |                              |                    | recite de la col                         |                                          | 10101 0010 00                                       |                                                                                 |                              |
|                            |                              | Editar co          | olumnas                                  |                                          |                                                     |                                                                                 |                              |
| Edición en línea No        |                              |                    |                                          |                                          |                                                     |                                                                                 |                              |
| Forma de edición           |                              | 1                  |                                          |                                          |                                                     |                                                                                 |                              |
| Expresión de validación    |                              | D documer          | nt.pdf                                   |                                          |                                                     |                                                                                 |                              |
| ex                         |                              |                    |                                          |                                          |                                                     |                                                                                 |                              |
|                            | -                            |                    |                                          |                                          |                                                     |                                                                                 |                              |

7. Guarde y cierre la Forma de *Recibir Cotizaciones*.

### Actividad: Seleccionar Vendedor

El siguiente paso es la creación de la forma para seleccionar la actividad Seleccionar Vendedor. La idea de esta actividad es seleccionar un vendedor basado en la información incluida en el evento *Recibir Cotizaciones*.

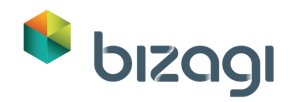

| Rehacer Bloquear Forma Guardar Copiar desde | Copiar<br>ormato               | Acciones y<br>Validaciones | ∑ Convertir a<br>K Eliminar<br>∯ Renombrar | <ul> <li>♥ Visible</li> <li>☑ Editable</li> <li>✓ Requerido</li> </ul> | 🐚 Predeterminado 🔹 |
|---------------------------------------------|--------------------------------|----------------------------|--------------------------------------------|------------------------------------------------------------------------|--------------------|
| Forma                                       | Mostrar                        | Validación                 | Contr                                      | oles                                                                   | Lenguajes          |
| Datos 💼 Controles 🔃 Layout                  | [                              |                            |                                            |                                                                        |                    |
| App     SolicituddeSuministrosde            | > Información de la Solicitud  |                            |                                            |                                                                        |                    |
| 📹 Formas Reusables                          | Fecha de Solicitud: 01/01/1900 | Em                         | pleado:                                    | ltem 1                                                                 |                    |
|                                             | > Información de la Entrega    |                            |                                            |                                                                        |                    |
|                                             | Ciudad de Entrega:             | ltem                       | n 1                                        |                                                                        |                    |
|                                             | Dirección de Entrega:          | abc                        |                                            |                                                                        |                    |
|                                             | Fecha de Entrega:              | 01/0                       | 01/1900                                    |                                                                        |                    |
|                                             | > Información de la Cotización |                            |                                            |                                                                        |                    |
|                                             | Cotizaciones                   |                            |                                            |                                                                        |                    |
|                                             | Vendedor Fecha de la Cotiza    | ición                      | Total de la Co                             | tización                                                               | Cotización         |
|                                             | document.pdf<br>               |                            |                                            |                                                                        |                    |

- 1. Dé clic en la Actividad Seleccionar Vendedor, en el tercer paso del Asistente de Proceso. Una vez más, utilice la opción Copiar Desde y copie la información desde el Evento Recibir Cotizaciones.
- 2. Vaya a la colección Cotizaciones y abra sus propiedades dando clic en el icono de Engranaje. En la pestaña *Avanzado*, defina los siguiente:
  - Permitir borrar deshabilitada.
  - Permitir Adición deshabilitada.
  - Permitir Edición habilitada con Edición en línea habilitada.

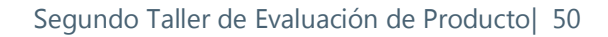

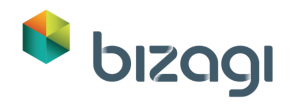

| Datos       Controlos       Controlos       Contración       Contración       Contración                                                                                                    | Deshacer<br>Rehacer<br>Bloquear Forma<br>Guardar<br>Code<br>Forma | ppiar Copiar Propiedade | Advertencias<br>Botones de la forma | Acciones y<br>Validación | Convertir a      Convertir a      Eliminar     Controles     Controles | Predeterminado |
|----------------------------------------------------------------------------------------------------|-------------------------------------------------------------------|-------------------------|-------------------------------------|--------------------------|------------------------------------------------------------------------|----------------|
| Date Batic Broniedades   Table Propiedades   Sesico   Permitir   No   Opciones de Adición   Permitir   No   Opciones de Fila   Opciones de Edición   Permitir   Strecto de Entrega:   Opciones de Edición   Permitir   Strecto de Entrega:   Opciones de Edición   Opciones de Edición   Opciones de Detalle   Permitir                                                                                                    |                                                                   |                         | Widstral                            | Validacion               | controles                                                              | Lenguajes      |
| Tabla Propiedades       ×         Basico Formato       Avanzado         Opciones de borrado       •         Permitir       No         Opciones de Adición       •         Permitir       No         Opciones de Elia       •         Opciones de Edición       •         Permitir       S         Información de la Cotización       •         Permitir       •         Techa de Entrega:       01/01/1900         Engleado:       •         Información de la Cotización       •         Permitir       S         Techa de Entrega:       01/01/1900         > Información de la Cotización       •         Cotizaciones       •         Expresión de validación       •         Expresión de validación       •         •       •         •       •         •       •         •       •         •       •         •       •         •       •         •       •         •       •         •       •         •       •         •       •                                                                                                    | Datos Controles 📴 Layout                                          |                         |                                     |                          |                                                                        |                |
| Avenzado   Opciones de borrado   Permitir   No   Opciones de Adición   Permitir   No   Opciones de Fila   Opciones de Edición   Permitir   Solicitud   Opciones de Edición   Permitir   Solicitud   Opciones de Edición   Permitir   Solicitud   Opciones de Edición   Permitir   Solicitud   Opciones de Edición   Permitir   Solicitud   Opciones de Edición   Citudad de Entrega:   Opciones de Edición   Permitir   Solicitud   Opciones de Edición   Cotización   Cotización                                                                                                    | Tabla Propiedades                                                 | ×                       |                                     |                          |                                                                        |                |
| Opciones de borado       •         Permitir       No         Opciones de Adición       •         Permitir       No         Opciones de Fila       •         Opciones de Edición       •         Permitir       Sintercaine         Opciones de Edición       •         Permitir       Sintercaine         Opciones de Edición       •         Información de la Cotización       •         Información de la Cotización       •         Cotizaciones       •         Expresión de validación       •         Expresión de validación       •         Copciones de Detalle       •         Permitir       No                                                                                                    | ásico Formato Avanzado                                            | > Inform                | nación de la Solicitud              |                          |                                                                        |                |
| Permitir       No         Opciones de Adición       •         Permitir       No         Opciones de Fila       •         Opciones de Edición       •         Opciones de Edición       •         Permitir       Si         Opciones de Edición       •         Permitir       Si         Opciones de Edición       •         Información de la Cotización       •         Edición en línea       Si         •       >         Espresión de validación       •         Copciones de Edición       •         Opciones de Edición       •         •       Información de la Cotización         Cotizaciónnes       •         Vendedor       Fecha de la Cotización         Cotización       •         •       •         •       •         •       •         •       •         •       •         •       •         •       •         •       •         •       •         •       •         •       •         •       •         • <td>Opciones de borrado 🔹</td> <td></td> <td></td> <td></td> <td></td> <td></td>                                                                                                    | Opciones de borrado 🔹                                             |                         |                                     |                          |                                                                        |                |
| Opciones de Adición   Permitir   No   Opciones de Fila   Opciones de Edición   Permitir   S   Edición en línea   S   Edición   Espresión de validación   Copciones de Detalle   Permitir   No                                                                                                    | Permitir                                                          | Fecha d                 | e Solicitud: 01/01/1900             |                          | Empleado: Item                                                         | 1              |
| Opciones de Adición       > Información de la Entrega         Opciones de Fila       Ciudad de Entrega:       Item 1         Opciones de Edición       •       Bernitir         Toto de ayuda       •       Información de la Cotización         Edición en línea       S       •         Edición       •       Información de la Cotización         Cotizaciones       •       Cotización         Espresión de validación       •       Cotización         Opciones de Detalle       •       •         Permitir       No       •                                                                                                    |                                                                   |                         |                                     |                          |                                                                        |                |
| Permitir       No         Opciones de Fila       Ciudad de Entrega:       Item 1         Dirección de Entrega:       abc         Permitir       S       Fecha de Entrega:       01/01/1900         Fernitir       S       Información de la Cotización         Edición       Información de la Cotización       Cotización         Fernia de edición       Cotizaciones       Cotización         Forma de edición       Editar columnas       Editar columnas         Opciones de Detalle       Image: Consent.pdf       Image: Consent.pdf         Permitir       No       Image: Consent.pdf       Image: Consent.pdf                                                                                                    | Opciones de Adición 🔹                                             |                         |                                     |                          |                                                                        |                |
| Opciones de Fila     Opciones de Edición     Permitir     Texto de ayuda     Edición en línea     Sorria de edición     Forma de edición     Cotización     Cotización <td></td> <td>&gt; Inform</td> <td>nación de la Entrega</td> <td></td> <td></td> <td></td>                                                                                                    |                                                                   | > Inform                | nación de la Entrega                |                          |                                                                        |                |
| Opciones de Fila       Dirección de Entrega:       abc         Permitir       S       Fecha de Entrega:       01/01/1900         Fecha de Entrega:       01/01/1900       > Información de la Cotización         Cotizacion en línea       S       Cotización       Cotización         Edición en línea       S       Economica de Edición       Cotización         Cotización de la Cotización       Cotización       Cotización         Cotización de Ba Cotización       Total de la Cotización       Cotización         Opciones de Detalle       •       Egidocument.pdf       •         Permitir       No       •       •       •                                                                                                    | Permitir                                                          | Gudad d                 | e Entrena:                          |                          | tem 1                                                                  |                |
| Opciones de Edición     Image: set abc       Opciones de Edición     Image: set abc       Permitir     Simple       Edición en línea     Simple       Forma de edición     Cotización       Cotizaciones     Cotización       Vendedor     Fecha de la Cotización       Cotización es     Cotización       Cotización     Cotización       Cotización     Cotización       Cotización     Cotización       Cotización     Cotización       Cotización     Cotización       Cotización     Cotización       Cotización     Cotización       Cotización     Cotización       Cotización     Cotización       Cotización     Cotización                                                                                                    | Onciones de Fila                                                  |                         | e chirogoi                          |                          |                                                                        |                |
| Opciones de Edición       •         Permitir       S         Toto de ayuda       •         Edición en línea       S         Forma de édición       •         regresión de validación       •         Opciones de Detalle       •         Permitir       No                                                                                                    | Opciones de Fila                                                  | Direcció                | n de Entrega:                       | ě                        | abc                                                                    |                |
| Permitir       Simple         Texto de ayuda       Cotización         Edición en línea       Simple         Forma de edición       Cotización         Edición de validación       Editar columnas         Edición de validación       Editar columnas         Opciones de Detalle       Cotización         Permitir       No                                                                                                    | Opciones de Edición 🔹                                             | Fecha de                | e Entrega:                          | (                        | 01/01/1900                                                             |                |
| Texto de ayuda       > Información de la Cotización         Edición en línea       SI         Forma de edición       •         Epresión de validación       •         Expresión de validación       •         Opciones de Detalle       •         Permitir       No                                                                                                    | Permitir Si                                                       |                         |                                     |                          |                                                                        |                |
| Edición en línea Si<br>Forma de edición<br>Expresión de validación<br>ex<br>Opciones de Detalle<br>Permitir<br>No<br>Marcola de la Cotización<br>Editar columnas<br>Editar columnas<br>Editar columnas<br>Editar columnas                                                                                                    | Texto de ayuda                                                    | > Inform                | ación de la Cotización              |                          |                                                                        |                |
| Edición en línea S<br>Forma de edición<br>Expresión de validación<br>Opciones de Detalle<br>Permitir<br>No<br>No<br>Cotización<br>Cotización |                                                                   |                         |                                     |                          |                                                                        | • <b>×</b>     |
| Forma de edición     Vendedor     Fecha de la Cotización     Cotización       Expresión de validación                                                                                                    | Edición en línea Si                                               | Cotiz                   | aciones                             |                          |                                                                        |                |
| Opciones de Detalle     Image: Comparison of the comparison of the compariso                                                                                                    | Forma de edición                                                  | Vend                    | edor Fecha de la Cot                | ización                  | Total de la Cotización                                                 | Cotización     |
| Expresión de validación  Copciones de Detalle  Permitir No  Kommunicación  Kommunicación  Kommun                                                                                                    | •                                                                 |                         |                                     |                          |                                                                        |                |
| Opciones de Detalle     •       Permitir     No                                                                                                    | Expresión de validación                                           | DEdita                  | ir columnas                         |                          |                                                                        |                |
| Opciones de Detalle     •       Permitir     No                                                                                                    | ex                                                                |                         |                                     |                          |                                                                        |                |
| Permitir No ····                                                                                                    | Oncioner de Detalle                                               |                         | a and mulf                          |                          |                                                                        |                |
| Permitir No "                                                                                                    | opciones de Detaile                                               | aocur                   | nenspur                             |                          |                                                                        |                |
|                                                                                                    | Permitir No                                                       |                         |                                     |                          |                                                                        |                |

3. Incluya una columna más en la colección: el atributo *Seleccionada*. Marque este control como Editable. Establezca la propiedad *Mostrar como* en *Casilla de verificación* y seleccione Sí para la propiedad *Es exclusivo*.

Asegúrese de que las demás columnas son No Editables.

Dé clic en **Aceptar** para regresar a la Forma principal.

| Deshacer<br>Rehacer<br>Bloquear Forma Guardar<br>Copia<br>Copia<br>desde forma                                                                                                    | Propiedades Mostrar Va                           | Cciones y<br>alidacióne<br>diadráción<br>Catoriles Usible →<br>Eliminar Bequerido →<br>Gontroles Usible →<br>Controles Usible → | enquaies |
|----------------------------------------------------------------------------------------------------|--------------------------------------------------|----------------------------------------------------------------------------------------------------|----------|
| Datos 2010 Controles 2010 Controles | v Información de la Solicitud                    |                                                                                                    |          |
| Etiqueta                                                                                                    | Fecha de Solicitud: 01/01/1900                   | Empleado: Item 1                                                                                                    |          |
| Seleccionada 🚱                                                                                                    | v Información de la Entrega                      |                                                                                                    |          |
| Visible<br>Sí                                                                                                    | Ciudad de Entrega:                               | Item 1                                                                                                    |          |
| Editable                                                                                                    | Dirección de Entrega:                            | abc                                                                                                    |          |
| Requerido                                                                                                    | Fecha de Entrega:                                | 01/01/1900                                                                                                    |          |
| No •                                                                                                    | <ul> <li>Información de la Cotización</li> </ul> |                                                                                                    |          |
| Casilla de verificación -<br>Es exclusivo No                                                                                                    | Vendedor Fecha de la Cotización                  | Total de la Cotización Cotización Selecciona                                                                                    | ada      |
| et                                                                                                    |                                                  | Aceptar Cancelar                                                                                                    |          |
| Celda Visible                                                                                                    | document.pdf                                     |                                                                                                    |          |
|                                                                                                    |                                                  |                                                                                                    |          |

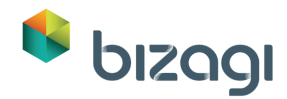

4. Incluiremos una validación para asegurarnos de que solo se seleccione **UNA** cotización.

Dé clic en el icono de Engranaje en la tabla Cotizaciones y seleccione la pestaña Avanzado. Luego, dé clic en el botón de **Validaciones de la Tabla**.

|                                                                                   | Bizagi                     | Forms Desigr                   | ner - Forma:      | frm_Seleccionar_Vende                                                          | dor - Tarea: S                           | eleccionar Ven                                       | dedor                                                            | _ □ >              |
|-----------------------------------------------------------------------------------|----------------------------|--------------------------------|-------------------|--------------------------------------------------------------------------------|------------------------------------------|------------------------------------------------------|------------------------------------------------------------------|--------------------|
| Deshacer                                                                          | ma Guardar C<br>d<br>Forma | Copiar Copiar<br>desde formato | XX<br>Propiedades | <ul> <li>Advertencias</li> <li>Botones de la forma</li> <li>Mostrar</li> </ul> | Acciones y<br>Validaciones<br>Validación | * Convertir a •<br>➤ Eliminar<br>□ Renombrar<br>Cont | <ul> <li>Visible</li> <li>Editable</li> <li>Requerido</li> </ul> | Predeterminado •   |
|                                                                                   | - Child                    |                                |                   | Mostur                                                                         | Validación                               | Cont                                                 | 10103                                                            | Lenguajes          |
| Datos     Controles       Tabla Propiedades       Básico       Formato       Avan | zado                       | ×                              | v Informac        | ción de la Solicitud                                                           |                                          |                                                      |                                                                  |                    |
| Ordenar por atributo                                                              | B 🗾                        |                                |                   | Validacio                                                                      | nes de Tabla                             |                                                      |                                                                  | - 🗆 🗙              |
|                                                                                   | Descrip                    | pción                          |                   |                                                                                | e Limpia                                 |                                                      |                                                                  |                    |
| Expresión de filtro                                                               | Contadores                 |                                |                   |                                                                                |                                          |                                                      |                                                                  |                    |
| Validaciones de Tabla<br>Validaciones<br>Habilitar columna de<br>acciones         | Validaciones               | s                              |                   | ¥                                                                              |                                          |                                                      | Y                                                                | Adicionar Contador |
| Opciones de borrado                                                               | Manazio de                 | o Error                        |                   |                                                                                |                                          |                                                      |                                                                  | 0                  |
| Permitir                                                                          | Desplegar                  | Múltiples Validaci             | ones              |                                                                                |                                          |                                                      | Ok C                                                             | Cancelar Aplicar   |
| Opciones de Adición                                                               | •                          |                                | Cotizad           | iones                                                                          |                                          |                                                      |                                                                  |                    |
| Permitir                                                                          | No                         |                                | Vendedor          | Fecha de la Cotización                                                         | Total d                                  | le la Cotización                                     | Cotización                                                       | Seleccionada       |
| Opciones de Fila                                                                  | -                          |                                | (Black)           |                                                                                |                                          |                                                      |                                                                  |                    |
| Onciones de Edición                                                               |                            |                                | U Editar o        | olumnas                                                                        |                                          |                                                      |                                                                  |                    |
| Permitir                                                                          | Si                         |                                | 🚺 docum           | ent.pdf                                                                        |                                          |                                                      |                                                                  |                    |
| Texto de ayuda                                                                    |                            |                                |                   |                                                                                |                                          |                                                      |                                                                  |                    |
| Edición en línea                                                                  | Si                         |                                |                   |                                                                                |                                          |                                                      |                                                                  |                    |

5. Defina la validación:

Asigne un nombre a la validación: *Una cotización seleccionada*.

Agregue un Contador dando clic en el botón **Adicionar Contador**. Llámelo *Elegido* y configúrelo para contabilizar cuando el atributo Seleccionada es igual a *Sí*.

|   |                  |               |                 |          | Validaciones | de Tabla |       | _ 🗆 🗙              |
|---|------------------|---------------|-----------------|----------|--------------|----------|-------|--------------------|
|   | Descripción      | Una cotizaci  | ón seleccionada |          |              | Limpiar  |       |                    |
|   | Contadores       |               |                 |          |              |          |       |                    |
|   | Nombre Elegid    | 0             | Seleccionada    | ▼ Es igu | alasi 💌      |          | Y •   | Borrar             |
|   |                  |               |                 |          |              |          |       | Adicionar Contador |
|   | Validaciones     | <b>•</b>      |                 | Ŧ        |              |          | Y 👻   |                    |
|   |                  |               |                 |          |              |          |       |                    |
|   | Mensaje de Error | r [           |                 |          |              |          |       | S                  |
| 0 | Desplegar Múltip | les Validacio | ones            |          |              |          | Ok Ca | ancelar Aplicar    |

6. Agregue la validación:

Contador Elegido igual a CERO (cero debe ser escrito como el número 0).

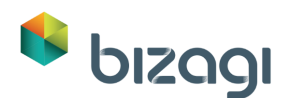

|                   |                            | Validad                       | iones de Tabla                          |         | - 🗆 🗙              |
|-------------------|----------------------------|-------------------------------|-----------------------------------------|---------|--------------------|
| Descripción       | Una cotización seleccionad | a                             | Limpiar                                 |         |                    |
| Contadores        |                            |                               |                                         |         |                    |
| Nombre Elegi      | do Selecciona              | ada       ▼     Es igual a sí | -                                       | Y 👻     | Borrar             |
| Validaciones      |                            |                               |                                         |         | Adicionar Contador |
| Contador          | ▼ Elegido                  |                               | •                                       | Y •     |                    |
|                   |                            |                               | ingrese número<br>seleccionar expresión | <b></b> |                    |
| Mensaje de Erro   | pr                         |                               |                                         |         | $\bigcirc$         |
| 2 Desplegar Múlti | ples Validaciones          |                               |                                         | Ok      | Cancelar Aplicar   |

7. Agregue un Mensaje de Error para mostrar al usuario final cuando se cumpla la condición: "Usted debe seleccionar UNA cotización".

| 8                             | Validacio                             | ones de Tabla |        | - 🗆 🗙              |
|-------------------------------|---------------------------------------|---------------|--------|--------------------|
| Descripción Una cotiza        | ción seleccionada                     | Limpiar       |        |                    |
| Contadores                    |                                       |               |        |                    |
| Nombre Elegido                | Seleccionada 🔹 Es igual a sí          | <b>~</b>      | Y 👻    | Borrar             |
|                               |                                       |               |        | Adicionar Contador |
| Contador                      | Elegido 💌 Igual                       | • 0 •         | Y •    |                    |
| Mensaje de Error              | Usted debe seleccionar UNA cotización |               |        | $\odot$            |
| 2 Desplegar Múltiples Validac | iones                                 |               | Ok Car | Aplicar            |

Este mensaje de error se mostrará si el usuario final no selecciona una cotización. Dé clic en **Ok** para guardar la validación.

- 8. Guarde y cierre la Forma.
- 9. Cierre el sub-proceso para regresar al Proceso principal.

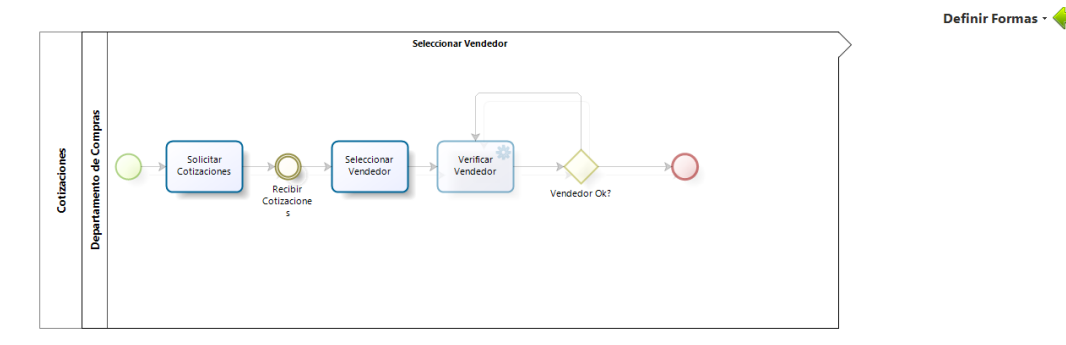

## Actividad: Recibir productos

En este punto ya se habrá seleccionado el Vendedor.

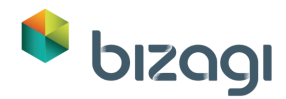

Definiremos la Forma para la actividad Recibir Productos, donde se deben recibir todos los productos.

1. Dé clic en la Actividad *Recibir Productos*, en el tercer paso del Asistente de Procesos y utilice la opción Copiar Desde para copiar la información desde la actividad Registrar Solicitud.

Configure todos los controles como No Editables.

Arrastre y suelte el atributo *Productos recibidos* al grupo de *Información del Producto*, márquelo como Requerido.

| Rehacer Bloquear Forma Guardar Copiar Co | Copiar Propiedades | Advertencias         | Acciones y<br>Validaciones | Convertir a | <ul> <li>Visible</li> <li>Editable</li> <li>Requerido</li> </ul> | o Predeterminado |
|------------------------------------------|--------------------|----------------------|----------------------------|-------------|------------------------------------------------------------------|------------------|
| Forma                                    |                    | Mostrar              | Validación                 | Con         | troles                                                           | Lenguajes        |
| Datos Controles 🔃 Layout                 |                    |                      |                            |             |                                                                  |                  |
| 🖃 🃦 Арр                                  |                    |                      | 50UTAR                     | AQUÍ        |                                                                  |                  |
| 🖃 💼 SolicituddeSuministrosde             | D Information      | ite de la collettuid | JULIAN                     | AQUI        |                                                                  |                  |
| 🖭 🏥 Ciudad de Entrega                    | > informat         | ion de la Solicitud  |                            |             |                                                                  |                  |
| \pm 📷 Cotizaciones                       |                    |                      |                            |             |                                                                  |                  |
| abl Dirección de Entrega                 |                    | SOLTAR AQUÍ          |                            |             |                                                                  |                  |
| b Direccion de la Factura                | Fecha de S         | olicitud: 01/01/1900 |                            | Empleado:   | ltem 1                                                           |                  |
| 🛨 💮 Empleado                             |                    | SOLTAR AQUÍ          |                            |             |                                                                  |                  |
| Factura                                  |                    |                      |                            |             |                                                                  |                  |
| ✓ Factura Aprobada                       | Justificació       | n de la Solicitud:   |                            | abc         |                                                                  |                  |
| 📷 Fecha de Entrega                       |                    |                      |                            |             |                                                                  |                  |
| Fecha de Recepción de                    | Total de la        | Orden:               |                            | \$123       |                                                                  |                  |
| Institución de la Solicit                |                    |                      |                            |             |                                                                  |                  |
| abil Número de Factura                   | > Informac         | ción del Producto    |                            |             |                                                                  |                  |
| ✓ Productos Recibidos                    | Solicitud          | d de Productos       |                            |             |                                                                  |                  |
| Solicitud de Cotización                  |                    | Tipo de Producto     | Car                        | ntidad      | Comentarios                                                      |                  |
| 🛨 💼 Solicitud de Productos               |                    |                      |                            |             |                                                                  |                  |
| 🌏 Total de la Factura                    |                    |                      | _                          |             |                                                                  |                  |
| 🍓 Total de la Orden                      |                    |                      |                            |             |                                                                  |                  |
| 🛨 🚞 Vendedor                             |                    | Productos Recibidos  | SOLTAR                     | AQUÍ        |                                                                  |                  |
| 🛨 👼 Formas Reusables                     | > Information      | ión de la Entrega    |                            |             |                                                                  |                  |
| 🛨 📑 Formas Reusables                     | / mormac           | ion de la chu ega    |                            |             |                                                                  |                  |
|                                          |                    |                      |                            |             |                                                                  |                  |
|                                          |                    |                      |                            |             |                                                                  |                  |

2. Vaya a la tabla de Solicitud de Productos y deshabilite la propiedad Editable para asegurarse de que el usuario final no pueda agregar, eliminar o editar registro alguno.

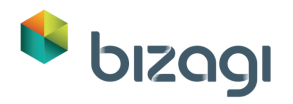

| 👂 Bizagi F                              | orms Designer - Forma: frm_Recibir_Product           | tos - Tarea: Recibir Productos 🛛 🗕 🗆                                                                                                    |
|-----------------------------------------|------------------------------------------------------|----------------------------------------------------------------------------------------------------|
| Rehacer<br>Bloguser forma<br>Forma      | Copiar<br>Propiedades Botones de la forma<br>Mostrar | Convertir a ·     ♥ Visible ·       Acciones y<br>Validaciones<br>Validaciones<br>Validaciones     ☑ Editable ·       Validaciones<br>Validaciones     ✓ Requerido<br>Controles     Lenguajes |
| Jatos 💼 Controles 🔃 Layout              | Capiar farmato                                       |                                                                                                    |
| Tabla Propiedades ×                     |                                                      |                                                                                                    |
| Básico Formato Avanzado                 | Información de la Solicitud                          |                                                                                                    |
| Etiqueta                                | Fecha de Solicitud: 01/01/1900                       | Empleado: Item 1                                                                                                    |
| Texto de ayuda                          | Justificación de la Solicitud:                       | abc                                                                                                    |
| Fuente de datos *                       | Total de la Orden:                                   | \$123                                                                                                    |
| SolicituddeSuministrosde.SolicituddeP 🚱 |                                                      |                                                                                                    |
| Visible                                 | Información del Producto                             |                                                                                                    |
| Editable                                | Solicitud de Productos                               |                                                                                                    |
| × No •                                  | Tipo de Producto                                     | Cantidad Comentarios                                                                                                    |
| Activar exportar a Excel No             | Editar columnas                                      |                                                                                                    |
| Activar exportar a PDF No C             | Productos Recibidos:                                 | Si 🔘 No                                                                                                    |
|                                         | Información de la Entrega                            |                                                                                                    |
|                                         | Ciudad de Entrega: Item 1                            | Dirección de Entrega: abc                                                                                                    |
|                                         | Fecha de Entrega:                                    | 01/01/1900                                                                                                    |
|                                         |                                                      |                                                                                                    |

3. Ahora añadiremos una validación para asegurar que los productos se recibieron, antes de poder continuar con el Proceso.

Dé clic en el botón Acciones y Validaciones que se encuentra en el Ribbon, y agregue una nueva Validación.

| 6                                              | Bizagi Forms Designe    | - Forma: frm_Recibir_Pro                            | ductos - Tarea: Recibir Produc           | tos                                                                                                | - 🗆 ×            |
|------------------------------------------------|-------------------------|-----------------------------------------------------|------------------------------------------|----------------------------------------------------------------------------------------------------|------------------|
| Ceshacer<br>Rehacer<br>Bloquear Forma<br>Forma | r Copiar Copiar Propied | Advertencias<br>Botones de la forma<br>Advertencias | Acciones y<br>Validaciones<br>Validación | <ul> <li>Visible</li> <li>Visible</li> <li>Editable</li> <li>Requerido</li> <li>Arroles</li> </ul> | Predeterminado • |
|                                                |                         |                                                     | ~                                        |                                                                                                    |                  |
| Datos Controles PLayout                        | Acciones y validacione  | s                                                   |                                          | ×                                                                                                  |                  |
| 🖃 📦 Арр                                        |                         |                                                     |                                          |                                                                                                    |                  |
| 🖃 🚞 SolicituddeSuministrosd                    | Acciones Valida         | iones                                               | 🗣 Agregar                                |                                                                                                    |                  |
| 🖭 🏢 Ciudad de Entrega                          |                         |                                                     |                                          | 2                                                                                                  |                  |
| 🕀 💼 Cotizaciones                               |                         |                                                     |                                          | ltem 1                                                                                             |                  |
| Dirección de Entrega                           |                         |                                                     |                                          |                                                                                                    | i                |
| <b>b</b> Direccion de la Factura               |                         |                                                     |                                          |                                                                                                    |                  |
| 🛨 🍥 Empleado                                   |                         |                                                     |                                          |                                                                                                    |                  |
| Ø Factura                                      |                         |                                                     |                                          |                                                                                                    |                  |
| 💜 Factura Aprobada                             |                         |                                                     |                                          |                                                                                                    |                  |
| Fecha de Entrega                               |                         |                                                     |                                          |                                                                                                    |                  |
| Fecha de Recepción de                          |                         |                                                     |                                          |                                                                                                    | 0 à 🗙            |
| Fecha de Solicitud                             |                         |                                                     |                                          |                                                                                                    |                  |
| Justificación de la Solicit.                   |                         |                                                     |                                          | Comenta                                                                                            | arios            |
| Di Número de Factura                           |                         |                                                     |                                          |                                                                                                    |                  |
| ✓ Productos Recibidos                          |                         |                                                     |                                          |                                                                                                    |                  |
| Solicitud de Cotización                        |                         |                                                     |                                          |                                                                                                    |                  |
| 🗄 💼 Solicitud de Producte                      |                         |                                                     |                                          |                                                                                                    |                  |

4. La validación será:

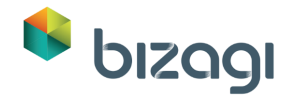

Si el Control Productos recibidos es **NO** o está **VACÍO**, entonces, lance un mensaje de error.

En la sección SI:

- Dé clic en Agregue una condición.
- Seleccione el control *Productos Recibidos* y el operador *es falso*.
- Dar nuevamente clic en Agregue una condición.
- Seleccione el control Productos Recibidos y el operador está vacío.
- Cambie el conector *Y* a *O*.

| Editor de validación                                     |  |
|----------------------------------------------------------|--|
| Si                                                       |  |
| Agregue una condición                                    |  |
| Entonces                                                 |  |
| Mostrar registro de mensajes " Escriba el mensaje aqui " |  |

| Crear val | idación                                                                                                    | ×                                              |
|-----------|----------------------------------------------------------------------------------------------------|------------------------------------------------|
|           | Editor de valid                                                                                                    | ación                                          |
| Si        |                                                                                                    |                                                |
|           | control •     operador •     arg       total de la orden       solicitud de producto       solicitud de producto.tipo de       roducto       solicitud de producto.cantidad       solicitud de producto.Comentarios       producto recibida       ciudad       fecha de entrega       direccion de entrega | umento • n grupo de condiciones mensaje aqui " |

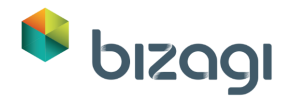

| Crear validación                                        |                                                                                            | × |
|---------------------------------------------------------|--------------------------------------------------------------------------------------------|---|
|                                                         | Editor de validación                                                                       |   |
| Si                                                      |                                                                                            |   |
| producto recibida<br>B Agregue una condició<br>Entonces | operador ▼     argumento ▼       es igual a     ones       no es igual a        está vacío |   |
| Mostrar registro de men:                                | es verdadero                                                                               |   |
|                                                         | cambia                                                                                     |   |
|                                                         |                                                                                            |   |
|                                                         |                                                                                            |   |

| Editor de validación                                  |       |
|-------------------------------------------------------|-------|
|                                                       |       |
| Si                                                    |       |
| producto recibida 🔻 es falso 🔻                        |       |
| 📙 Agregue una condición 📑 Agregue un grupo de condici | iones |
|                                                       |       |
| Entonces                                              |       |
|                                                       |       |

| rear validación                                                      | >                 |
|----------------------------------------------------------------------|-------------------|
| Editor de validación                                                 |                   |
| Si                                                                   |                   |
| producto recibida   es falso   Agregue una condición  Agregue un gru | po de condiciones |
| Entonces                                                             |                   |
|                                                                      |                   |

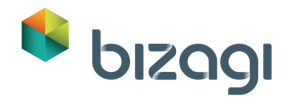

|                   | Editor de validación                                                                                                    |
|-------------------|----------------------------------------------------------------------------------------------------|
| Si                |                                                                                                    |
| pr                | oducto recibida 🔻 es falso 🔹                                                                                                    |
| y<br>Entor<br>Mos | control ▼       operador ▼       argumento ▼            € total de la orden        µpo de condiciones             solicitud de producto        µpo de condiciones             solicitud de producto.tipo de         producto        µpo de condiciones             solicitud de producto.cantidad           saje aquí             solicitud de producto.Comentarios           saje aquí |
|                   | ciudad     fecha de entrega                                                                                                    |

| Crear validación             |                        | × |
|------------------------------|------------------------|---|
| Edit                         | or de validación       |   |
| Si                           |                        |   |
| producto recibida 🝷          | es falso 🔻             |   |
| y producto recibida 🝷        | operador • argumento • |   |
| 🔒 Agregue una condición      | es igual a             |   |
|                              | no es igual a          |   |
| Entonces                     | está vacío             |   |
| Mostrar registro de monsaios | no está vacío          |   |
| Mostral registro de mensajes | es verdadero           |   |
|                              | es falso               |   |
|                              | cambia                 |   |

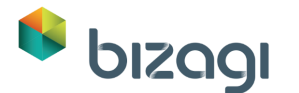

| rear validación                                                                                                | × |
|----------------------------------------------------------------------------------------------------|---|
| Editor de validación                                                                                           |   |
| Si                                                                                                    |   |
| producto recibida  es falso  y producto recibida  operador  argumento  y egue un grupo de condiciones Entonces |   |
| Mostrar registro de mensajes " Escriba el mensaje aqui "                                                       |   |

- 5. En la nueva sección:
  - Dé clic en la palabra Mensaje. Esto mostrará una caja de texto para ingresar el mensaje de error.
  - Escriba: Todos los productos deben ser recibidos antes de que el Proceso pueda continuar.
  - Dé clic en **Ok** para guardar la validación.

| Editor de validación                                         |  |
|--------------------------------------------------------------|--|
| Si                                                           |  |
| control • es falso •                                         |  |
| ó control • está vacío •                                     |  |
| Agregue una condición                                        |  |
| Entonces                                                     |  |
| Mostrar registro de mensajes " todos los productos debem ser |  |
| recibidos antes de que el proceso pueda continuar "          |  |

6. Guarde y cierre la Forma.

#### Actividad: Procesar Factura

Esta es la última actividad del Proceso donde se realiza el procesamiento y pago de la factura.

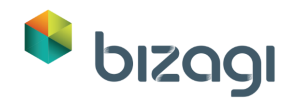

1. Dé clic en la actividad Procesar Factura, en el tercer paso del Asistente de Procesos. Utilice la opción *Copiar desde* y copie la información desde la actividad *Registrar Solicitud*.

Configure todos los controles como No Editables, a excepción de la tabla Solicitud de Productos.

2. Posicione el grupo Información de la Entrega arriba del grupo *Información del Producto*.

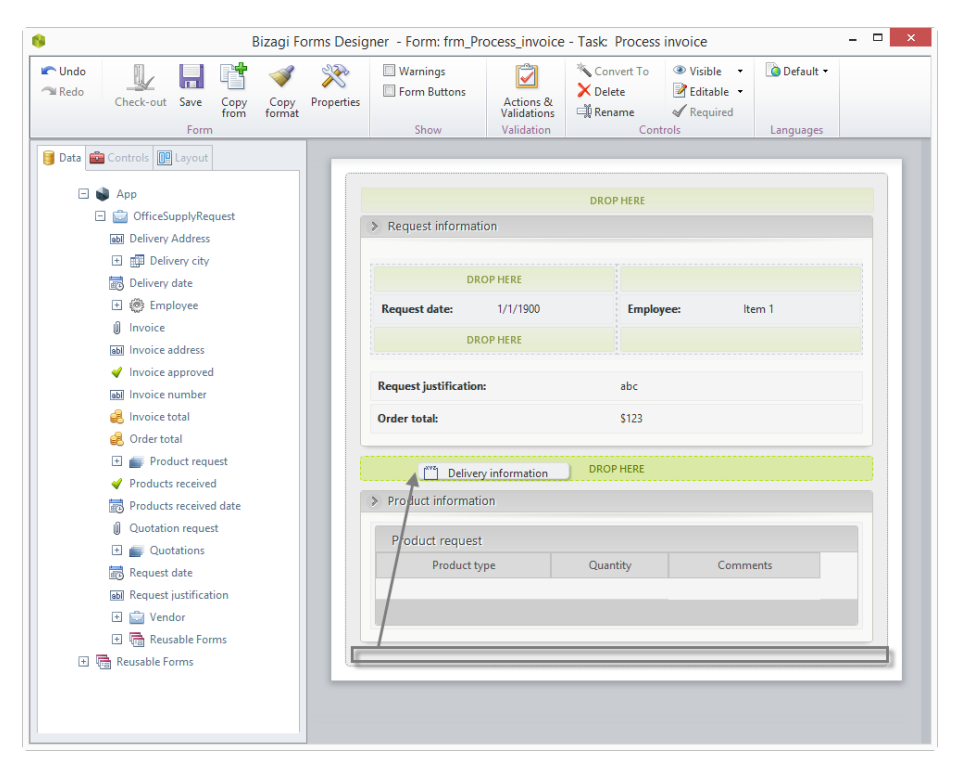

3. Edite las columnas de la tabla. Remueva los comentarios del control y agregue dos controles adicionales.

| Atributo        | Visible   | Editable  | Requerido |
|-----------------|-----------|-----------|-----------|
| Precio unitario | Verdadero | Verdadero | Verdadero |
| Precio total    | Verdadero | Verdadero | Verdadero |

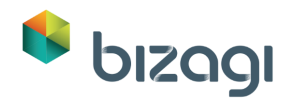

| Bizagi Fo                                                                                           | rms Designer - Forma: frm_Procesar_Facto | ura - Tarea: Procesar Factura 🛛 🗕 🗖                                                            |
|----------------------------------------------------------------------------------------------------|------------------------------------------|------------------------------------------------------------------------------------------------|
| Deshacer     ■ Rehacer     Bloquear Forma     Guardar     Copiar     Co     desde     fon     Forma | piar Propiedades Mostrar                 | Convetir a • ♥ Visible •<br>Acciones y<br>Validacione<br>Validacione<br>Controles<br>Lenguajes |
| 🖥 Datos 💼 Controles 🕅 Layout                                                                        |                                          |                                                                                                |
| A Moneda Propiedades ×                                                                              |                                          |                                                                                                |
| Básico Formato Avanzado                                                                             | > Información de la Solicitud            |                                                                                                |
| Etiqueta                                                                                            | Fecha de Solicitud: 01/01/1900           | Empleado: Item 1                                                                               |
| Fuente de datos *                                                                                   |                                          |                                                                                                |
| Preciototal                                                                                         | Justificación de la Solicitud:           | abc                                                                                            |
| Visible                                                                                             | Total de la Orden:                       | \$123                                                                                          |
| 🖌 Sí 🔹                                                                                              |                                          |                                                                                                |
| Editable                                                                                            | > Información de la Entrega              |                                                                                                |
| 🗸 Si 👻                                                                                              |                                          |                                                                                                |
| Requerido                                                                                           | Ciudad de Entrega: Item 1                | Dirección de Entrega: abc                                                                      |
| Calda aditable                                                                                      |                                          |                                                                                                |
| ex                                                                                                  | Fecha de Entrega:                        | 01/01/1900                                                                                     |
| Celda Visible                                                                                       | > Información del Producto               |                                                                                                |
|                                                                                                    | Tipo de Producto Cantidad                | Comentarios Precio unitario Precio total                                                       |
|                                                                                                    |                                          | Aceptar Cancelar                                                                               |
|                                                                                                    |                                          |                                                                                                |
|                                                                                                    |                                          |                                                                                                |

- 4. Cambie las propiedades avanzadas de la tabla:
  - Permitir borrar deshabilitada.
  - Permitir Adición deshabilitada.
  - Permitir Edición habilitada con Edición en línea habilitada.

| 8                                        | Bizagi Forn                 | ns Designer -  | Forma: frm_Procesar_Fac     | tura - Tarea:                            | Procesar Factura |                                                                                 | - 🗆 ×            |
|------------------------------------------|-----------------------------|----------------|-----------------------------|------------------------------------------|------------------|---------------------------------------------------------------------------------|------------------|
| Ceshacer Deshacer Bloquear Forma Guardar | Copiar Copia<br>desde forma | ar Propiedades | Advertencias                | Acciones y<br>Validaciones<br>Validación | Kenombrar        | <ul> <li>Visible</li> <li>Editable</li> <li>Requerido</li> <li>roles</li> </ul> | Predeterminado - |
| 🕞 Datas 🚔 Controlas 🔟 Lavout             |                             |                |                             |                                          |                  |                                                                                 |                  |
|                                          | ×                           |                |                             |                                          |                  |                                                                                 |                  |
| Básico Formato Avanzado                  |                             | > Informa      | ción de la Solicitud        |                                          |                  |                                                                                 |                  |
| valuaciones                              |                             |                |                             |                                          |                  |                                                                                 |                  |
| Opciones de borrado •                    |                             | Fecha de       | Solicitud: 01/01/1900       |                                          | Empleado:        | Item 1                                                                          |                  |
| Permitir No                              |                             |                |                             |                                          |                  |                                                                                 |                  |
|                                          |                             | Justificaci    | ón de la Solicitud:         | 2                                        | abc              |                                                                                 |                  |
| Opciones de Adición 🔹                    |                             | Tetal de la    | Orden                       |                                          | 1122             |                                                                                 |                  |
| Permitir No                              |                             | i otal de la   | orden:                      | 3                                        | 5125             |                                                                                 |                  |
|                                          |                             | > Informa      | ción de la Entrega          |                                          |                  |                                                                                 |                  |
| Opciones de Fila 🔹                       |                             | e informa      | cion de la cintega          |                                          |                  |                                                                                 |                  |
| Opciones de Edición 🔹                    |                             |                |                             |                                          |                  |                                                                                 |                  |
|                                          |                             | Ciudad de      | Entrega: Item 1             | Dirección                                | de Entrega:      | abc                                                                             |                  |
| Tata da sada                             |                             |                |                             |                                          |                  |                                                                                 |                  |
| l'exto de ayuda                          |                             | Fecha de E     | intrega:                    | (                                        | 01/01/1900       |                                                                                 |                  |
| Edición en línea Si                      |                             |                |                             |                                          |                  |                                                                                 |                  |
| Forma de edición                         |                             | Informa        | ción del Producto           |                                          |                  |                                                                                 |                  |
| •                                        |                             | Solicitu       | id de Productos             |                                          |                  |                                                                                 | © ≙ ×            |
| Expresión de validación                  |                             | Tipo de Pi     | roducto Cantidad Comentario | os Prec                                  | io unitario      | Precipit                                                                        | otal             |
| eż                                       |                             |                |                             | 1                                        |                  | 1                                                                               |                  |
|                                          |                             | Oters          |                             | 1                                        |                  |                                                                                 |                  |
| Opciones de Detalle                      |                             | UVEditar       | columnas                    |                                          |                  |                                                                                 |                  |
| Permitir No                              |                             |                |                             |                                          |                  |                                                                                 |                  |
|                                          |                             |                |                             |                                          |                  |                                                                                 |                  |
|                                          |                             |                |                             |                                          |                  |                                                                                 |                  |

5. Agregue un grupo adicional llamado Información del Vendedor, debajo del grupo Información del Producto.

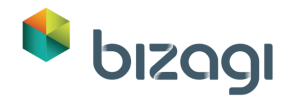

Incluya la siguiente información en el grupo:

| Atributo                       | Visible   | Editable  | Requerido |
|--------------------------------|-----------|-----------|-----------|
| Vendedor – Nombre del Vendedor | Verdadero | Falso     | Falso     |
| Vendedor – Email del Vendedor  | Verdadero | Falso     | Falso     |
| Dirección de la Factura        | Verdadero | Verdadero | Verdadero |
| Número de Factura              | Verdadero | Verdadero | Verdadero |
| Total de la Factura            | Verdadero | Verdadero | Verdadero |
| Factura                        | Verdadero | Verdadero | Verdadero |
| Factura Aprobada               | Verdadero | Verdadero | Verdadero |

| 6                                                                                                    | Bizagi Form                  | s Designer                 | Forma: frm_Procesar_Fa                       | ctura - Tarea                            | Procesar Factura                                                  | _ 🗆 🗙                                          |
|----------------------------------------------------------------------------------------------------|------------------------------|----------------------------|----------------------------------------------|------------------------------------------|-------------------------------------------------------------------|------------------------------------------------|
| Control Control Contro | opiar Copiar<br>esde formato | <b>Propiedades</b>         | Advertencias Botones de la forma Mostrar     | Acciones y<br>Validaciones<br>Validación | Convertir a      ✓ Visil     Eliminar     Renombrar     Controles | ole • 🕜 Predeterminado •<br>able •<br>uerido • |
| Datos Controles Datos     App     SolicituddeSuministrosde                                                                                                    |                              | > Informa                  | ión de la Solicitud                          |                                          |                                                                   |                                                |
| Giuda de Entrega      Cotizaciones      Dirección de Entrega      Dirección de Entrega      Direccion de la Factura      More Englado                                                                                                    |                              | Fecha de S<br>Justificació | iolicitud: 01/01/1900<br>In de la Solicitud: |                                          | Empleado:<br>abc                                                  | Item 1                                         |
| <ul> <li>i) Factura</li> <li>Factura Aprobada</li> </ul>                                                                                                    |                              | Total de la                | Orden:                                       |                                          | \$123                                                             |                                                |
| <ul> <li>Fecha de Entrega</li> <li>Fecha de Recepción de</li> <li>Fecha de Solicitud</li> </ul>                                                                                                    |                              | > Information              | ión de la Entrega                            |                                          |                                                                   |                                                |
| <ul> <li>Instificación de la Solicit</li> <li>Número de Factura</li> <li>✓ Productos Recibidos</li> </ul>                                                                                                    |                              | Ciudad de<br>Fecha de E    | Entrega: Item 1                              | Direcciór                                | ol/01/1900                                                        |                                                |
| <ul> <li>Solicitud de Cotización</li> <li>Solicitud de Productos</li> <li>Total de la Factura</li> </ul>                                                                                                    |                              | > Informa                  | ión del Producto                             |                                          |                                                                   |                                                |
| <ul> <li>Stotal de la Orden</li> <li></li></ul>                                                                                                    |                              | Solicitu<br>Tipo de Pr     | d de Productos<br>oducto Cantidad Comentar   | os Pr                                    | ecio unitario                                                     | Precio total                                   |
| b) Dirección<br>b) Email                                                                                                    |                              | > Informa                  | ión del Vendedor                             |                                          |                                                                   |                                                |
| abl Nombre del vendedor<br>abl Teléfono                                                                                                    |                              | Nombre de                  | el vendedor:                                 |                                          | abc                                                               | ©≜×                                            |
| <ul> <li>Image Formas Reusables</li> <li>Image Formas Reusables</li> </ul>                                                                                                    |                              | Email:<br>Direccion        | le la Factura:                               |                                          | abc                                                               |                                                |
| <ul> <li>Hereit Formas Reusables</li> <li>Formas Reusables</li> </ul>                                                                                                    |                              | Número de                  | e Factura:                                   |                                          | abc                                                               |                                                |
|                                                                                                    |                              | Total de la                | Factura:                                     |                                          | \$123                                                             |                                                |
|                                                                                                    | I                            | Factura:                   |                                              |                                          | No hay archivos                                                   |                                                |
|                                                                                                    |                              | Factura Ap                 | robada:                                      |                                          | 🗿 Si 🔘 No                                                         |                                                |
|                                                                                                    |                              |                            |                                              |                                          |                                                                   |                                                |

6. Guarde y cierre la forma.

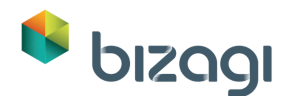

7. Cierre el Asistente de Formas dando clic en el icono Regresar (flecha verde) para volver al Asistente de Proceso.

# 4. Reglas de Negocio

El siguiente paso en el Asistente de Proceso es la definición de Reglas de negocio que controlan la ruta del Proceso. Las primeras reglas a configurar se denominan Reglas de Transición. Estas reglas evalúan condiciones y deciden hacia donde debe continuar el flujo del Proceso. Estas retornan Falso o Verdadero y se asocian a Compuertas.

#### Condiciones de Transición

1. Para crear una Regla de Negocio vaya al cuarto paso del Asistente de Proceso y seleccione Definir Expresiones.

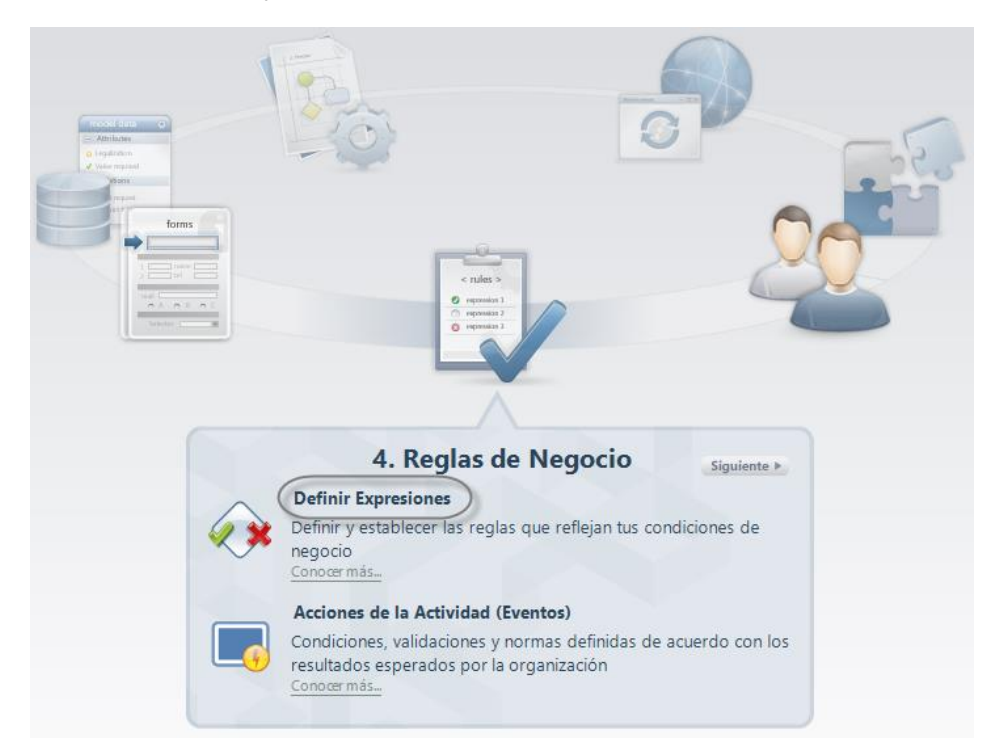

2. El editor de reglas se abrirá resaltando las transiciones que no poseen reglas asociadas.

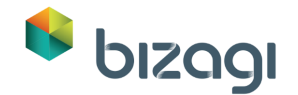

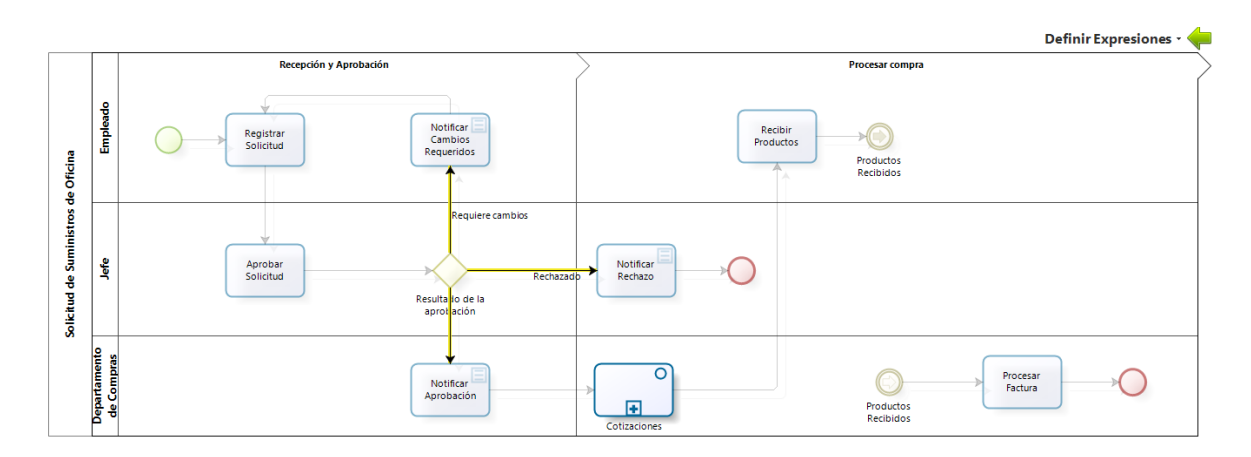

La compuerta Resultado de la Aprobación conduce a tres caminos posibles:

- Si la solicitud fue aprobada, el solicitante será notificado vía correo electrónico y la se solicitarán las respectivas cotizaciones.
- Si la solicitud fue rechazada, el solicitante será notificado acerca de las razones del rechazo.
- Si el solicitante fue rechazado, el flujo retornará a la actividad de *Registrar* Solicitud para efectuar los cambios requeridos.

A continuación describiremos como configurar cada una de estas transiciones.

### Transición para Notificar Aprobación

Una *Solicitud de Suministros de Oficina* es aprobada si **TODOS** los productos solicitados fueron aprobados. Para evaluar esto debemos identificar cuantos productos fueron solicitados y cuantos fueron aprobados.

Si el número de productos aprobados es igual al número de productos solicitados, la solicitud es aprobada.

Para configurar esta evaluación, siga los pasos que se describen a continuación:

- 1. Seleccione la transición denominada *Resultado de la Aprobación*, que conduce a la actividad *Notificar Aprobación*, dando clic en la transición.
- 2. Seleccione la opción Basado en el resultado de una expresión. Haga clic en **Nueva**.
- En la expresión booleana, dé clic en el botón XPath. Luego dé clic en Adicionar XPath personalizado, en la parte inferior de la ventana.

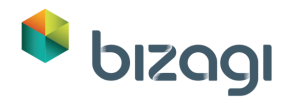

| S & M. XPath                                                                                                    |                   |
|----------------------------------------------------------------------------------------------------|-------------------|
| Y Modelo de Datos Todas Ias siguientes condiciones                                                                                          |                   |
| XPath Inserte en este campo todas las condiciones que necesite " <inserte operador="" un=""> <inserte un="" valor=""> X</inserte></inserte> |                   |
| Adicionar xPath personalizado                                                                                                    | 🔺 Nueva condición |

4. Seleccione la Colección *Solicitud de Productos* y luego seleccione la función *conteo*.

|                                 | Construir una expresión XPath                                                 |                        |
|---------------------------------|-------------------------------------------------------------------------------|------------------------|
| App                             |                                                                               | Seleccione una función |
| E Giudad de Entrega             |                                                                               | conteo 🗸               |
| abc Dirección de Entrega        |                                                                               | ninguna                |
| abc Direccion de la Factura     |                                                                               | suma                   |
| 🖭 🛞 Empleado                    | Oseleccionar todos los registros que cumplan todas las siguientes condiciones | conteo                 |
| 🕖 Factura                       | Seleccionar todos los registros que cumplan alguna de las siguientes condici  | máximo                 |
| 💜 Factura Aprobada              |                                                                               | mínimo                 |
| Fecha de Entrega                | Adicione conc                                                                 | promedio               |
| 🛗 Fecha de Recepción de         |                                                                               | vacio                  |
| Fecha de Solicitud              |                                                                               | existe                 |
| abc Justificación de la Solicit |                                                                               |                        |
| abc Número de Factura           |                                                                               |                        |
|                                 |                                                                               |                        |
| 🖉 Solicitud de Cotización       |                                                                               |                        |
| Total de la Factura             |                                                                               |                        |
| 🥶 Total de la Orden             |                                                                               |                        |
| Vendedor                        |                                                                               |                        |
| Cotizaciones                    | Adicionar condición de filtro Reestablecer filtro                             | Asignar filtro         |
|                                 |                                                                               |                        |
| < >                             |                                                                               |                        |
|                                 |                                                                               |                        |
| Path : SolicituddeSuministrosde | SolicituddeProductos                                                          |                        |
|                                 |                                                                               | Aceptar Cancelar       |

5. Dé clic en el botón **Adicionar condición de filtro**, para incluir una condición. Construya la condición: *Aprobado - es igual que - Fijar el valor de la constante* (*Verdadero*). Esto evaluará cuantos productos fueron aprobados.

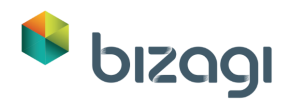

| Construir una expresión XPath                                                  |                                                                                                    |
|--------------------------------------------------------------------------------|----------------------------------------------------------------------------------------------------|
| abc Número de Orden de<br>& Productos Recibidos<br>Ø Solicitud de Cotizaci<br> | Seleccione una función<br>Seleccionar todos los registros que cumplan todas las siguientes condiciones<br>Seleccionar todos los registros que cumplan alguna de las siguientes condiciones |
| ∃ SolicituddeProduct                                                           | Adicione condiciones de filtro a este panel                                                                                                    |
| E                                                                              | Aprobado es igual que<br>Fijar el valor a nulo<br>Fijar el valor de la constante<br>Cambiar el atributo                                                                                    |
|                                                                                | Adicionar condición de filtro Reestablecer filtro Asignar filtro                                                                                                    |
| XPath : SolicituddeSuministrosde                                               | .SolicituddeProductos                                                                                                    |

 Dé clic en Asignar filtro y verifique que se haya construido el XPath completo. Luego dé clic en Aceptar.

| App                             | Seleccione una                                                                   | función     |
|---------------------------------|----------------------------------------------------------------------------------|-------------|
| Solicitudesuministrosde         | conteo                                                                           | ¥           |
| abc Dirección de Entrega        |                                                                                  |             |
| abc Direccion de la Factura     |                                                                                  |             |
| ⊕ víðis Empleado                | Seleccionar todos los registros que cumplan todas las siguientes condiciones     |             |
| I Factura                       | Seleccionar todos los registros que cumplan alguna de las siguientes condiciones |             |
| Factura Aprobada                |                                                                                  |             |
| Fecha de Entrega                | Adicione condiciones de filtro                                                   | a este pane |
| Fecha de Recepción de           | Aprobado es igual que verdadero                                                  | *           |
| Fecha de Solicitud              |                                                                                  |             |
| abc Justificación de la Solicit |                                                                                  |             |
|                                 |                                                                                  |             |
|                                 |                                                                                  |             |
| Solicitud de Cotización         |                                                                                  |             |
| - 🛃 Total de la Factura         |                                                                                  |             |
| 📕 Total de la Orden             |                                                                                  |             |
| € · 💭 Vendedor                  |                                                                                  |             |
|                                 |                                                                                  |             |
| 🗄 🍟 💼 SolicituddeProduc         | Adicionar condición de filtro                                                    | ar filtro   |
| >                               |                                                                                  |             |
|                                 |                                                                                  |             |

 Agregue un segundo XPath personalizado seleccionando la colección Solicitud de Productos y la función contar, sin establecer filtros. Esto evaluará el número de productos solicitados.

Dé clic en **Aceptar** para guardar el XPath personalizado.

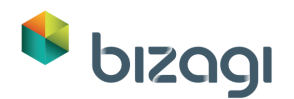

|                                 |                                                                               | Seleccione una f     | función       |
|---------------------------------|-------------------------------------------------------------------------------|----------------------|---------------|
| SolicituddeSuministrosde        |                                                                               | contoo               | M             |
| Ciudad de Entrega               |                                                                               | conteo               | *             |
| abc Dirección de Entrega        |                                                                               |                      |               |
| abc Direccion de la Factura     | O Seleccionar todos los registros que cumplan todas las siguientes condicio   | nec                  |               |
|                                 | Seleccional todos los registros que cumptan alguna de las siguientes condició | diciones             |               |
|                                 | Seleccional todos los registros que cumpian alguna de las siguientes con      | ulciones             |               |
|                                 | Adiciona                                                                      | ondicionar da filtro | a orto papol  |
| Fecha de Entrega                | Adicione c                                                                    | ondiciones de muo    | a este parier |
|                                 |                                                                               |                      |               |
| Fecha de Solicitud              |                                                                               |                      |               |
| abc Justificación de la Solicit |                                                                               |                      |               |
| abc Número de Factura           |                                                                               |                      |               |
| 💜 Productos Recibidos           |                                                                               |                      |               |
| 🕖 Solicitud de Cotización       |                                                                               |                      |               |
|                                 |                                                                               |                      |               |
|                                 |                                                                               |                      |               |
| 🕀 📩 Vendedor                    |                                                                               |                      |               |
| Cotizaciones                    |                                                                               |                      |               |
| 🗄 🛑 SolicituddeProductos        | Adicionar condición de filtro Reestablecer fil                                | tro Asigna           | ar filtro     |
|                                 |                                                                               |                      |               |
| \$\$                            |                                                                               |                      |               |

8. Agregue los XPaths personalizados que acabamos de crear, para compararlos entre si utilizando el operador *es igual a*.

|                                                                                                    | Administrador de expresiones                                                                                                    | _ □                   |
|----------------------------------------------------------------------------------------------------|----------------------------------------------------------------------------------------------------|-----------------------|
| Comportamiento Expresiones Nueva                                                                                                    |                                                                                                    |                       |
| Propiedades  Propiedades  Prop | Si Todaz I las siguientes condiciones<br>Inserte encos togiss las condiciones que necesite<br>count(SolicituddeSuministrosde.SolicituddeProductos[Aprobado = true]) es igual a count(SolicituddeSuministrosde | SolicituddeProductos) |
| Adicionar xPath personalizado                                                                                                    | Es Reusable                                                                                                    | ا Nueva condición     |
|                                                                                                    |                                                                                                    |                       |
|                                                                                                    |                                                                                                    | Aceptar Cancel        |

9. Dé clic en Finalizar para guardar la regla.

### Transición para Notificar Rechazo

El Proceso seguirá este camino cuando no se haya aprobado ningún producto. Para evaluar esto debemos identificar cuantos productos fueron aprobados. Si el número de productos aprobados es igual a 0, la solicitud será aprobada.

Para configurar esta evaluación siga los pasos a continuación:

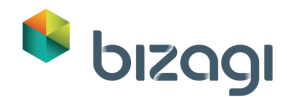

- Seleccione la transición llamada *Rechazada*, que conduce a la actividad *Notificar Rechazo*, dando clic sobre la transición. Seleccione la opción **Basado en el** resultado de una expresión.
- 2. En la expresión booleana, repita los pasos 1 al 5 descritos anteriormente y compare el XPath Personalizado con 0 (cero).

|                                   | Administrador de expresiones – 🗖                                                   |
|-----------------------------------|------------------------------------------------------------------------------------|
| comportamiento Expresiones Editar |                                                                                    |
| Propiedades 🛠 🖅 XPath             |                                                                                    |
| Modelo de Datos                   | Ci Tortas las siguientes condiciones                                               |
| B App                             |                                                                                    |
| SolicituddeSuministrosde          | inserte en este campo todas las condiciones que necesite                           |
| <                                 | count(SolicituddeSuministrosde.SolicituddeProductos[Aprobado = true]) es igual a 0 |
| € <sup>2</sup> XPath v            | <     Es Reusable                                                                  |
|                                   |                                                                                    |
|                                   |                                                                                    |
|                                   | Acenter                                                                            |

3. Dé clic en Finalizar para guardar la expresión booleana.

### Transición para Notificar Cambio Requerido

Este camino se seguirá cuando NO se cumplan las otras dos condiciones. Para este camino, seleccionaremos la regla predefinida *Si no*. Seleccione la transición desde la Compuerta que conduce a la Tarea *Notificar Cambios Requeridos*, dando clic sobre ella. Esto mostrará algunas expresiones predefinidas. Seleccione la condición Si no en la ventana de selección de expresión y luego dé clic en **Aceptar**.

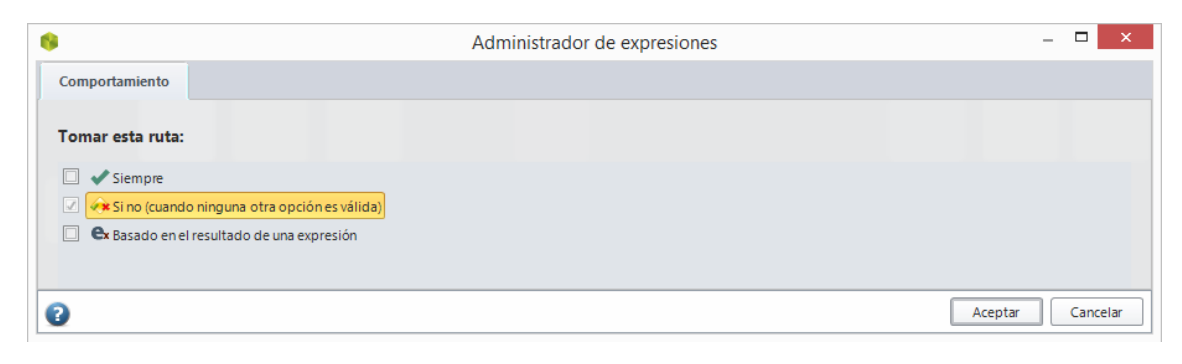

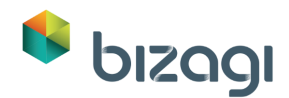

### Transición para finalizar el Sub-Proceso

El estado del atributo *Seleccionado*, que se encuentra en la entidad Vendedor, será el resultado del servicio web de *Solicitud de Suministro de Oficina*, el cual evaluará si el vendedor seleccionado cumple con las políticas de la compañía. Si el vendedor cumple, el sub-proceso finaliza, de lo contrario, el flujo debe retornar a la actividad *Seleccionar Vendedor*.

- 1. Al dar clic en el sub-proceso *Cotizaciones* se mostrarán resaltadas las transiciones que no posean reglas asociadas.
- Dé clic en la transición Sí que conduce al fin del sub-proceso. En el editor de expresiones booleanas, arrastre y suelte el atributo Seleccionado desde el Modelo de Datos, que se encuentra en la parte izquierda, al ítem de condición. Seleccione la función Es Igual a y seleccione la opción verdadero:

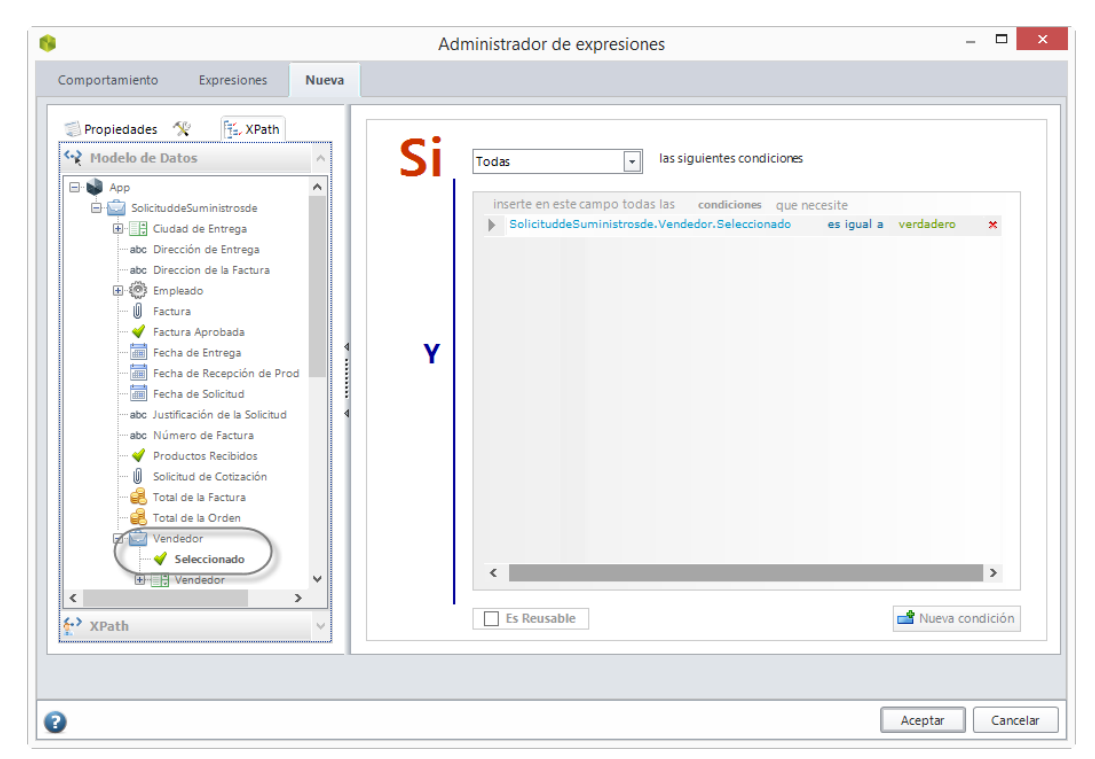

3. Dé clic en **Aceptar** para guardar la expresión.

### Transición para Seleccionar Vendedor

1. Dé clic en la transición No que conduce a la actividad Seleccionar Vendedor.

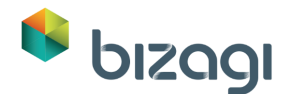

2. Seleccione la condición *Si no* en la ventana de selección de expresiones, y luego dé clic en **Aceptar**.

| \$                                                                                                    | Administrador de expresiones | -       | □ ×      |
|----------------------------------------------------------------------------------------------------|------------------------------|---------|----------|
| Comportamiento                                                                                                    |                              |         |          |
| Tomar esta ruta:                                                                                                    |                              |         |          |
| <ul> <li>Siempre</li> <li>Si no (cuando ninguna otra opción es válida)</li> <li>&amp; Basado en el resultado de una expresión</li> </ul> |                              |         |          |
| 0                                                                                                    |                              | Aceptar | Cancelar |

3. Regrese al Asistente de Proceso dando clic en el icono Regresar (flecha verde)

### **Eventos de Actividad**

#### Definir valores de Empleado y Fecha

Crearemos reglas para llenar de manera automática los campos *Fecha de Solicitud* y *Empleado*; de esta manera, cuando se inicie un caso, estos dos controles ya contendrán la información de la Fecha actual y el nombre del Empleado autenticado.

 Como en el Primer Taller, estas reglas se crearán en la primera actividad del Proceso; incluiremos una expresión que asigne la *Fecha de Solicitud* y guarde el Creador del Caso en el atributo *Empleado*.

Vaya al cuarto paso del Asistente de Proceso y seleccione Acciones de Actividad.

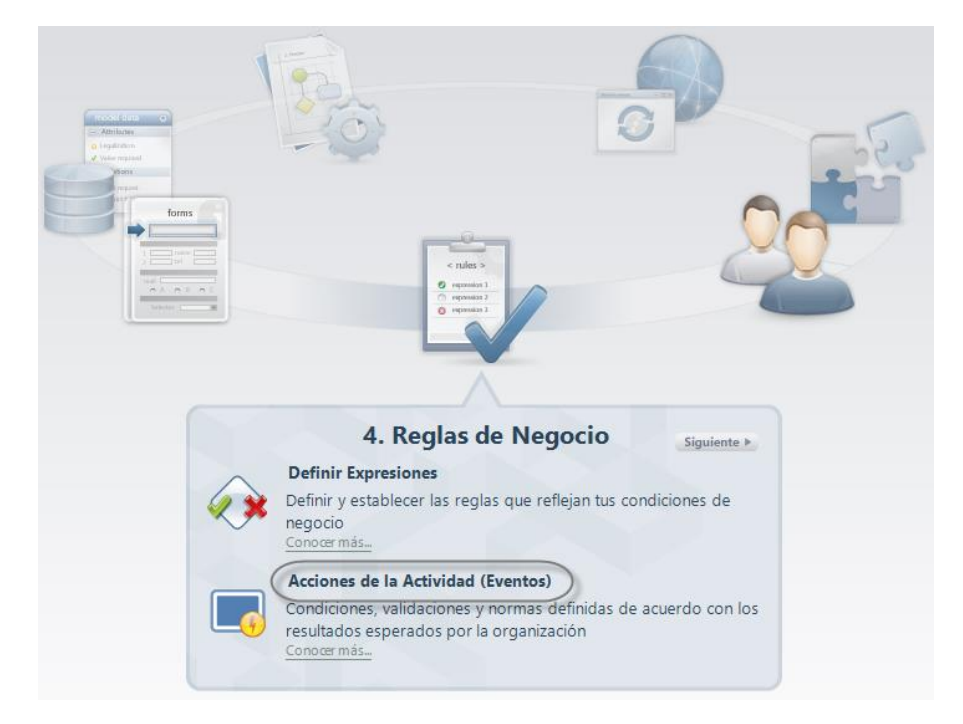

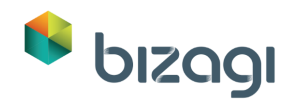

2. En la primera actividad del Proceso seleccione la opción *Al Entrar*. Luego dé clic en el icono (+) para agregar una Acción en la Actividad. Luego seleccione la opción *Expresión*.

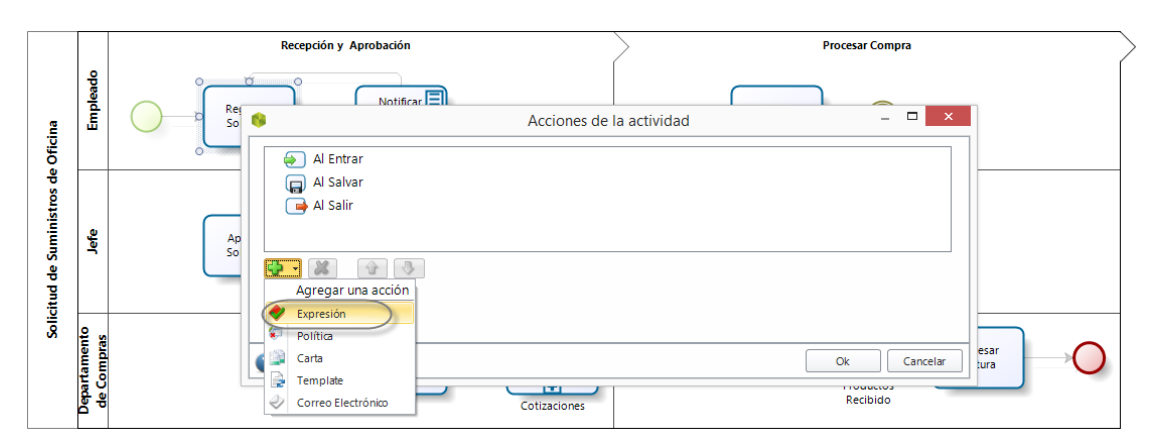

3. Seleccione **Nueva** para agregar una expresión.

| 6             | Administrador de expresiones |             | _ 🗆 🗙            |
|---------------|------------------------------|-------------|------------------|
| Expresiones   |                              |             |                  |
| Nueva Zeditar |                              |             |                  |
| Nombre visual | Δ                            | Descripción |                  |
|               |                              |             |                  |
|               |                              |             |                  |
| 0             |                              |             | Aceptar Cancelar |

4. Se mostrará el editor de expresiones. Ingrese el Nombre, Nombre Visual y Descripción; esta información le permitirá identificar la Expresión para usos futuros.

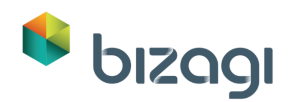

| •                                                             | Administrador de expresiones | - 🗆 ×            |
|---------------------------------------------------------------|------------------------------|------------------|
| Expresiones Nueva                                             |                              |                  |
|                                                               |                              | Scripting 🖡      |
| Propiedades                                                   | Vista de diseño              |                  |
| Nombre Visual :<br>AsignarEmpleadoFecha                       |                              | Î                |
| Nombre :<br>AsignarEmpleadoFecha                              | ė                            |                  |
| Descripción :<br>Obtiene el solicitante y la<br>fecha actual. |                              |                  |
| Copy from                                                     |                              |                  |
|                                                               |                              |                  |
|                                                               |                              |                  |
|                                                               |                              |                  |
|                                                               | ٢                            | >                |
|                                                               |                              |                  |
| 2                                                             |                              | Aceptar Cancelar |

 Dé clic derecho en la Flecha vertical negra y seleccione Adicionar Expresión. En el campo de descripción del cuadro emergente escriba Obtener Empleado y Fecha, y dé clic en Ok.

| )                                            | Administrador de expresiones | _ □            |
|----------------------------------------------|------------------------------|----------------|
| Expresiones Nueva                            |                              |                |
|                                              |                              | Scripting      |
| Propiedades                                  | Vista de diseño              |                |
| Nombre Visual :                              |                              |                |
| AsignarEmpleadoFecha                         | Ţ                            |                |
| Nombre :                                     | ×.                           |                |
| AsignarEmpleadoFecha                         |                              |                |
| Descripción :                                |                              |                |
| Obtiene el solicitante y la<br>fecha actual. | Expresión - Descripción -    |                |
|                                              | Descripción                  |                |
|                                              | Obtener Empleado y Fecha     |                |
| Copy from                                    |                              |                |
|                                              | Ok Cancelar                  |                |
|                                              |                              |                |
|                                              |                              |                |
|                                              |                              |                |
|                                              |                              |                |
|                                              |                              |                |
|                                              |                              |                |
|                                              | ٢                            | >              |
|                                              |                              |                |
|                                              |                              | Aceptar Cancel |

6. Abra el Editor de Expresión dando doble clic sobre él y agregue las asignaciones, de la misma forma en que lo hicimos en el Primer Taller, para el Empleado:
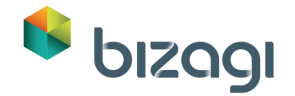

 Seleccione el atributo Empleado desde el Modelo de Datos. Luego escriba "=".

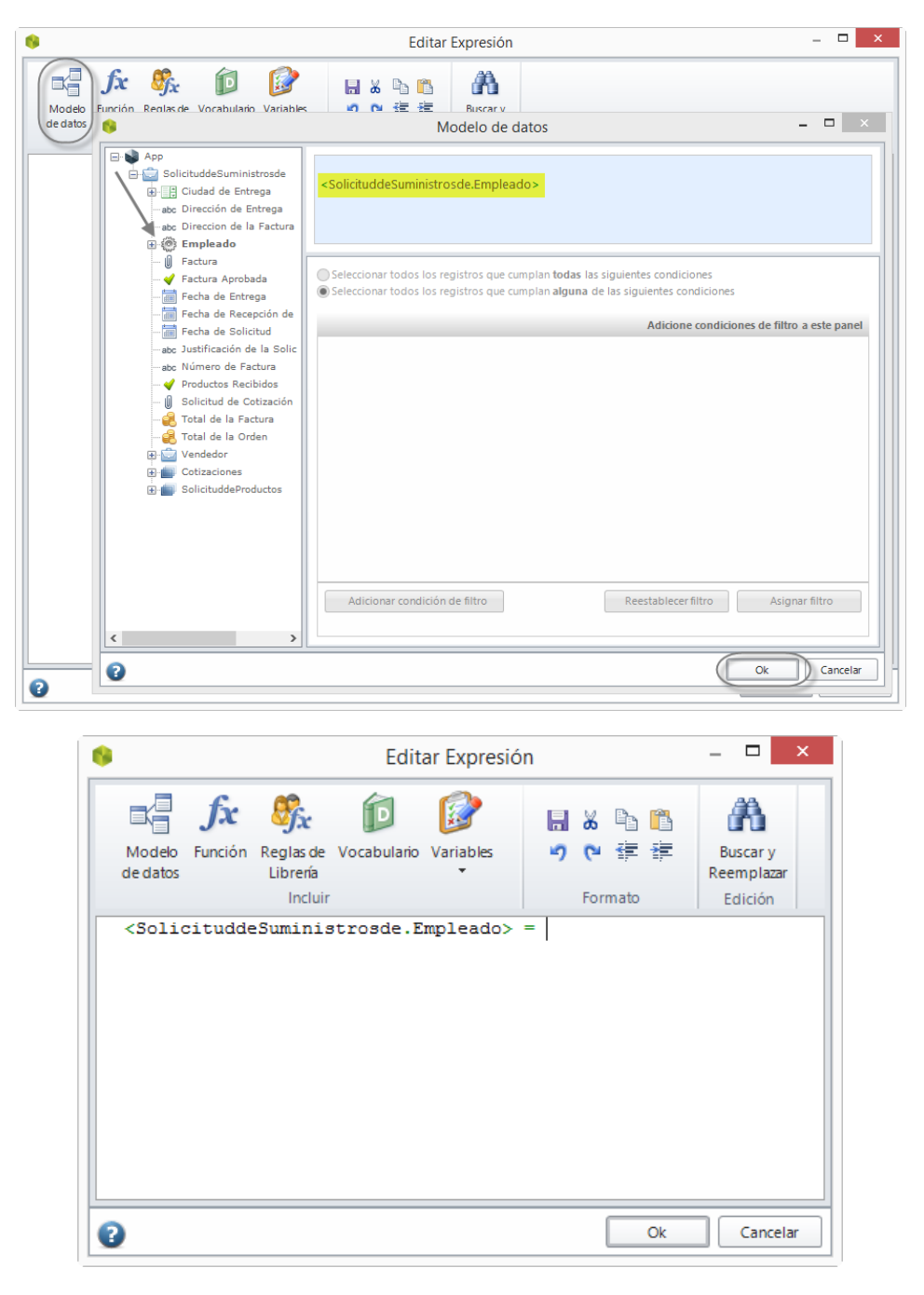

• En el menú de funciones, seleccione la función User Id of the case creator, que se encuentra en la Categoría de Usuario creador del caso.

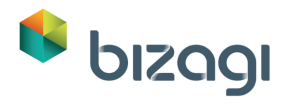

| Modelo Función Reglas de Vocabulario Variables ッ で 詳 譯 Buscar y                                                                                                    |          |  |  |  |
|----------------------------------------------------------------------------------------------------|----------|--|--|--|
| de datos Librenía · Reemolazar Función                                                                                                    | ×        |  |  |  |
| <solicituddesuministrosd a="" for="" function:<="" search="" th=""><th></th></solicituddesuministrosd>                                                                                                    |          |  |  |  |
| Escriba una breve descripción de lo que desea hacer y a continuación, haga clic en Ir                                                                                                    | Ir       |  |  |  |
| O seleccione una categoría: Usuario creador del caso 💌                                                                                                    |          |  |  |  |
| Seleccione una función :                                                                                                    |          |  |  |  |
| Funciones                                                                                                    |          |  |  |  |
| Boss Id of the case creator<br>Full name of the case creator                                                                                                    |          |  |  |  |
|                                                                                                    |          |  |  |  |
|                                                                                                    |          |  |  |  |
| 0                                                                                                    |          |  |  |  |
| Me.Case.Creator.Id                                                                                                    |          |  |  |  |
| Retorna el identificador del usuario del asignado actual                                                                                                    |          |  |  |  |
|                                                                                                    |          |  |  |  |
| tjempio :                                                                                                    |          |  |  |  |
| <pre>//The creator user will be stored in an attribute to be //as part of an allocation rule</pre>                                                                                                    | used     |  |  |  |
| <request.creatoruserid> = Me.Case.Creator.Id</request.creatoruserid>                                                                                                    |          |  |  |  |
|                                                                                                    |          |  |  |  |
|                                                                                                    | >        |  |  |  |
| Ok                                                                                                    | Cancelar |  |  |  |
|                                                                                                    |          |  |  |  |
| 6 Editar Expresión                                                                                                    | ×        |  |  |  |
|                                                                                                    |          |  |  |  |
|                                                                                                    |          |  |  |  |
|                                                                                                    |          |  |  |  |
| Modelo       Función       Reglas de       Vocabulario       Variables       Image: Comparent state       Image: Comparent state       Image: Comparent       Image: Comparent       Image                                                                                                    |          |  |  |  |
| Modelo       Función       Reglas de       Vocabulario       Variables       Image: Comparison of the comparison of the comparison of                                               |          |  |  |  |
| Image: Section of the section of the section of th |          |  |  |  |
| Image: Section of the section of the section of th |          |  |  |  |
| Image: Section of the section of the section of th |          |  |  |  |
| Image: Section of the section of the section of th |          |  |  |  |
| Image: Section of the section of the section of th |          |  |  |  |
| Image: Section of the section of the section of th |          |  |  |  |
| Image: Section of the section of the section of th |          |  |  |  |
| Image: Section of the section of the section of th |          |  |  |  |

- 7. Para asignar la Fecha de la Solicitud:
  - Seleccione la Fecha de Solicitud desde el Modelo de Datos. Luego escriba '='
  - En el menú de funciones, seleccione la función *Today*, que se encuentra en la Categoría *Fechas y tiempos*.

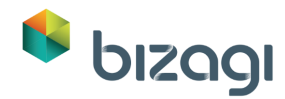

8. Dé clic en **Ok** cuando finalice. En la ventana Editor de expresiones vuelva a dar clic en **Ok** para guardar la expresión.

#### Definir el Vendedor Seleccionado

Después de seleccionar una cotización, es necesario identificar el vendedor asociado a esta y almacenarlo directamente en el atributo Vendedor (de la Entidad Solicitud de Suministro de Oficina), de manera que el servicio web pueda verificarlo directamente.

- 1. Dé clic en el Sub-Proceso *Cotizaciones*. Dé clic en la Actividad *Seleccionar Vendedor*. Agregue una expresión a la salida de la Actividad
- 2. Llame a la Expresión *AsignarVendedor*.
- 3. Agregue un elemento de Expresión e ingrese *Obtener Vendedor* como descripción.

| 4. | Seleccione | el XPath | Vendedor | desde | el Modelo | de Datos |
|----|------------|----------|----------|-------|-----------|----------|
|    |            |          |          |       |           |          |

| <b>9</b>                                                                                                    | Editar Expresión – 🗆 🗙 |                                                                     |                                                     |                                       |
|----------------------------------------------------------------------------------------------------|------------------------|---------------------------------------------------------------------|-----------------------------------------------------|---------------------------------------|
| Modeb<br>de datos                                                                                                    | rio Variables          | 日 め 哈 『<br>ッ マ 津 計<br>Formato                                       | Buscar y<br>Reemplazar<br>Edición                   |                                       |
|                                                                                                    | ١                      | Nodelo de dato                                                      | s                                                   | _ 🗆 🗙                                 |
| App<br>SolicituddeSuministros<br>Ciudad de Entrega<br>actor Dirección de Entre<br>abc Dirección de la Fac<br>Empleado<br>Generative<br>Factura<br>Factura<br>Factura Aprobada<br>Seconda Entrega                                                                                                    | eleccionar todos       | listrosde.Vendedo<br>los registros que cur<br>los registros que cur | nplan todas las siguient<br>nplan alguna de las sig | es condiciones<br>uientes condiciones |
| Fecha de Receptio<br>→ → Fecha de Solicitud<br>→ → be Justificación de la<br>→ → be Número de Factura<br>→ ✓ Productos Recibido<br>→ ↓ Solicitud de Cotiza<br>→ € Total de la Factura<br>→ € Total de la Orden<br>→ ↓ Seleccionado<br>↔ ↓ Seleccionado<br>↔ ↓ Seleccionado<br>↔ ↓ Seleccionado<br>↔ ↓ Seleccionado | Adicionar cond         | ición de filtro                                                     | Reestablecer fi                                     | Itro Asignar filtro                   |
| ?                                                                                                    |                        |                                                                     |                                                     | Ok Cancelar                           |

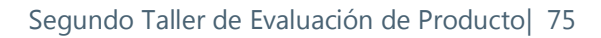

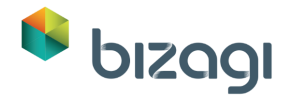

- 5. Dé clic en **Ok** y escriba '='.
- 6. De la misma manera seleccione el XPath de la colección desde el Modelo de Datos.
  - Seleccione la colección Cotizaciones.
  - Dé clic en el botón Adicionar condición de filtro.
  - Agregue la condición: Seleccionada igual a Verdadero.

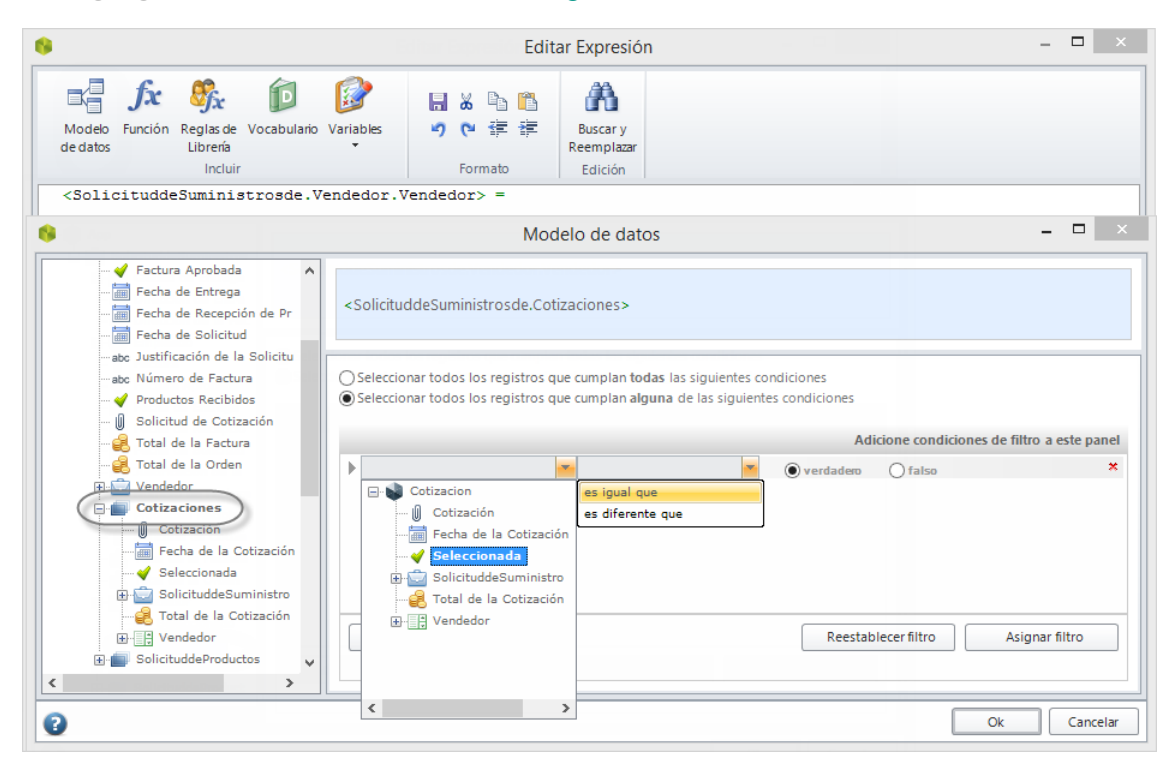

7. Dé clic en el botón **Asignar filtro** y verifique el XPath de la siguiente manera:

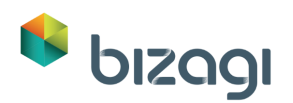

| 8                                                                                                    | Modelo de datos – 🗆 🗙                                                                                                    |
|----------------------------------------------------------------------------------------------------|----------------------------------------------------------------------------------------------------|
| App<br>SolicituddeSuministrosde<br>Ciudad de Entrega<br>                                                                                                    | <solicituddesuministrosde.cotizaciones[seleccionada =="" true]=""></solicituddesuministrosde.cotizaciones[seleccionada>                                          |
| <ul> <li>Empleado</li> <li>Factura</li> <li>Factura Aprobada</li> </ul>                                                                                                    | Seleccionar todos los registros que cumplan todas las siguientes condiciones<br>Seleccionar todos los registros que cumplan alguna de las siguientes condiciones |
| Fecha de Entrega                                                                                                    | Adicione condiciones de filtro a este panel                                                                                                    |
| <ul> <li>→ Fecha de Recepción de</li> <li>→ Fecha de Solicitud</li> <li>→ abc Justificación de la Solic</li> <li>→ Productos Recibidos</li> <li>→ Solicitud de Cotización</li> <li>→ Solicitud de Ia Factura</li> <li>→ Total de la Gorden</li> <li>→ Yendedor</li> </ul> | Seleccionada es igual que verdadero X                                                                                                    |
| Cotizaciones                                                                                                    | Adicionar condición de filtro Reestablecer filtro Asignar filtro                                                                                                 |
| 0                                                                                                    | Ok Cancelar                                                                                                    |

8. Navegue hasta el atributo *Vendedor* en la colección Cotizaciones y seleccione el vendedor. Esto retornará el vendedor seleccionado en la colección. Asegúrese de que el XPath es el que se muestra a continuación. Dé clic en **Ok**.

| 8                                                                                                    | Modelo de datos – 🗆 🗙                                                                                                    |
|----------------------------------------------------------------------------------------------------|----------------------------------------------------------------------------------------------------|
| Fecha de Entrega     Fecha de Recepción     Fecha de Solicitud     abc Justificación de la S     abc Número de Factura     Droducto Racibidor | <solicituddesuministrosde.cotizaciones[seleccionada =="" true].vendedor=""></solicituddesuministrosde.cotizaciones[seleccionada>                                                           |
| ······································                                                                                                    | <ul> <li>Seleccionar todos los registros que cumplan todas las siguientes condiciones</li> <li>Seleccionar todos los registros que cumplan alguna de las siguientes condiciones</li> </ul> |
| Total de la Orden                                                                                                    | Adicione condiciones de filtro a este panel                                                                                                    |
| < >                                                                                                    | Adicionar condición de filtro Reestablecer filtro Asignar filtro                                                                                                    |
| 0                                                                                                    | Ok Cancelar                                                                                                    |

- 9. La Expresión final sería:
- <SolicituddeSuministrosde.Vendedor.Vendedor>
- <SolicituddeSuministrosde.Cotizaciones[Seleccionada = true].Vendedor>

=

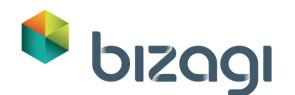

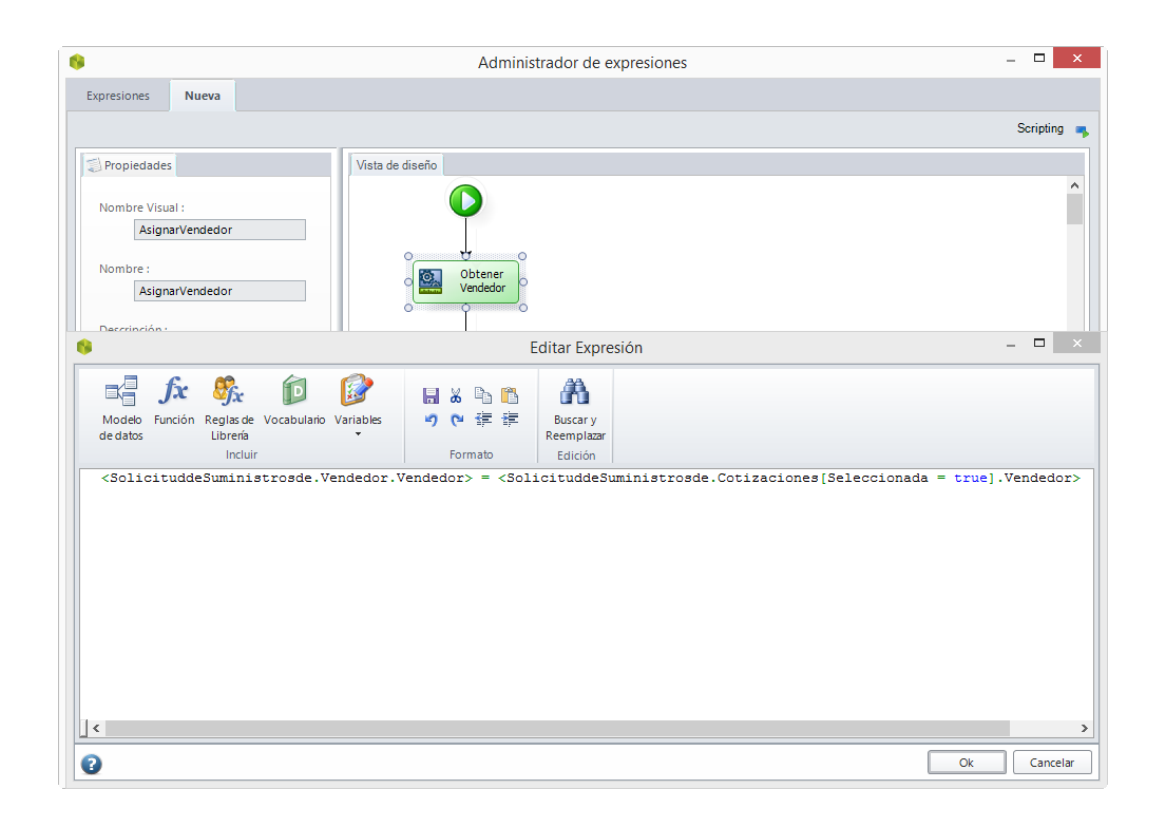

## 5. Participantes

La asignación de recursos es una etapa muy importante en Bizagi. Los recursos responsables para cada una de las Actividades del Proceso, se definen en esta etapa.

Para este proceso usaremos tres tipos diferentes de asignaciones:

- Las actividades *Registrar Solicitud* y *Recibir Productos* serán siempre ejecutados por el Creador del caso.
- La actividad *Aprobar solicitud* siempre será ejecutada por el Jefe del creador del caso.
- Todas las actividades del Departamento de Compras serán siempre ejecutadas por la persona con el cargo de *Asistente del Departamento de compras*.

Para crear las diferentes asignaciones del caso vamos a usar el procedimiento explicado en el Primer taller.

Vaya al quinto paso del Asistente de Proceso y seleccione *Definir Participantes*. Las actividades que no poseen Participantes configurados se mostrarán resaltadas en el diagrama.

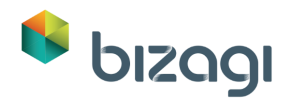

| toms<br>e rules ><br>e rules ><br>e rul |                                                                                                    |  |
|----------------------------------------------------------------------------------------------------|----------------------------------------------------------------------------------------------------|--|
| 88                                                                                                    | 5. Participantes<br>Definir Participantes<br>Definir participantes para cada actividad de tu proceso<br>Conocer más |  |

#### Actividad: Registrar solicitud de suministro de oficina

Esta actividad debe ser asignada al creador del caso; esta es una funcionalidad por defecto que provee Bizagi, por lo que no tenemos que crear una asignación para ello a pesar de que la actividad se resalte con un signo de exclamación.

### Actividad: Aprobar solicitud

1. Una vez en el diagrama, seleccione la Actividad dando clic sobre ella. Se abrirá la ventana de asignación de participantes.

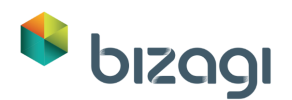

| Participantes                    |          | ×   |
|----------------------------------|----------|-----|
| Usar Precondiciones              |          |     |
| Método de Asignación Por Carga 👻 |          |     |
| Todas las Condiciones            |          |     |
| Remover                          |          |     |
| 0                                | Ok Cance | lar |

- 2. Dé clic en **Adicionar Condición**.
- 3. En esta nueva ventana seleccionaremos al Jefe del Solicitante como el usuario asignado a la actividad. Seleccione la propiedad *Id Usuario* en la primera lista desplegable.

| Condición de Participante |                              |  |
|---------------------------|------------------------------|--|
| Propiedad de Usuario :    | Valor :                      |  |
| -                         | Igual a 🕞 Valor de Entidad 👻 |  |
| Id Usuario<br>Areas       |                              |  |
| Lugares                   |                              |  |
| Roles                     |                              |  |
| Habilidades               | Ok Cancelar                  |  |
| Cargos                    |                              |  |

4. Dé clic en el enlace **Seleccionar Expresión** y no guarde cambio alguno a la Expresión.

| Condición de Participante |                                 |  |
|---------------------------|---------------------------------|--|
| Propiedad de Usuario :    | Valor :                         |  |
| Id Usuario                | Expresión Seleccionar Expresión |  |
|                           |                                 |  |
|                           |                                 |  |
|                           |                                 |  |
| •                         | Ok Cancelar                     |  |

5. Seleccione CurrentAssigneeBoss y luego dé clic en Ok. Esta instrucción asignará de manera automática al Jefe del creador a la esta actividad.

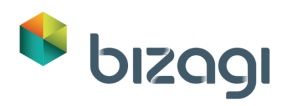

| 8                                      | Administrador de expresiones | _ 🗆 🗙            |
|----------------------------------------|------------------------------|------------------|
| Comportamiento                         |                              |                  |
| , L                                    |                              |                  |
| Asignar eta actividad a:               |                              |                  |
| Basado en el resultado de una expresió | in                           |                  |
| Case Creator                           |                              |                  |
| CurrentAssignee                        |                              |                  |
| CurrentAssigneeBoss                    |                              |                  |
| CurrentAssigneeBoss_Level10            |                              |                  |
| CurrentAssigneeBoss_Level2             |                              |                  |
| CurrentAssigneeBoss_Level3             |                              |                  |
| CurrentAssigneeBoss_Level4             |                              |                  |
| CurrentAssigneeBoss_Level5             |                              |                  |
| CurrentAssigneeBoss_Level6             |                              |                  |
| CurrentAssigneeBoss_Level7             |                              |                  |
| CurrentAssigneeBoss_Level8             |                              |                  |
| CurrentAssigneeBoss_Level9             |                              |                  |
|                                        |                              |                  |
|                                        |                              |                  |
|                                        |                              |                  |
|                                        |                              |                  |
|                                        |                              |                  |
|                                        |                              |                  |
|                                        |                              |                  |
|                                        |                              |                  |
|                                        |                              |                  |
|                                        |                              |                  |
| 0                                      |                              | Aceptar Cancelar |
| •                                      |                              |                  |

La expresión deberá verse así:

| 6                    | Ра                                | rticipantes | ×           |
|----------------------|-----------------------------------|-------------|-------------|
| Usar Precondicio     | 5                                 |             |             |
| Método de Asignación | Por Carga 🗸                       |             |             |
| Todas las Cond       | ciones                            |             |             |
| <u> </u>             | gual a <u>CurrentAssigneeBoss</u> |             |             |
| 💥 Remover            |                                   |             |             |
| 0                    |                                   |             | Ok Cancelar |

#### Actividad: Recibir productos

Seleccione la propiedad Id Usuario igualada a la expresión *Case Creator* (que se encuentra en las expresiones predefinidas).

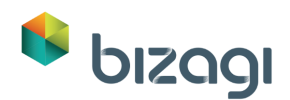

| 9 Participan                                                                           | tes         |
|----------------------------------------------------------------------------------------|-------------|
| Usar Precondiciones                                                                    |             |
| Método de Asignación Por Carga 🗸                                                       |             |
| Todas las Condiciones<br><u>Id Usuario Igual a</u> <u>Case Creator</u><br><u>Y / O</u> |             |
| Remover                                                                                |             |
| 0                                                                                      | Ok Cancelar |

#### Actividad: Procesar factura

1. Seleccione la actividad Procesar factura y agregue una condición.

Debido a que no tenemos Cargos creados, vamos a crear uno:

En la primera lista desplegable, seleccione *Cargos*.

Se habilitará una nueva lista desplegable en la parte derecha. Dé clic en **Organización**, Esto habilitará el enlace Nuevo en la parte derecha del campo.

| Condición de Participante |                    |              |          |  |
|---------------------------|--------------------|--------------|----------|--|
| Propiedad de Usuario :    |                    | Valor :      |          |  |
| Cargos 🕞 Igual a          | ✓ Valor de Entidad | Organization | Nuevo    |  |
|                           |                    |              |          |  |
|                           |                    |              |          |  |
| 0                         |                    | _            | Cancelar |  |
| -                         |                    |              |          |  |
|                           |                    |              |          |  |
|                           |                    |              |          |  |
|                           |                    |              |          |  |
|                           |                    |              |          |  |

 Dé clic en Nuevo para agregar un nuevo Cargo. Nómbrela como Asistente del Departamento de Compras. Dé clic en Guardar. Esto asignará automáticamente la propiedad.

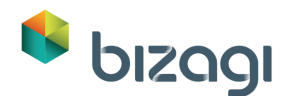

| Condición de Participante |                                                                  |       |  |  |
|---------------------------|------------------------------------------------------------------|-------|--|--|
| Propiedad de Usuario :    | Valor :                                                          |       |  |  |
| Cargos 🕞 Igual a          | 👻 Valor de Entidad 🖃 Asistente del Departamento de C 💌 <u>Nu</u> | evo   |  |  |
|                           |                                                                  |       |  |  |
|                           |                                                                  |       |  |  |
|                           |                                                                  |       |  |  |
| •                         | Ok Car                                                           | celar |  |  |

3. Dé clic en **Ok** sobre la condición y una vez más sobre la ventana de Participantes para guardar la regla de asignación.

| Participantes                                                      |           | ×   |
|--------------------------------------------------------------------|-----------|-----|
| Usar Precondiciones                                                |           |     |
| Método de Asignación Por Carga 🚽                                   |           |     |
| Todas las Condiciones                                              |           |     |
| <u>Cargos Igual a</u> <u>Asistente del Departamento de Compras</u> |           |     |
| Remover                                                            |           |     |
| •                                                                  | Ok Cancel | lar |

#### Actividades para el Sub-Proceso

Repita el procedimiento utilizando los Cargos para todas las actividades en el Sub-Proceso de *Cotizaciones*. Seleccione la posición *Asistente del Departamento de Compras* que acabamos de crear, desde el campo *Valor* en el cuadro de Condición del Participante.

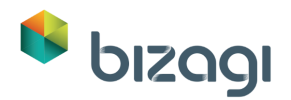

|        |          |   |                      |      | Seleccionar \    | /ended   | lor          | Definir Pa | rticipantes - |
|--------|----------|---|----------------------|------|------------------|----------|--------------|------------|---------------|
|        | <u>s</u> |   | 8                    |      | Participant      | tes      |              | ×          |               |
| 2      | Compra   |   | Usar Precondicio     | ines |                  |          |              |            |               |
| acione | to de    |   |                      |      | Condición de Par | ticipa   | inte         | ×          |               |
| Cotiz  | tamen    |   | Propiedad de Usuario | :    |                  |          | Valor :      |            |               |
|        | Depart   |   | Cargos               |      |                  | <b>•</b> | Organization |            |               |
|        |          |   |                      |      |                  |          |              |            |               |
|        |          | _ | 0                    |      |                  |          |              | Compras    |               |
|        |          |   | 👝 kemover            |      |                  |          |              |            |               |
|        |          |   | 0                    |      |                  |          |              | incelar    |               |
|        |          |   |                      |      |                  |          | < IIII >     |            |               |

## 6. Integrar con otros servicios

Este segundo taller incluye una interface para verificar la información del vendedor.

Para realizar la verificación del vendedor, se enviara toda su información y el servicio web determinara si este cumple con las políticas de la compañía o no.

Existen dos opciones para implementar este paso:

- La más sencilla es si usted tiene una conexión a Internet. En este caso, usted puede utilizar un servicio web existente que esté disponible. No se requieren configuraciones adicionales.
- Si usted no posee acceso a internet, instale los servicios web localmente siguiendo el procedimiento descrito a continuación:

#### Instalar el Servicio Web localmente

Asegúrese de que está conectado a Internet. Descargue y descomprima el archivo *OfficeSupplyWS.zip* desde:

http://download.bizagi.com/myfirstandsecondprocess/mysecondprocess/MySecon dProcess.zip

1. Copie la carpeta descomprimida en la ruta local de su sitio web, usualmente *C:\Inetpub\wwwroot*.

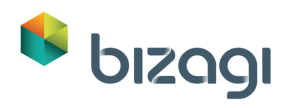

| 🌆 l 💽 🚺 = l        |                           |                                         |                         | wwwroot                   |
|--------------------|---------------------------|-----------------------------------------|-------------------------|---------------------------|
| File Home Share    | View                      |                                         |                         |                           |
| Copy Paste Shortd  | ut Nove Copy<br>to * to * | New item ▼<br>The sy access ▼<br>Folder | Properties<br>▼ History | Select all<br>Select none |
| Clipboard          | Organise                  | New                                     | Open                    | Select                    |
| 🔄 🌛 🝷 🕈 퉬 C:\inetp | ub\www.root               |                                         |                         |                           |
| 🖳 This PC          | Name                      | Date modified                           | Туре                    | Size                      |
|                    | 퉬 aspnet_client           | 13/11/2013 5:4                          | 8 PM File folder        |                           |
| 📬 Network          | 📭 iis-85.png              | 13/11/2013 5:4                          | 7 PM PNG image          | 97 KB                     |
|                    | iisstart htm              | 13/11/2013 5:4                          | 7 PM HTM File           | 1 KB                      |
|                    |                           | 28/10/2015 8:5                          | 0 AM File folder        |                           |

2. Abra el Administrador IIS ya sea corriendo el comando *inetmgr* o seleccionándolo desde las Herramientas Administrativas en el Panel de Control.

|                                                                                                    | Run                                                                                                    |                             |  |  |  |  |  |
|----------------------------------------------------------------------------------------------------|----------------------------------------------------------------------------------------------------|-----------------------------|--|--|--|--|--|
|                                                                                                    | Type the name of a program, folder, document or Internet resource, and Windows will open it for you.                                                                                                    |                             |  |  |  |  |  |
| Open:                                                                                                    | inetmgr                                                                                                    | ~                           |  |  |  |  |  |
|                                                                                                    | OK Cancel Browse                                                                                                    |                             |  |  |  |  |  |
| File     Home     Share       File     Home     Share       Image: Preview pane     Image: Preview pane       Navigation     Details pane       Panes       Image: Preview pane       Panes       Image: Preview pane       Panes       Image: Preview pane       Panes | Shortcut Tools     Application Tools     Administrative Tools       View     Manage     Manage       Image Extra large icons     Image     Image       Image Extra large icons     Image     Image       Image Extra large     Image <t< th=""><th>→ □ ×<br/>↑ ?<br/>Search Ad P</th></t<>                                                                                                    | → □ ×<br>↑ ?<br>Search Ad P |  |  |  |  |  |
| M This PC                                                                                                    | Image: Component Services       Image: Component of the component of the component of                                        | SI<br>tor<br>Policy         |  |  |  |  |  |
|                                                                                                    | Source Source Source eMonitor Print Assource Service System Configuration Information on the Monitor Configuration Information on the Monitor Configuration Information on the Monitor on the Monitor on | ani 1998<br>Jatio Scheduler |  |  |  |  |  |
| 23 items 1 item selected                                                                                                    | 1.10 KB                                                                                                    | 8=                          |  |  |  |  |  |

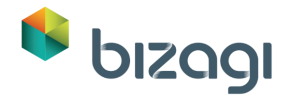

3. En el administrador, haga clic derecho en la carpeta *OfficeSupplyWS* y seleccione *Convert to Application*. Después haga clic en **Ok**.

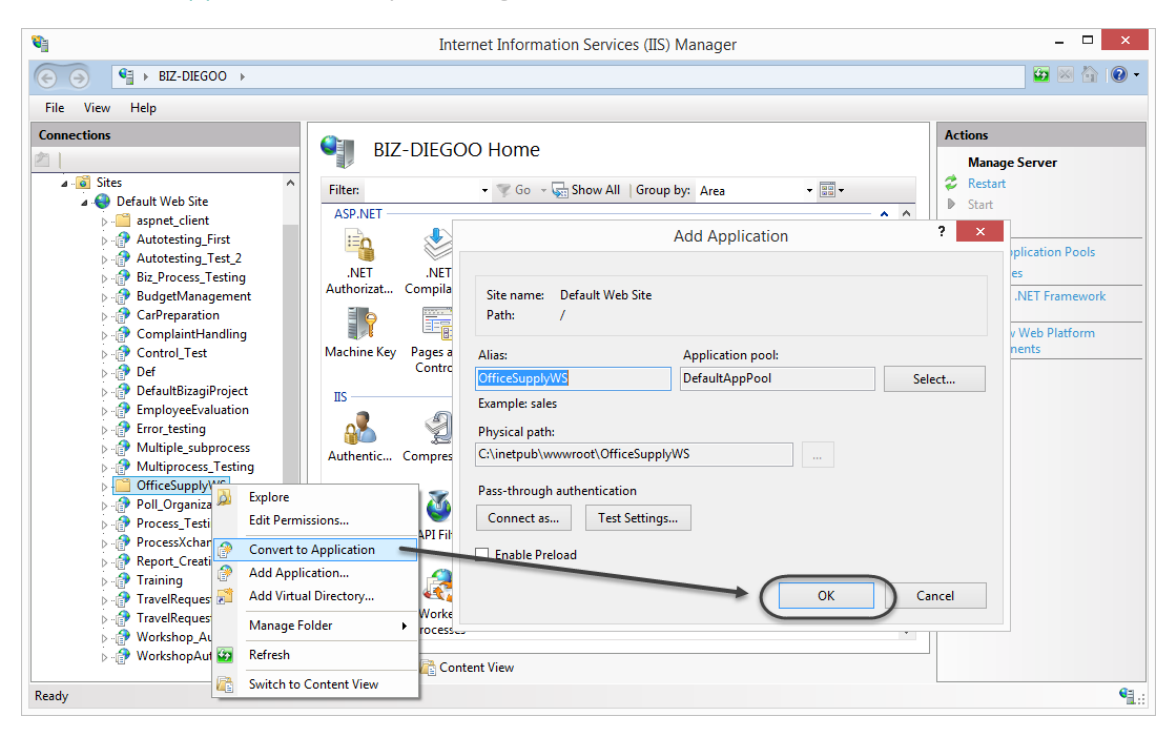

#### Invocar el Servicio Web desde Bizagi

#### Actividad: Verificar Vendedor

1. Desde el Asistente de Proceso vaya al sexto paso y seleccione *Definir Interfaces de Integración*.

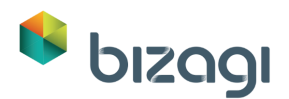

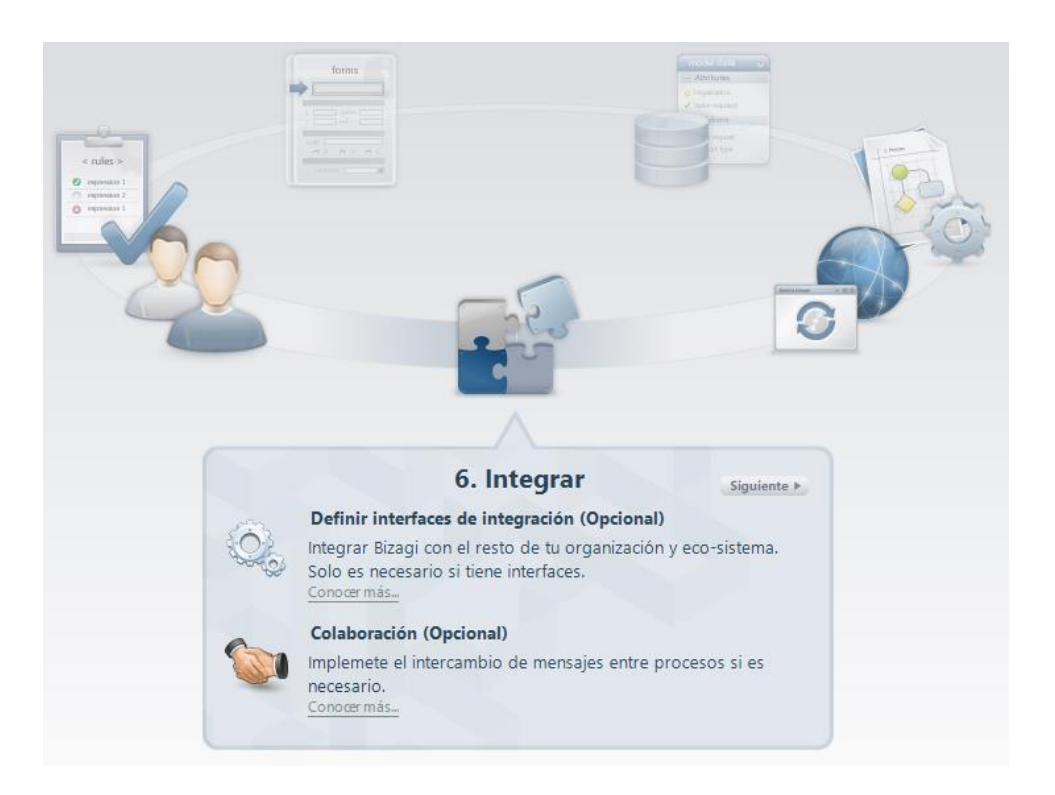

2. Se presenta una vista del Proceso. En esta vista, solo las Tareas de Servicio estarán activas. Dé clic en la Tarea *Verificar Vendedor* en el sub-proceso Cotizaciones.

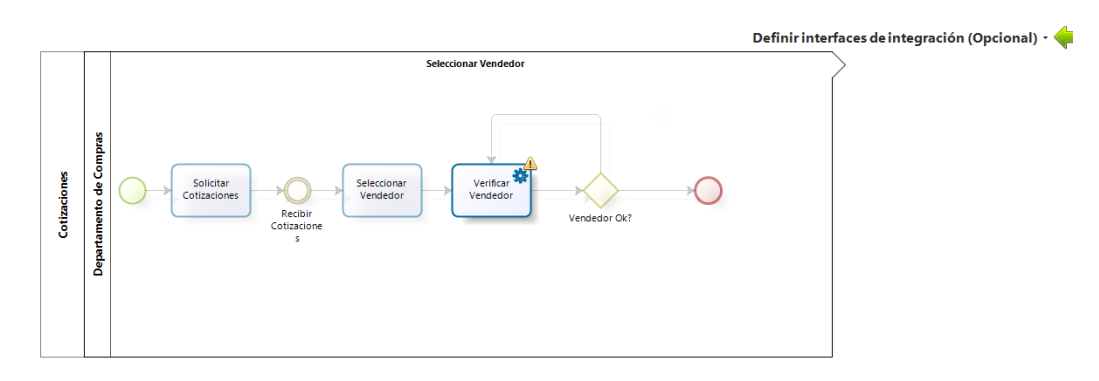

- 3. Se mostrará el Asistente de Interface. Primero ingrese la URL del servicio web.
  - Si cuenta con conexión a Internet ingrese: <u>http://www.Bizagi.com/OfficeSupplyWS/OfficeService.asmx</u>
  - Si el servicio web se encuentra instalado localmente ingrese: <u>http://localhost/OfficeSupplyWS/OfficeService.asmx</u>

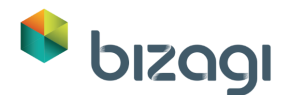

|                     |                    | Conector para servicios Web            |                           |          |  |  |  |
|---------------------|--------------------|----------------------------------------|---------------------------|----------|--|--|--|
| e LIRI del servicio | Resolver URL       | Resolver URL del servicio web          |                           |          |  |  |  |
|                     | Tipo de servicio : | Tipo de servicio :  SOAP  REST         |                           |          |  |  |  |
|                     | URL:               | http://www.bizagi.com/OfficeSupplyWS/O | fficeService.asmx         | Ir a URL |  |  |  |
|                     | Metodo de la inte  | rfaz                                   |                           |          |  |  |  |
|                     | Método             | Parámetros de entrada                  | Salida                    |          |  |  |  |
|                     | GeneratePurchas    | string sFileContent                    | string Return             |          |  |  |  |
|                     | VerifyVendor       | IntVerifyVendorRequest request         | IntVerifyVendorResponse R | eturn    |  |  |  |
|                     | PurchaseOrderNu    | ReqPurchaseOrder request               | ResPurchaseOrder Return   |          |  |  |  |
| -5                  | ] 4                | 101                                    |                           |          |  |  |  |
| 2.7.7               | Sisten             | na : Default                           | ¥                         |          |  |  |  |
|                     |                    |                                        |                           |          |  |  |  |
| <b>•</b>            | Nombre de la Inter | faz : OfficeService                    |                           |          |  |  |  |

- 4. Dé clic en el botón **Ir a URL** para ver los métodos disponibles. Seleccione el método *VerifyVendor* y dé clic en **Siguiente**.
- En este paso se configurará la información que se enviará desde Bizagi al servicio web. Se muestran dos tablas; a la izquierda el Modelo de Datos de Bizagi y a la derecha la información de los métodos esperados por el servicio web.
   Mapee la información de Bizagi en *SolicitudSuministrosde Vendedor Vendedor con la información correspondiente en el servicio web. Luego dé clic en Siguiente.*

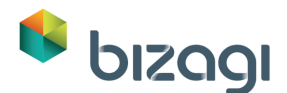

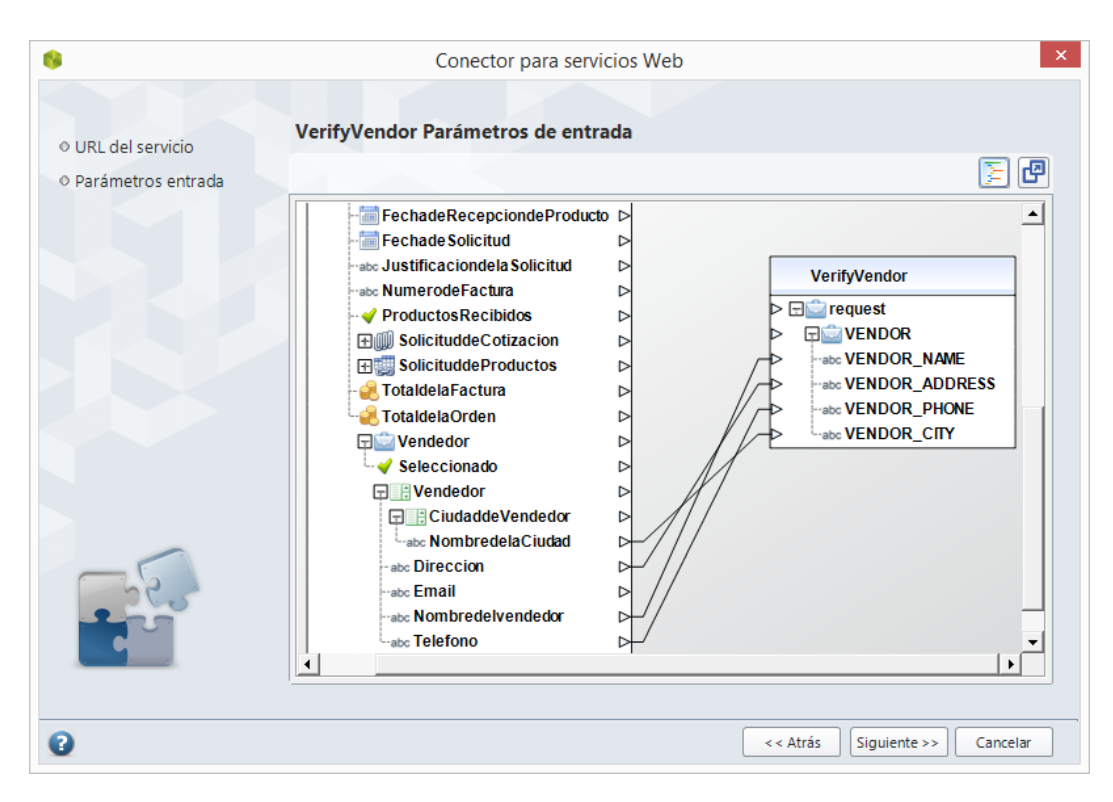

6. Si no se retornan errores, el valor de **VENDOR\_STATUS** desde la respuesta del servicio web se guardará en el atributo Seleccionado de *SolicitudSuministrode – Vendedor* en Bizagi. Conecte estos dos elementos y dé clic en **Siguiente**.

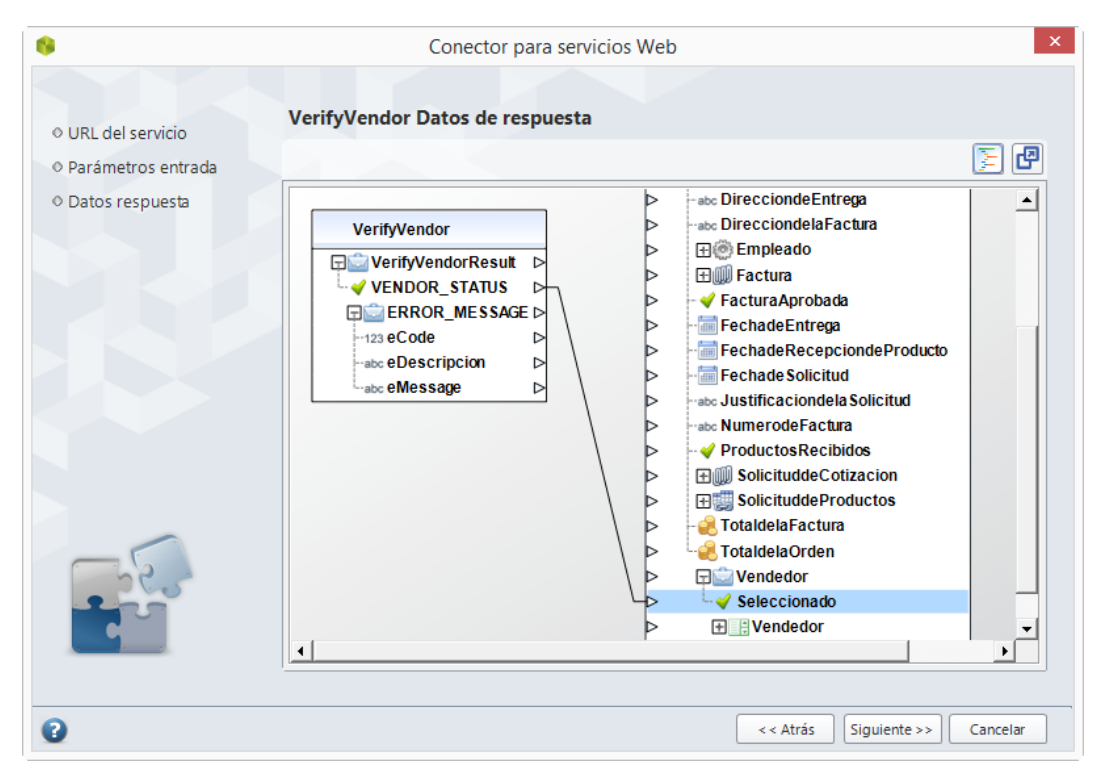

7. En el paso final configuraremos qué hacer en caso de que ocurra un error.

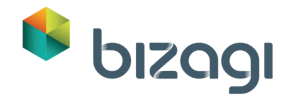

Para este caso, el mensaje de respuesta del servicio web incluye una estructuradeerror.ElvalorvalordelerroreselXPath:IntVerifyVendorResponse/ERROR\_MESSAGE/eCode.

Si este código es diferente de cero (0) es porque ocurrió un error en el servicio web. Entonces, la forma de indicar esto al Proceso es configurándolo en la sección de Errores de Respuesta.

Haga clic en **XPath de respuesta** para comprobar el valor de error, en seguida comience a digitar el XPath: *IntVerifyVendorResponse/ERROR\_MESSAGE/eCode* y al terminar presione Enter.

| 9                                                                                         | Conector para servicios Web                                                                                                    |
|-------------------------------------------------------------------------------------------|----------------------------------------------------------------------------------------------------|
| <ul> <li>VRL del servicio</li> <li>Parámetros entrada</li> <li>Datos respuesta</li> </ul> | VerifyVendor Manejo de errores<br>Error invocando el web service<br>Acción Lanzar Excepción V                                                              |
|                                                                                           | Parâmetros de salida     IntVerifyVendorResponse VerifyVendorResult     XPath de respuesta: IntVerifyVendorResponse/ERROR_MESSAGE/eCode Agregar validación |
| 2                                                                                         | < Atrás Finalizar Cancelar                                                                                                    |

#### 8. Dé clic en el enlace Agregar validación.

Configure la validación como se muestra en la siguiente figura.

En la columna Mensaje de error se puede escribir un texto constante o un XPath. Aquí usaremos el XPath: *IntVerifyVendorResponse/ERROR\_MESSAGE/eMessage*, para el mensaje de error.

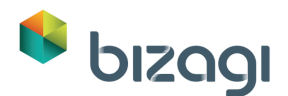

| 9                                                              | Conector para servicios Web                                                                                                    |  |  |  |  |
|----------------------------------------------------------------|----------------------------------------------------------------------------------------------------|--|--|--|--|
| ♦ URL del servicio<br>♦ Parámetros entrada                     | VerifyVendor Manejo de errores<br>Error invocando el web service                                                                                                    |  |  |  |  |
| <ul> <li>Datos respuesta</li> <li>Manejo de errores</li> </ul> | Accion Lanzar Excepción                                                                                                    |  |  |  |  |
|                                                                | IntVerifyVendorResponse VerifyVendorResult XPath de respuesta: IntVerifyVendorResponse/ERROR_MESSAGE/eCode Agregar validación   Operador Valor Acción Mensaje de error   Differente de 0 Lanzar Excepción IntVerifyVendorResponse/ERRO Remover |  |  |  |  |
| 2                                                              | < Atrás Finalizar Cancelar                                                                                                    |  |  |  |  |

- 9. Dé clic en **Finalizar**. Cuando el asistente de interface se haya cerrado, regrese al asistente de Proceso dando clic en el icono de Regresar (flecha verde).
- 10. Asegúrese de que el servicio del scheduler esté funcionando:
  - a. Abra el administrador de tareas escribiendo *taskmgr* en la ventana de Ejecutar.

|               | Run                                                                       |                                 |
|---------------|---------------------------------------------------------------------------|---------------------------------|
|               | Type the name of a program, folder, resource, and Windows will open it fo | document or Internet<br>or you. |
| <u>O</u> pen: | taskmgr                                                                   | ¥                               |
|               |                                                                           |                                 |

O presione "Ctrl+Alt+Supr" y seleccione *Administrador de tareas*.

 b. Seleccione la pestaña de "Servicios" y busque los servicios llamados Bizagi Standard Server Operations Service y BizAgiWorkshopAuto2SchedulerService

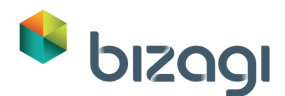

| File Options View                           |                                           |          |
|---------------------------------------------|-------------------------------------------|----------|
| Processes Performance App history Start-u   | up Users Details Services                 |          |
| Name                                        | Description                               | Status / |
| 🔍 Audiosrv                                  | Windows Audio                             | Running  |
| G BFE                                       | Base Filtering Engine                     | Running  |
| 🔍 BITS                                      | Background Intelligent Transfer Service   | Running  |
| 🖗 Bizagi Standard Server Operations Service | Bizagi Standard Server Operations Service | Running  |
| BizAgiWorkshopAuto2SchedulerService         | BizAgiWorkshopAuto2SchedulerService       | Running  |
| BrokerInfrastructure                        | Background Tasks Infrastructure Service   | Running  |
| 🔍 Browser                                   | Computer Browser                          | Running  |
| 🔍 BthHFSrv                                  | Bluetooth Handsfree Service               | Stopped  |
| 🔍 bthserv                                   | Bluetooth Support Service                 | Running  |
| 🔍 c2wts                                     | Claims to Windows Token Service           | Stopped  |
| CertPropSvc                                 | Certificate Propagation                   | Running  |
| COMSysApp                                   | COM+ System Application                   | Stopped  |
| Ö enhe                                      | Intel/P) Content Protection LECI Service  | Ctannad  |
| Fewer details        Open Services          |                                           |          |

Ambos servicios (El scheduler de Bizagi y el de su Proyecto) deben estar funcionando, de lo contrario haga clic derecho sobre el servicio y seleccione *Iniciar*.

La tarea de servicio no validará el Vendedor si los campos de Nombre, Dirección, Teléfono y Ciudad están vacíos.

Por lo tanto, es recomendable revisar los valores de las entidades paramétricas Ciudad y Vendedor para asegurar que se han ingresado todos los valores. Consulte nuestra sección de Solución de Problemas para ver cómo ingresar valores desde la Vista de Módulos (avanzado).

## 7. Portal de Trabajo

Hasta aquí, el flujo de Proceso se ha completado con la estructuración de su información, el diseño de las Formas para cada una de las actividades sus actividades, la definición de las reglas de negocio y la definición de los participantes. Ahora estamos listos para configurar el Portal de Trabajo.

Dé clic en el séptimo paso del Asistente de Proceso. En la nueva ventana seleccione *Ejecutar Proceso* y luego dé clic en *Desarrollo*.

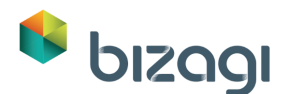

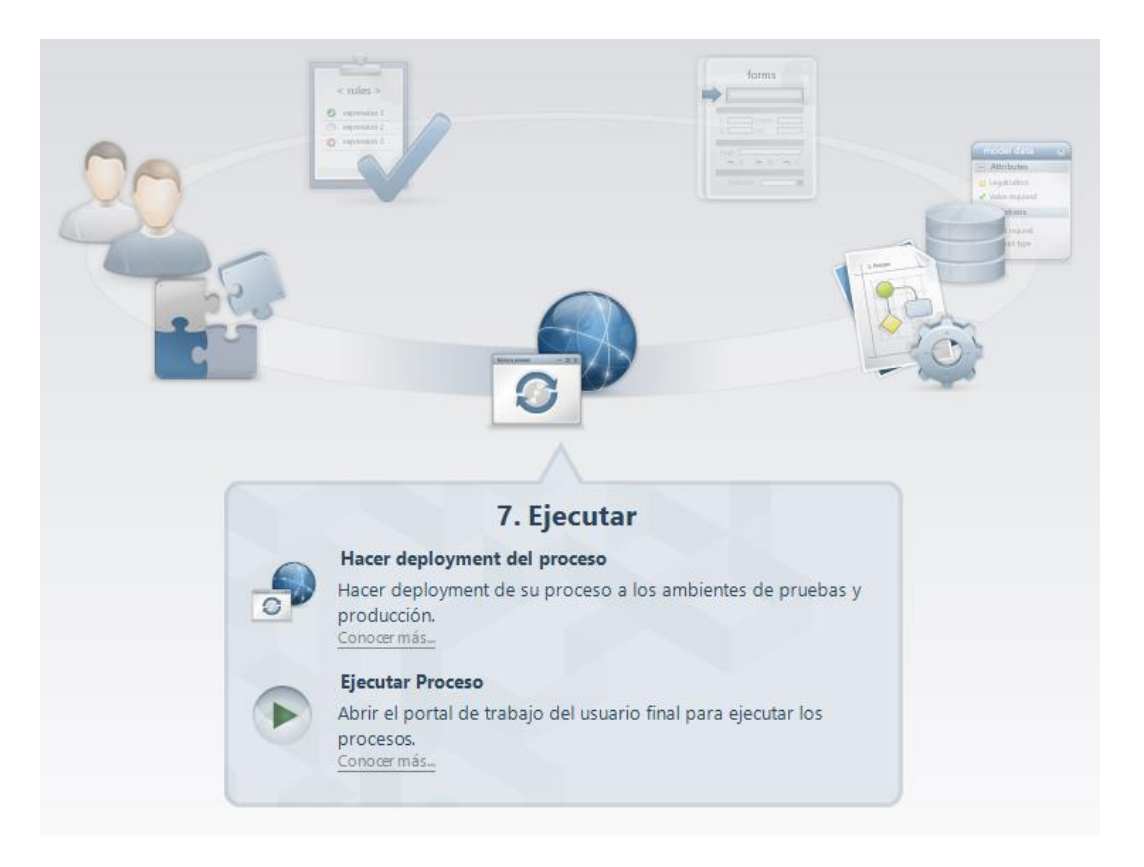

#### Usuarios

El Portal de Trabajo debe tener tres usuarios creados, de manera que se pueda verificar el comportamiento de las asignaciones. La siguiente tabla presenta la lista de usuarios. (Recuerde que ya hemos creado los usuarios Supervisor y Empleado).

Si usted requiere mayor información acerca de la creación de usuarios, consulte el <u>Primer Taller de Evaluación de Producto</u>.

| Usuario    | Contraseña | Dominio | Supervisor<br>Inmediato | Nombre Del Cargo     |
|------------|------------|---------|-------------------------|----------------------|
| Supervisor | Supervisor | domain  |                         |                      |
| Empleado   | Empleado   | domain  | Supervisor              |                      |
| Compras    | Compras    | domain  |                         | Asistente de Compras |

Configuraremos la funcionalidad de Login Rápido para poder probar el Portal de Trabajo con todos los usuarios sin necesidad de ingresar el nombre completo y contraseña.

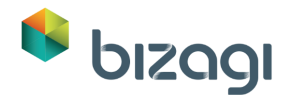

Abra Bizagi Studio y dé clic en el icono Módulos que se encuentra en la esquina superior izquierda. Esto habilitará la vista de Módulos, la cual es una vista avanzada.

Vaya al Módulo de Seguridad y ubique la opción Habilitar Login Rápido como se muestra en la imagen.

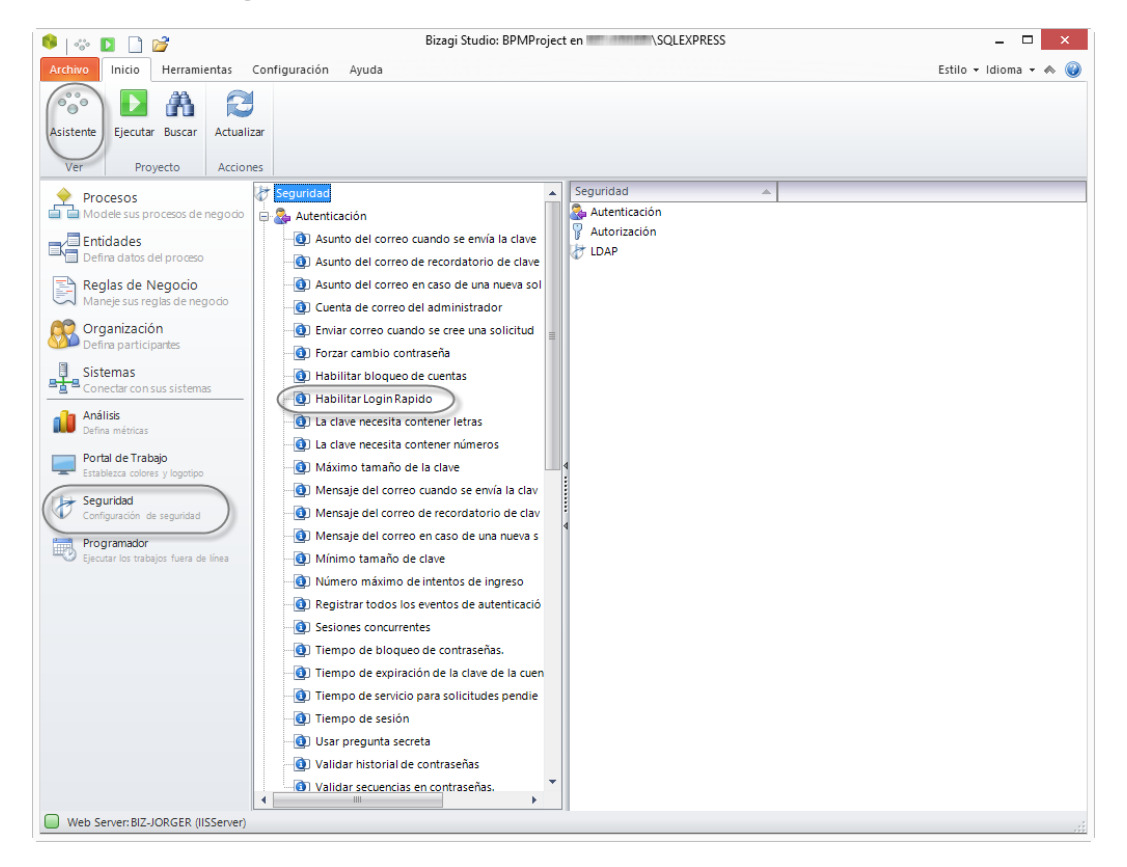

Marque la opción Activar/Desactivar y luego dé clic en Actualizar.

Cuando se habilita el Login Rápido, no hay necesidad de ingresar la contraseña del usuario en el Portal de Trabajo, simplemente seleccione el usuario con el que desee ingresar. Dé clic en Ejecutar para probar el Portal de Trabajo.

#### Probar el Portal de Trabajo

1. Abra el Portal de Trabajo en ingrese con el usuario Empleado.

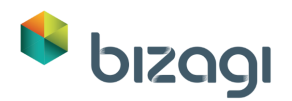

| ¢           | <b>bizagi</b><br>Suite                                                                                                    |
|-------------|----------------------------------------------------------------------------------------------------|
| <u>£</u> \$ | Digite sus datos para ingresar a Bizagi<br>Usuano<br>Empleado<br>Contraseña<br>Ingresar                                                                                  |
|             | <ul> <li>Recordar Usuario y Contraseña</li> <li>Recordar Usuario</li> <li>Siempre preguntar por Usuario y Contraseña</li> <li>Iniciar sesión de Administrador</li> </ul> |

2. Cree un nuevo caso para el Proceso de *Solicitud de Suministro de Oficina* y pruebe todas las actividades.

| ษเวลา                                  | Nuevo 🗸 💽 Inbox                                                                                 | 📊 Reportes 🖌 🐻 Consultas 🖌 🔀 Admin 🖌 🏟 Preferencias 🛛 A/                 | A 👤 admon じ Salir |
|----------------------------------------|-------------------------------------------------------------------------------------------------|--------------------------------------------------------------------------|-------------------|
| Bandeja de entrada                     | Procesos recientes                                                                              |                                                                          | <b>•</b> -        |
| <ul> <li>Todos los procesos</li> </ul> | S Vacation Leave                                                                                | 451                                                                      |                   |
| Todos los casos 5                      | Request                                                                                         | Registrar Solicitud                                                      | Trabajar aquí     |
| ▼ Processes                            | Solicitud de<br>Suministros de Oficina                                                          |                                                                          |                   |
| ☐ Office Supply Request                | Solicitud de Suministros de Oficina<br>Fecha creación 07/02/2013                                | Estado expira en: 07/02/2013 17:18<br>Estado expira en: 07/02/2013 17:18 |                   |
| Solicitud de Suministros de Oficina    | proceso         17/18           Fecha Solución         07/02/2013           17/18         17/18 | Potallar Arimadar                                                        |                   |
| H Vacation Leave Request               | Actividad vence 07/02/2013<br>en 17:18                                                          | veraires Asignatus                                                       |                   |
|                                        |                                                                                                 | Fecha de creación: 07/02/2013 17:18                                      |                   |

- 3. Ingrese la Justificación y Total de la Orden.
- 4. Para agregar registros a la tabla, dé clic en el ícono *Agregar* (signo más) en la parte inferior izquierda de la tabla. Ingrese la información y luego dé clic en el botón **Guardar** de la tabla.

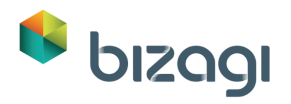

| Pr 651                                                                                       | App > Processes > Soli                                  | itud de Suministros de Oficina > Registrar Solicitud |                  |                  |  |
|----------------------------------------------------------------------------------------------|---------------------------------------------------------|------------------------------------------------------|------------------|------------------|--|
| Registrar Solicitud                                                                          | ✓ Informació                                            | n de la Solicitud                                    |                  |                  |  |
| Fecha de creación: 20/05/2015 14:42<br>Fecha de solución: 20/05/2015 14:42                   | Fecha de Solicito                                       | d: 20/05/2015                                        | Empleado:        | Empleado 🔹       |  |
| Estado expira en: 22/05/2015 14:42                                                           | Justificación de l                                      | a Solicitud:                                         | Sin elementos de | oficina          |  |
| Detalles Comentarios Asignados                                                               | Total de la Orden: \$100                                |                                                      |                  |                  |  |
| Fecha de creación: 20/05/2015 14:42                                                          | Información del Producto     Solicitud de Productos     |                                                      |                  |                  |  |
| Creado por: Empleado<br>Número de caso: 651                                                  | Solicitud de Productos     No hay registros             |                                                      |                  |                  |  |
| Proceso: Solicitud de Suministros de Oficina Ruta de proceso: App > Processes > Solicitud de | <ul><li>➢</li><li>✓ Información de la Entrega</li></ul> |                                                      |                  |                  |  |
| Suministros de Oficina                                                                       |                                                         |                                                      |                  |                  |  |
| \$ <del>.</del>                                                                              | Ciudad de Entreg<br>Fecha de Entreg                     | a: Por favor seleccione   Direcció dd/MM/yyyy        | n de Entrega:    |                  |  |
|                                                                                              |                                                         | Guarda                                               | ar Siguiente     |                  |  |
| <ul> <li>Información del Producto</li> </ul>                                                 |                                                         |                                                      |                  |                  |  |
| Solicitud de Productos                                                                       |                                                         |                                                      |                  |                  |  |
| Tipo de Producto                                                                             |                                                         | Cantidad                                             |                  | Comentarios      |  |
| Lapicero                                                                                     | •                                                       | 10                                                   |                  | Lapiceros nuevos |  |
| Lápiz                                                                                        | •                                                       | 10                                                   |                  | Lápices nuevos   |  |
| + O Cancela Guardar                                                                          |                                                         |                                                      |                  |                  |  |

Complete el resto de la información y dé clic en Siguiente.

Ingrese con el usuario *Supervisor*. Abra la actividad *Aprobar Solicitud*.
 Apruebe al menos un producto para continuar con el flujo normal del Proceso.

| Información de la S          | Solicitud  |                  |                          |                                         |
|------------------------------|------------|------------------|--------------------------|-----------------------------------------|
| echa de Solicitud:           | 20/0       | 5/2015           | Empleado:                | Empleado                                |
| ustificación de la Solicituo | d:         |                  | Sin elementos de oficina |                                         |
| 'otal de la Orden:           |            |                  | \$100                    |                                         |
| Información del Pro          | oducto     |                  |                          |                                         |
| Y Solicitud de Prod          | luctos     |                  |                          |                                         |
| Tipo de Producto             | Cantidad   | Comentarios      | Aprobado                 | Comentarios Rechazo                     |
| Lapicero                     | 10         | Lapiceros nuevos | 💿 Yes 🔵 No               |                                         |
| Lápiz                        | 10         | Lápices nuevos   | 🔵 Yes 💿 No               | No son necesarios, escriba con lapicero |
| · Información de la E        | Intrega    |                  |                          |                                         |
| liudad de Entrega:           | Nueva York | Dirección        | de Entrega:              | 1234 calle Bizagi                       |
| iocho do Entromo             | 20/05/2015 |                  |                          |                                         |

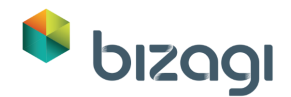

#### Opcional: Aprobación móvil

Usted también puede descargar nuestra <u>Aplicación móvil Bizagi</u> e ingresar al Portal de Trabajo para ver cómo el Supervisor puede aprobar la solicitud desde un dispositivo móvil. Su dispositivo móvil y proyecto deben compartir la misma red, es decir, deben estar conectados a la misma red Wi-Fi.

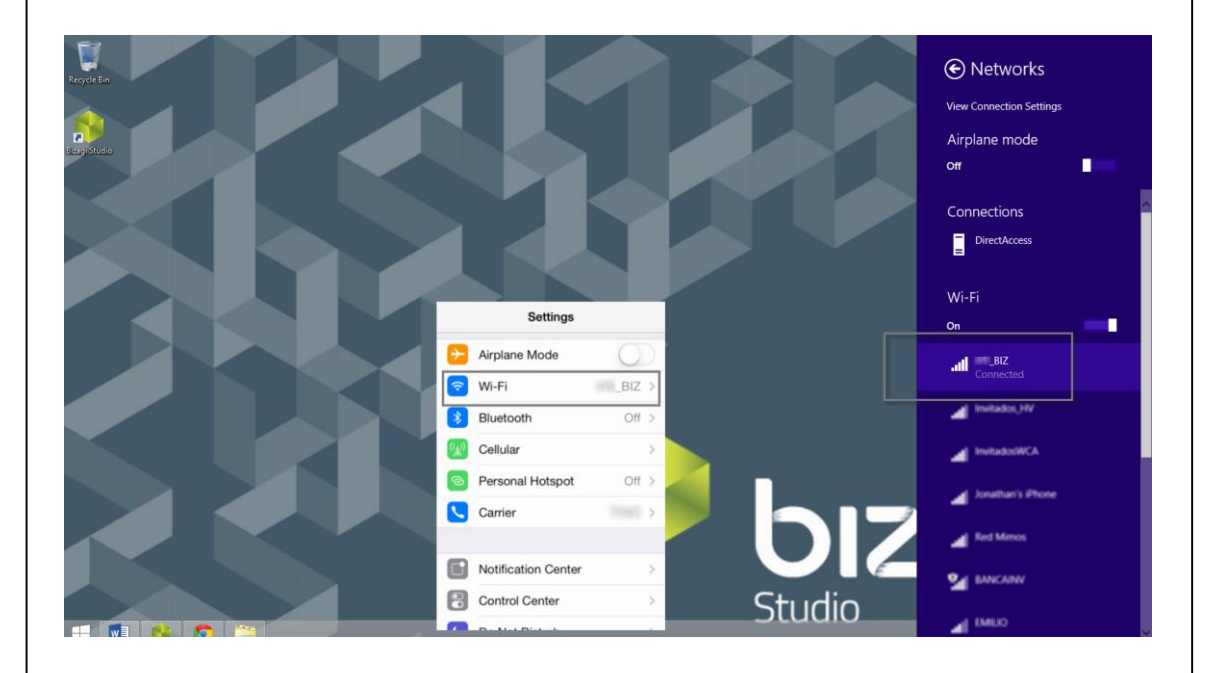

Su navegador posee una dirección. Esta es la que usted necesita para ingresar a la aplicación.

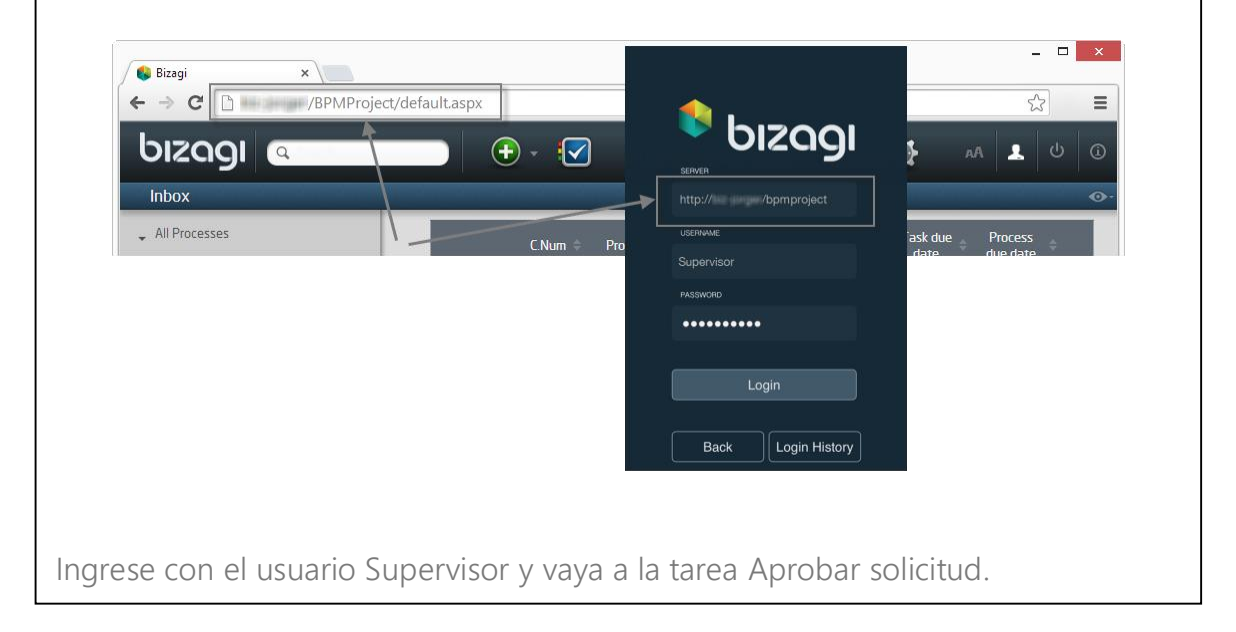

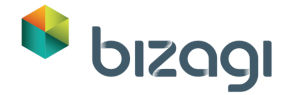

| Observe cómo la informa | ación se muestra    | de maner | a amigable. |  |
|-------------------------|---------------------|----------|-------------|--|
| (                       |                     | -        |             |  |
|                         | Approve r           | equest   |             |  |
|                         | Product information |          | •           |  |
|                         | Product request     |          | +           |  |
|                         | Product type        | Pe       | n           |  |
|                         | Quantity            | 1        | 0           |  |
|                         | Comments            | New pen  | S           |  |
|                         | Approved            | Yes No   |             |  |
|                         | Rejection comments  |          | 1           |  |
|                         | <b>⊙</b> 1/2        |          | 0           |  |
|                         | (0                  |          | j           |  |
|                         | -                   |          |             |  |

6. Si usted rechazó un producto, el Proceso regresará a la actividad *Registrar Solicitud de Suministro de Oficina*. Dé clic en Siguiente.

# Si usted aprobó todos los productos, el flujo del Proceso continuará a la Actividad *Notificar Aprobación*.

 Ingrese con el usuario Compras. Abra la Actividad de Solicitar Cotizaciones. Dé clic en el botón Generar Solicitud de Cotizaciones para generar el documento PDF.

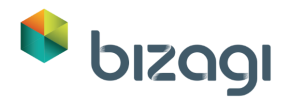

| <ul> <li>Información de la Solicitu</li> </ul> | d          |          |            |                  |
|------------------------------------------------|------------|----------|------------|------------------|
| Fecha de Solicitud:                            | 20/05/2015 | Emplead  | 0:         | Empleado         |
| <ul> <li>Información de la Entrega</li> </ul>  | 1          |          |            |                  |
| Ciudad de Entrega:                             |            | Nueva Y  | ork        |                  |
| Dirección de Entrega:                          |            | 1234 ca  | lle Bizagi |                  |
| Fecha de Entrega:                              |            | 20/05/2  | 015        |                  |
| <ul> <li>Información de la Cotizac</li> </ul>  | ión        |          |            |                  |
| Solicitud de Productos                         |            |          |            |                  |
| Tipo de Produ                                  | ucto       | Cantidad |            | Comentarios      |
| Lapicero                                       |            | 10       |            | Lapiceros nuevos |
| Lápiz                                          |            | 10       |            | Lápices nuevos   |
| Generar solicitud de Cotización                |            |          |            |                  |

8. El documento será generado y el enlace para abrirlo se mostrará debajo del botón. Esto puede tardar unos minutos. Una vez termine, haga clic en el nombre del documento para abrirlo.

|                                                                        | icitud     |          |                   |                  |
|------------------------------------------------------------------------|------------|----------|-------------------|------------------|
| Fecha de Solicitud:                                                    | 20/05/2015 | E        | Empleado:         | Empleado         |
| <ul> <li>Información de la Ent</li> </ul>                              | rega       |          |                   |                  |
| Ciudad de Entrega:                                                     |            |          | Nueva York        |                  |
| Dirección de Entrega:                                                  |            | 1        | 1234 calle Bizagi |                  |
| Fecha de Entrega:                                                      |            | ;        | 20/05/2015        |                  |
| <ul> <li>Información de la Cot</li> <li>Solicitud de Produc</li> </ul> | tos        |          |                   |                  |
| Tino de                                                                | Producto   | Cantidad |                   | Comentarios      |
| 10000                                                                  | icero      | 10       |                   | Lapiceros nuevos |
| Lap                                                                    |            |          |                   | Ι όρισος ρυσγος  |
| Lap                                                                    | piz        | 10       |                   | capices nuevos   |

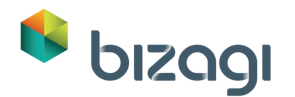

| 🔁 Quotat  | tion.pdf - Adobe | Reader                    |                                                                                                    |               |        | x |
|-----------|------------------|---------------------------|----------------------------------------------------------------------------------------------------|---------------|--------|---|
| File Edit | t View Docur     | ment Tools W              | /indow Help                                                                                                    |               |        | × |
| 8         | ا 🖏 ا 🖌          | 습 🕀 🚺                     | / 1 💿 💿 54.9%                                                                                                    | • 🖶 🕀         | Find   | • |
| Ē         |                  | Quotation                 | request                                                                                                    | t             | oizagi | ^ |
|           |                  | Date:                     | 1/23/2013                                                                                                    |               |        |   |
|           |                  |                           | Delivery information<br>Delivery date : 1/24/2013 1<br>Delivery address: 123 Bizagi ro<br>Delivery city: New York | 2:00:00 AM    |        |   |
|           |                  | Bizagi invites you to     | quote the following products.                                                                                     | Quantity      |        |   |
|           |                  |                           | Pen<br>Pencil                                                                                                    | 10<br>10      |        |   |
|           |                  |                           |                                                                                                    |               |        |   |
|           |                  |                           |                                                                                                    |               |        |   |
|           |                  |                           |                                                                                                    |               |        |   |
|           |                  |                           |                                                                                                    |               |        |   |
|           |                  |                           |                                                                                                    |               |        |   |
| <b>%</b>  |                  |                           |                                                                                                    |               |        |   |
| Ø         | 1                | 234 BizagiWorld, Towstate | 5678 (123) 317-1234, (800) 317-1234   w                                                                           | ww.bizagi.com |        | + |

9. Cuando se dé clic en Siguiente usted no tendrá actividades pendientes para el caso. Sin embargo, se habilitará la pestaña de Eventos en la parte izquierda para recibir las cotizaciones solicitadas.

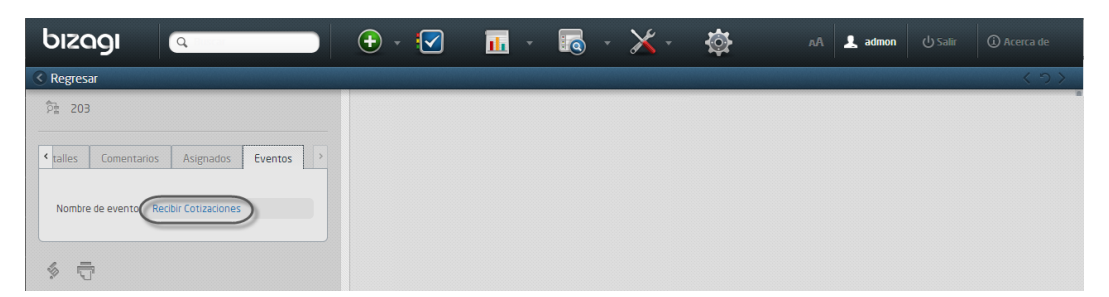

 Ingrese al Evento y agregue los Vendedores que cotizaron los productos. Dé clic en el icono **Agregar** (signo más) en la parte inferior izquierda de la tabla y llene la información requerida. Dé clic en **Guardar** para regresar a la Forma principal. Luego dé clic en **Siguiente** para continuar con el Proceso.

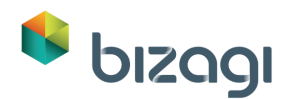

| App > Processes > Solicitud de Suministros d     | Adicionar Cotizaciones  |                   | E × |
|--------------------------------------------------|-------------------------|-------------------|-----|
| 👻 Información de la Solicitud                    | Vendedor:               | Vendedor 2        | •   |
| Fecha de Solicitud:                              | Fecha de la Cotización: | 23/05/2015        |     |
| ✓ Información de la Entrada                      | Total de la Cotización: | \$40              |     |
| Ciudad de Entrega:                               | Cotización:             | Quote.txt         |     |
| Dirección de Entrega:                            |                         |                   |     |
| Fecha de Entrega:                                |                         |                   |     |
| <ul> <li>Información de la Cotización</li> </ul> |                         |                   |     |
| ✓ Cotiz ciones                                   |                         |                   |     |
| Vende                                            |                         |                   |     |
| 1234 Bizz                                        |                         |                   |     |
|                                                  |                         |                   |     |
| Quotation template.pdf                           |                         | Guardar           |     |
|                                                  | _                       |                   |     |
|                                                  |                         | Guardar Siguiente |     |

11. En la actividad *Seleccionar Vendedor* elija un vendedor.

Recuerde que si usted elige más de uno o no elije ninguno, se lanzará una validación:

|                                                                                 | olicitud                                                         |                                        |                                      |              |
|---------------------------------------------------------------------------------|------------------------------------------------------------------|----------------------------------------|--------------------------------------|--------------|
| Fecha de Solicitud:                                                             | 20/05/2015                                                       | Empleado:                              | Empleado                             |              |
| <ul> <li>Información de la E</li> </ul>                                         | ntrega                                                           |                                        |                                      |              |
| Ciudad de Entrega:                                                              |                                                                  | Nueva York                             |                                      |              |
| Dirección de Entrega:                                                           |                                                                  | 1234 calle Bizagi                      |                                      |              |
| Eacha da Entrada:                                                               |                                                                  | 20/05/2015                             |                                      |              |
| <ul> <li>Información de la C</li> </ul>                                         | otización                                                        | 20,03,2023                             |                                      |              |
| <ul> <li>Información de la C</li> <li>Cotizaciones</li> <li>Vendedor</li> </ul> | iotización<br>Fecha de la Cotización                             | Total de la Cotización                 | Cotización                           | Seleccionada |
| Información de la C     Cotizaciones     Vendedor     Vendedor 1                | iotización<br>Fecha de la Cotización<br>22/05/2015               | Total de la Cotización<br>\$30         | Cotización<br>Quote.txt              | Seleccionada |
| Información de la C     Cotizaciones     Vendedor 1     Vendedor 2              | otización<br>Fecha de la Cotización<br>22/05/2015<br>23/05/2015  | Total de la Cotización<br>\$30<br>\$40 | Cotización<br>Quote.txt<br>Quote.txt | Seleccionada |
| Información de la C     Cotizaciones     Vendedor     Vendedor 1     Vendedor 2 | iotización<br>Fecha de la Cotización<br>22/05/2015<br>23/05/2015 | Total de la Cotización<br>S30<br>S40   | Cotización<br>Quote.txt<br>Quote.txt | Seleccionada |

12. Una vez finalizada la Actividad de *Seleccionar Vendedor*, el sub-proceso terminará. Ingrese con el usuario Empleado y abra la actividad Recibir Productos que encontrará en el Inbox.

Observe que si usted especifica que no se recibió ningún producto, se mostrará una validación.

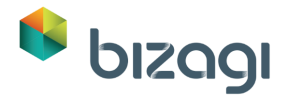

| > Processes > Solicitud de Sun           | ninistros de Oficina > Reci | ibir Productos            |                                                                 |
|------------------------------------------|-----------------------------|---------------------------|-----------------------------------------------------------------|
|                                          |                             |                           |                                                                 |
| <ul> <li>Información de la So</li> </ul> | licitud                     |                           |                                                                 |
| Fecha de Solicitud:                      | 20/05/2015                  | Empleado:                 | Empleado                                                        |
| Justificación de la Solicitud:           |                             | Sin sumin                 | istros de oficina                                               |
| Total de la Orden:                       |                             | \$100                     |                                                                 |
| <ul> <li>Información del Proc</li> </ul> | ducto                       |                           |                                                                 |
| Solicitud de Produ                       | ctos                        |                           |                                                                 |
| Tipo de Pi                               | roducto                     | Cantidad                  | Comentarios                                                     |
| Lapic                                    | ero                         | 10                        | Lapiceros nuevos                                                |
| Láp                                      | iz                          | 10                        | Lápices nuevos                                                  |
| Productos Recibidos:                     |                             | O Si                      | O No                                                            |
| <ul> <li>Información de la En</li> </ul> | trega                       |                           |                                                                 |
| Ciudad de Entrega:                       | Nueva York                  | Dirección de Entrega:     | 1234 calle Bizagi                                               |
| Fecha de Entrega:                        | 20/05/2015                  | Debe revisar lo siguiente |                                                                 |
|                                          |                             | 3 Todos los productos de  | -<br>eben ser recibidos antes de que el Proceso pueda continuar |
|                                          |                             | Guardar Sig               | guiente                                                         |

13. Seleccione Sí en el control Productos Recibidos y dé clic en **Siguiente**. Ingrese con el usuario Compras y abra la Actividad Procesar Factura.

Ingrese toda la información. Esta es la última Actividad del Proceso. Al dar clic en Siguiente el Proceso finalizará.

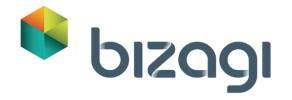

| ✓ Información de la Sc                   | olicitud   |                |                        |                   |
|------------------------------------------|------------|----------------|------------------------|-------------------|
| Fecha de Solicitud:                      | 20/05/20   | 15             | Empleado:              | Empleado          |
| Justificación de la Solicitud:           |            |                | Sin suministros de ofi | cina              |
| Total de la Orden:                       |            |                | \$100                  |                   |
| <ul> <li>Información de la En</li> </ul> | itrega     |                |                        |                   |
| Ciudad de Entrega:                       | Nueva York | Dirección de 6 | Entrega:               | 1234 calle Bizagi |
| Fecha de Entrega:                        | 20/05/2015 |                |                        |                   |
| <ul> <li>Información del Proc</li> </ul> | ducto      |                |                        |                   |
| v Solicitud de Produ                     | ctos       |                |                        |                   |
| Tipo de Producto                         | Cantidad   | Precio ur      | itario                 | Precio total      |
| Lapicero                                 | 10         | \$5            |                        | \$50              |
| Lápiz                                    | 10         | \$7            |                        | \$70              |
| <ul> <li>Información del Ven</li> </ul>  | dedor      |                |                        |                   |
| Nombre del vendedor:                     |            |                | Vendedor 1             |                   |
| Email:                                   |            |                | Vendor1@test.com       |                   |
| Dirección de la Factura:                 |            |                | 1234 Calle Bizagi      |                   |
| Número de Factura:                       |            |                | 123321Invoice          |                   |
| Total de la Factura:                     |            |                | \$120                  |                   |
| Factura:                                 |            |                | Invoice.txt            |                   |
| Factura Aprobada:                        |            |                | 🗿 Si 🔵 No              |                   |
|                                          |            | Guardar        | Siguiente              |                   |

14. Usted puede ver el estado de los casos cerrados en la pestaña de Detalles del Área de Casos.

| Detalles Cor       | mentarios                                                |
|--------------------|----------------------------------------------------------|
|                    |                                                          |
| Fecha de creación: | 07/02/2013 18:02                                         |
| Creado por:        | Empleado                                                 |
| Número de caso:    | 458                                                      |
| Proceso:           | Solicitud de Suministros de Oficina                      |
| Ruta de proceso:   | App > Processes > Solicitud de<br>Suministros de Oficina |
| Estado:            | Carterinado Exitosamente                                 |

Por favor consulte nuestro <u>Primer Taller de Evaluación de Producto</u> si necesita más información acerca de cómo probar el Portal de Trabajo.

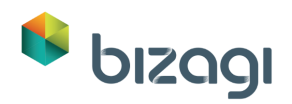

## 8. Enviar Notificaciones (opcional)

En el Primer Taller de Evaluación de Producto aprendimos cómo configurar el servidor SMTP y cómo configurar notificaciones. Si usted completó el último taller no necesitará reconfigurar el servidor SMTP y el correo electrónico del Empleado. De lo contrario, por favor siga los pasos de configuración descritos en ese taller.

Se configurarán las siguientes notificaciones:

#### Actividad: Notificar cambios requeridos

| 3                                                                                                    |                                                                  |                                               | Definición                                                    | de Correo Electronico |       | -                                               |   |
|----------------------------------------------------------------------------------------------------|------------------------------------------------------------------|-----------------------------------------------|---------------------------------------------------------------|-----------------------|-------|-------------------------------------------------|---|
| Campo Hipervínculo<br>(Path                                                                                                    | Grilla Campo<br>Estática Expressión D                            | Grilla Imágen<br>Dinámica                     | be                                                            | ×≣≣≣B/UE              | ₽. ∰E | Copiar al asignado actual<br>Múltiples Mensajes |   |
|                                                                                                    | Insertar                                                         |                                               | Mostrar Campos                                                | Formato               |       | Opciones Avanzadas                              | 5 |
| Para <solici<br>CC<br/>BCC</solici<br>                                                                                                 | tudde Suministrosde . Emplea                                     | ado.contactEmail>;                            |                                                               |                       |       |                                                 |   |
|                                                                                                    |                                                                  |                                               |                                                               |                       |       |                                                 |   |
| stimado <soli< td=""><td>cituddeSuministro</td><td>sde.Emplead</td><td>o.fullName&gt;</td><td></td><td></td><td></td><td></td></soli<> | cituddeSuministro                                                | sde.Emplead                                   | o.fullName>                                                   |                       |       |                                                 |   |
| stimado <soli<br>u supervisor h<br/>or favor revise</soli<br>                                                                          | cituddeSuministro<br>na solicitado un ca<br>e su solicitud y rea | sde.Emplead<br>mbio en su s<br>lice los camb  | o.fullName><br>olicitud, caso <ca<br>ios necesarios.</ca<br>  | seNumber>             |       |                                                 |   |
| stimado <soli<br>u supervisor h<br/>or favor reviso<br/>dministrador,</soli<br>                                                        | cituddeSuministro<br>ia solicitado un ca<br>e su solicitud y rea | sde.Emplead<br>mbio en su s<br>lice los camb  | lo.fullName><br>olicitud, caso <ca<br>ios necesarios.</ca<br> | seNumber>             |       |                                                 |   |
| stimado <soli<br>u supervisor h<br/>or favor reviso<br/>dministrador,</soli<br>                                                        | cituddeSuministro<br>ia solicitado un ca<br>e su solicitud y rea | sde.Emplead<br>mbio en su si<br>lice los camb | lo.fullName><br>olicitud, caso <ca<br>ios necesarios.</ca<br> | seNumber>             |       |                                                 |   |
| stimado <soli<br>u supervisor h<br/>or favor reviso<br/>dministrador,</soli<br>                                                        | cituddeSuministro<br>ia solicitado un ca<br>e su solicitud y rea | sde.Emplead<br>mbio en su si<br>lice los camb | lo.fullName><br>olicitud, caso <ca<br>ios necesarios.</ca<br> | seNumber>             |       |                                                 |   |
| stimado <soli<br>u supervisor h<br/>or favor reviso<br/>dministrador,</soli<br>                                                        | cituddeSuministro<br>ia solicitado un ca<br>e su solicitud y rea | sde.Emplead<br>mbio en su s<br>lice los camb  | lo.fullName><br>olicitud, caso <ca<br>ios necesarios.</ca<br> | seNumber>             |       |                                                 | > |

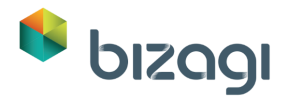

### Actividad: Notificar Rechazo

| =                                                                                                    | Definición de Correo Electronico                   | - □ ×                                                            |
|----------------------------------------------------------------------------------------------------|----------------------------------------------------|------------------------------------------------------------------|
| Campo Hipervínculo Grilla Campo Grilla Imágen<br>XPeth                                                                                                    | 3 ==+<br>3 ==<br>De<br>De<br>V (* ≡ ≡ ≡ B I U<br>V | <ul> <li>↓ □ Copiar al asignado actual</li> <li>注 译 译</li> </ul> |
| Insertar                                                                                                    | Mostrar Campos Formato                             | Opciones Avanzadas                                               |
| Para <pre></pre> <pre></pre> < |                                                    |                                                                  |
| BCC Asunto Rechazo de Solicitud                                                                                                    |                                                    |                                                                  |
| Estimado <solicituddesuministrosde.emplead<br>Su solicitud de suministro de oficina <casenur<br>Administrador.]</casenur<br></solicituddesuministrosde.emplead<br>                                                                                                    | o.fullName><br>nber> ha sido negada.               | ^                                                                |
|                                                                                                    |                                                    |                                                                  |
|                                                                                                    |                                                    |                                                                  |
| ¢                                                                                                    |                                                    | ~                                                                |
| 0                                                                                                    |                                                    | Aplicar Guardar Cancelar                                         |

## Actividad: Notificar Aprobación

| Image: SolicituddeSuministrosde     Asunto   Aprobación de SolicituddeSuministrosde   Empleado   Su solicituddeSuministrosde   Empleado   Su solicituddeSuministrosde   Empleado   Asunto   Aprobación de SolicituddeSuministrosde   Su solicituddeSuministrosde   Empleado   Administrador. Copiar al asignado actual   Image: Campo   Image: Campo <td< th=""></td<> |
|----------------------------------------------------------------------------------------------------|
| Insertar       Mostrar Campos       Formato       Opciones Avanzadas         Para       SolicituddeSuministrosde.Empleado.contactEmal>;                                                                                                    |
| Para <solicituddesuministrosde.empleado.contactemail>;         CC      </solicituddesuministrosde.empleado.contactemail>                                                                                                    |
| Estimado <solicituddesuministrosde.empleado.fullname> Su solicitud <casenumber> ha sido aprobada y está siendo procesada por el Departamento de Compras Administrador. </casenumber></solicituddesuministrosde.empleado.fullname>                                                                                                    |
|                                                                                                    |
| < Aplicar Guardar Cancelar                                                                                                    |

💊 bizagi

## 9. Conclusión

En este taller usted aprendió a:

- Crear una colección.
- Incluir una tabla en una Forma y a administrarla en el Portal de Trabajo.
- Usar Eventos de enlace.
- Configurar reglas semi-avanzadas.
- Crear plantillas de documento con información de negocio.
- Convertir y configurar una Tarea de Servicio en una Tarea de Servicio Asíncrona.
- Configurar a mensaje de error de servicio web controlado.
- Crear un Sub-Proceso.
- Manipular formas, reglas y participantes asociados a un Sub-Proceso.
- Crear validaciones en una tabla.
- Agregar valores a una entidad paramétrica desde el Diseñador de Formas y la vista de Módulos.
- Modificar entidades desde el Diseñador de Formas.

Gracias por completar este taller, para nosotros en Bizagi ha sido un placer mostrarle por qué somos la solución más ágil para automatizar sus procesos.

Esperamos que su experiencia con Bizagi haya sido satisfactoria; si tiene alguna pregunta, sugerencia o comentario siéntase libre de contactarnos en: <u>http://www.bizagi.com/es/contacto</u>

#### Próximos pasos

- Para aprender más acerca de Bizagi y BPMN por favor tome nuestros cursos online en <u>http://elearning.bizagi.com/</u>
- Visite nuestro centro de documentación en <u>http://help.bizagi.com/bpmsuite/es/</u>

## 10. Solución de Problemas

Esta sección responde a las preguntas más frecuentes que pueden surgir en el desarrollo de este taller:

1. ¿Cómo agregar valores a entidades paramétricas desde otro lugar diferente a los pasos del Modelo de Datos y Diseñador de Formas?

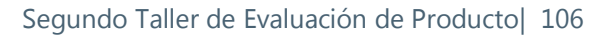

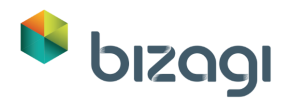

Vaya a la vista de *Módulos* en Bizagi Studio y localice el módulo de Entidades.

Vaya a la entidad Paramétrica (en este caso Ciudad) y dé clic en Valores.

Dé clic en el botón **Agregar** que se encuentra en la parte inferior de la ventana y agregue tantos registros como desee.

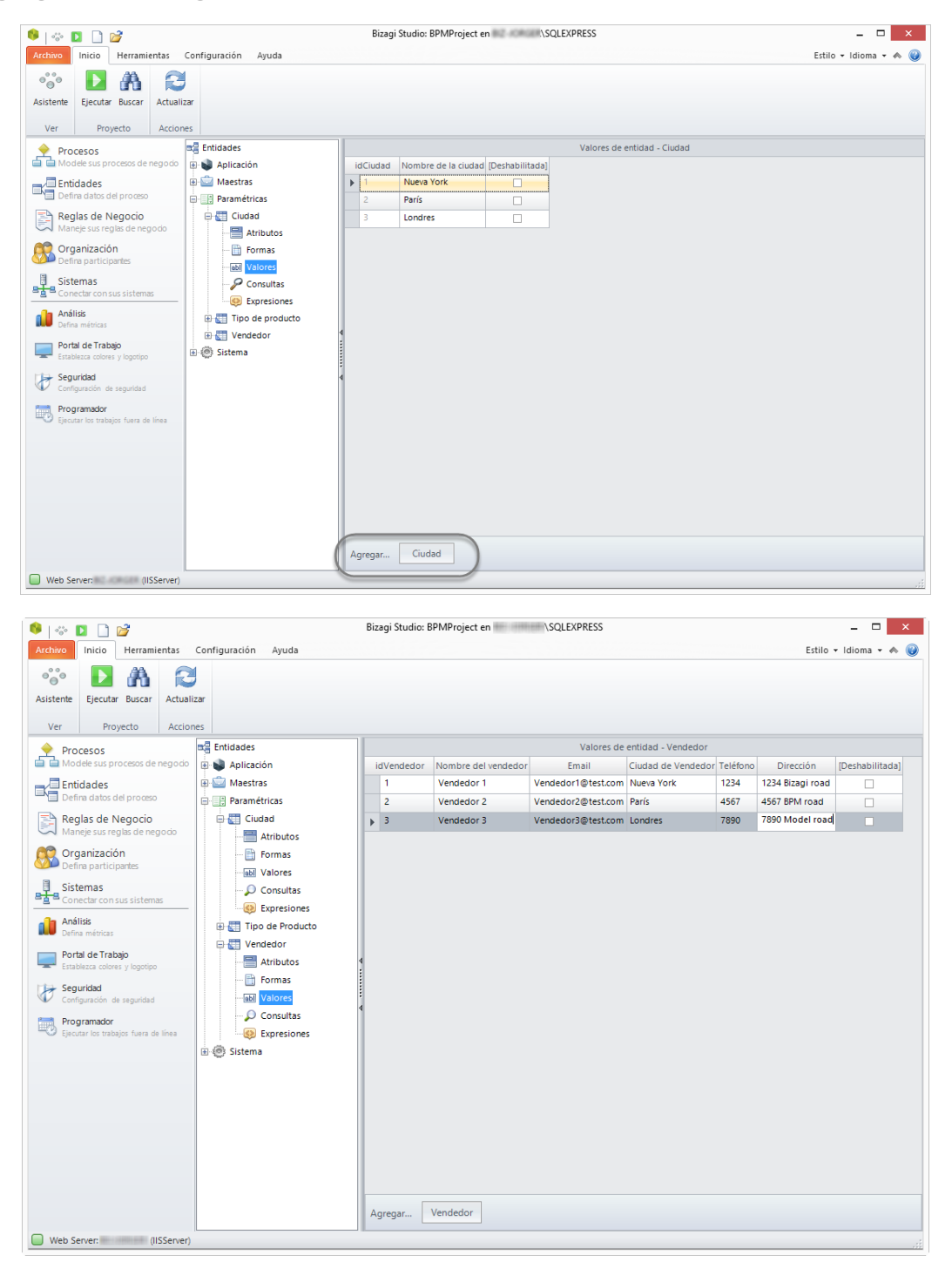

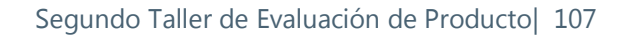

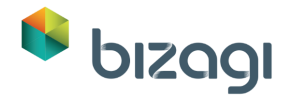

- 2. Asegúrese de que el servicio del scheduler esté funcionando:
  - a. Abra el administrador de tareas escribiendo *taskmgr* en la ventana de Ejecutar.

|               | Run                                                                                |                             |
|---------------|------------------------------------------------------------------------------------|-----------------------------|
|               | Type the name of a program, folder, do<br>resource, and Windows will open it for y | ocument or Internet<br>you. |
| <u>O</u> pen: | taskmgr                                                                            | v                           |
|               |                                                                                    |                             |

O presione "Ctrl+Alt+Supr" y seleccione *Administrador de tareas*.

 b. Seleccione la pestaña de "Servicios" y busque los servicios llamados Bizagi Standard Server Operations Service y BizAgiWorkshopAuto2SchedulerService

| ₽                                           | Task Manager –                            |           |
|---------------------------------------------|-------------------------------------------|-----------|
| File Options View                           |                                           |           |
| Processes Performance App history Start-u   | p Users Details Services                  |           |
| Name                                        | Description                               | Status ^  |
| 🔍 Audiosrv                                  | Windows Audio                             | Running   |
| 🔍 BFE                                       | Base Filtering Engine                     | Running   |
| 🔍 BITS                                      | Background Intelligent Transfer Service   | Running   |
| 🔍 Bizagi Standard Server Operations Service | Bizagi Standard Server Operations Service | Running   |
| BizAgiWorkshopAuto2SchedulerService         | BizAgiWorkshopAuto2SchedulerService       | Running   |
| 🗟 BrokerInfrastructure                      | Background Tasks Infrastructure Service   | Running   |
| 🔍 Browser                                   | Computer Browser                          | Running   |
| 🔐 BthHFSrv                                  | Bluetooth Handsfree Service               | Stopped   |
| 🔍 bthserv                                   | Bluetooth Support Service                 | Running   |
| 🔍 c2wts                                     | Claims to Windows Token Service           | Stopped   |
| 🔍 CertPropSvc                               | Certificate Propagation                   | Running   |
| 🔍 COMSysApp                                 | COM+ System Application                   | Stopped   |
| 🔅 enhe <                                    | Intel/D) Content Distoction LECT Convice  | Ctonnod > |
| Fewer <u>d</u> etails   🦓 Open Services     |                                           |           |

Ambos servicios (El scheduler de Bizagi y el de su Proyecto) deben estar funcionando, de lo contrario haga clic derecho sobre el servicio y seleccione *Iniciar*.